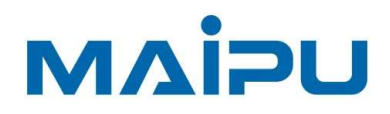

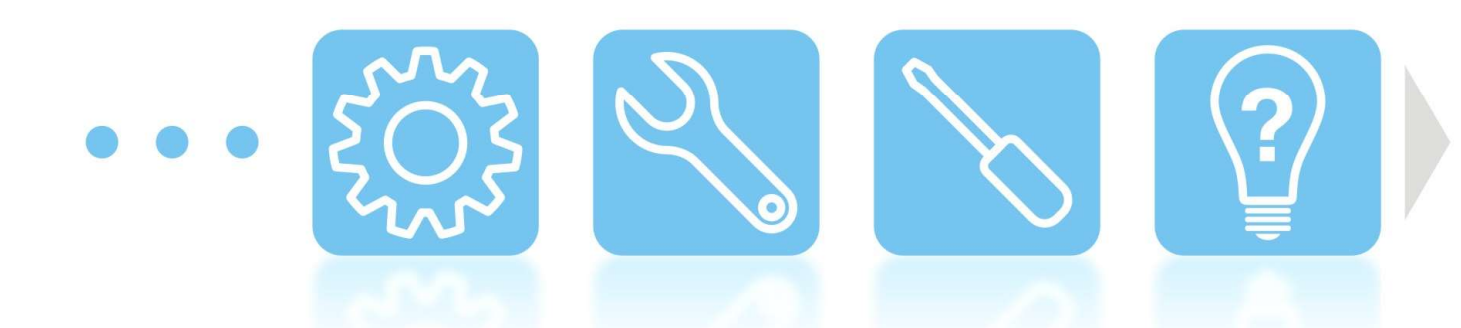

# NSS6600 Series NSS6600-06, 10(V2)

**Installation Manual** 

迈普通信技术股份有限公司 www.maipu.com

#### Copyright

Copyright ©2023, Maipu Communication Technology Co., Ltd. All Rights Reserved.

No part of this manual may be reproduced or transmitted in any form or by any means without prior written consent of Maipu Communication Technology Co., Ltd.

MAIPU and be are trademarks of Maipu Communication Technology Co., Ltd.

All other trademarks that may be mentioned in this manual are the property of their respective owners.

The information in this document is subject to change without notice. In no event shall Maipu be liable for any direct, indirect, incidental, special, exemplary, or consequential damages (including, but not limited to, procurement of substitute goods or services; loss of use, data, or profits; or business interruption) however caused and on any theory of liability, whether in contract, strict liability, or tort (including negligence or otherwise) arising in any way out of the use of this manual or the related content on the website, even if advised of the possibility of such damage.

#### **Security Statement**

Important! Before powering on and starting the product, please read the security and compatibility information of the product.

#### **Environmental protection**

This product has been designed to comply with the environmental protection requirements. The storage, use, and disposal of this product must meet the applicable national laws and regulations.

# Preface

# **Manual Introduction**

This manual first introduces the appearance, hardware components, boards, power modules, etc. of NSS6600 series NSS6600-06(V2), NSS6600-10(V2) switches. Next, introduce the installation preparations of the device and how to install them in the cabinet. Finally, the basic usage and daily maintenance of the device are introduced from three aspects: power-on operation, troubleshooting, and device maintenance.

## **Product Version**

The products corresponding to this manual are as follows:

| Product Name        |        | Product Model |      |                 |
|---------------------|--------|---------------|------|-----------------|
| NSS6600<br>Switches | Series | NSS6600-06    | (V2) | NSS6600-06 (V2) |
| NSS6600<br>Switches | Series | NSS6600-10    | (V2) | NSS6600-10 (V2) |

## Readers

This manual is mainly applicable to the following persons:

- On-site technical support and maintenance personnel
- Administrators responsible for network configuration and maintenance

## Conventions

Conventions of screen output format:

| Format          | Description                                     |
|-----------------|-------------------------------------------------|
| Screen<br>print | Represents the output information of the screen |

| Format                         | Description                                                      |
|--------------------------------|------------------------------------------------------------------|
| Keywords<br>of Screen<br>print | The red part represents the key information in the screen output |

# Symbol conventions:

| Format   | Description                                                                                                    |  |  |
|----------|----------------------------------------------------------------------------------------------------|--|--|
| Note     | An alert that contains additional or supplementary information.                                                                                                    |  |  |
| Caution  | An alert that calls attention to important information that if<br>not understood or followed can result in data loss, data<br>corruption, or damage to hardware or software. |  |  |
| ⊗Warning | An alert that calls attention to important information that if<br>not understood or followed can result in personal injury or<br>device damage.                              |  |  |

#### Command conventions:

| Convention    | Description                                                                                                    |
|---------------|----------------------------------------------------------------------------------------------------|
| Boldface      | Bold text represents commands and keywords that you enter literally as shown.                                                         |
| Italic        | Italic text represents arguments that you replace with actual values.                                                                 |
| []            | Square brackets enclose syntax choices (keywords or arguments) that are optional.                                                     |
| { x   y   }   | Braces enclose a set of required syntax choices separated by vertical bars, from which you select one.                                |
| [ x   y   ]   | Square brackets enclose a set of optional syntax choices separated by vertical bars, from which you select one or none.               |
| { x   y   } * | Asterisk marked braces enclose a set of required syntax<br>choices separated by vertical bars, from which you select<br>at least one. |

| &<1-n> | The argument or keyword and argument combination before the ampersand (&) sign can be entered 1 to n times. |
|--------|----------------------------------------------------------------------------------------------------|
| #      | A line that starts with a pound (#) sign is comments.                                                       |

The icons used in the manual and the meanings:

| lcon | Description                 |  |
|------|-----------------------------|--|
|      | Represents a generic switch |  |
|      | Represents a generic router |  |

### **Product Supporting Manual**

The accompanying manuals for this product are as follows:

| Manual Name                                                                                  | Overview                                                                                                    |
|----------------------------------------------------------------------------------------------|----------------------------------------------------------------------------------------------------|
| NSS6600(V2), NSS11500(V2) Series<br>Switches Configuration Manual-<br>V10.1.1.31(R)-20221206 | Introduces the configuration method and configuration steps of the device software functions in details, and provides typical cases for reference.     |
| NSS6600(V2), NSS11500(V2) Series<br>Switch Command Manual<br>V10.1.1.31(R)-20221206          | Introduce the commands of the device in details, which is equivalent to a command dictionary, convenient for consulting the functions of each command. |
| NSS6600(V2), NSS11500(V2) Series<br>Switch Troubleshooting Manual<br>V10.1.1.1(R)-20221021   | Describes in details how to deal with typical faults and problems that occur during routine maintenance.                                               |

#### **Data Acquisition Method**

Obtain the latest product manuals from Maipu's website (www.maipu.com).

#### **Technical Support**

If you encounter difficult-to-determined or difficult-to-solve problems in the process of equipment operation and maintenance, and you still cannot solve them through the guidance of the manual, please contact Maipu Technology Service Center directly, and we will provide you with technical support services.

## Contents

| PREFACE······II                                 |
|-------------------------------------------------|
| 1 PRODUCT INTRODUCTION ······ 1-1               |
| 1.1 PRODUCT APPEARANCE AND HARDWARE ······ 1-1  |
| 1.1.1 NSS6600-06 (V2) ····· 1-2                 |
| 1.1.2 NSS6600-10(V2)····· 1-3                   |
| 1.2 INTRODUCTION TO MPU CARD ······ 1-5         |
| 1.3 INTRODUCTION TO SFU CARD ······ 1-6         |
| 1.4 INTRODUCTION TO LPU CARD 1-7                |
| 1.5 INTRODUCTION TO POWER MODULES ······ 1-7    |
| 1.6 FAN MODULES AND DEVICE AIR DUCTS ······ 1-9 |
| 1.6.1 FAN-11A-01 (V1) FAN MODULE 1-10           |
| 1.6.2 FAN-15B-01(V1) FAN MODULE ·····1-10       |
| 1.6.3 DEVICE DUCT ······ 1-11                   |
| 2 INSTALLATION PREPARATION ······ 2-1           |
| 2.1 DEVICE OPERATING ENVIRONMENT INSPECTION     |
| 2.1.1 CHECK MACHINE ROOM CONDITION ······ 2-1   |
| 2.1.2 CHECK POWER SUPPLY SYSTEM······ 2-2       |
| 2.2 SECURITY PRECAUTIONS 2-2                    |
| 2.2.1 GENERAL SECURITY                          |
| 2.2.2 ELECTRICAL SECURITY 2-3                   |
| 2.2.3 STATIC SECURITY                           |
| 2.2.4 HANDLING SECURITY 2-4                     |
| 2.2.5 LASER SECURITY                            |
| 2.3 CARTON UNPACKING AND INSPECTION 2-5         |
| 2.4 UNPACKING WOODEN BOX ······ 2-5             |
| 3 DEVICE INSTALLATION                           |
| 3.1 INSTALL DEVICE INTO CABINET ······ 3-1      |
| 3.1.1 INSTALLATION PREPARATION                  |
| 3.1.2 CABINET ADJUSTMENT                        |

| 3.1.3 | INSTALL AND ADJUST LOAD-BEARING PALLET                                                     |
|-------|--------------------------------------------------------------------------------------------|
| 3.1.4 | INSTALL FLOATING NUTS TO THE CABINET ····································                  |
| 3.1.5 | INSTALL THE DEVICE INTO THE CABINET ····································                   |
| 3.1.6 | INSTALL THE CABLING RACK                                                                   |
| 3.1.7 | INSTALL POWER MODULE                                                                       |
| 3.1.8 | ARRANGE CABLES ····································                                        |
| 3.1.9 | INSTALLATION CHECK ····································                                    |
| 3.2   | Device Grounding                                                                           |
| 3.3 1 | INSTALL A SPD (OPTIONAL) ····································                              |
| 3.3.1 | INSTALLING AN AC POWER SURGE PROTECTOR ····································                |
| 3.3.2 | INSTALL A NETWORK PORT SURGE PROTECTOR ····································                |
| 3.4 I | POST-INSTALLATION INSPECTION ····································                          |
| 4 PC  | OWER ON AND RUN THE DEVICE ······ 4-1                                                      |
| 4.1 I | LOG INTO DEVICE ······ 4-1                                                                 |
| 4.1.1 | CONNECT CONFIGURATION CABLE ······ 4-1                                                     |
| 4.1.2 | SET PC Hyperterminal Parameters 4-3                                                        |
| 4.1.3 | POWER ON AND START ······ 4-6                                                              |
| 4.1.4 | INSPECTION AFTER POWER ON ······ 4-8                                                       |
| 4.2 0 | Connect Network ······ 4-8                                                                 |
| 4.2.1 | CONNECT NETWORK VIA ETHERNET TWISTED PAIR ······ 4-8                                       |
| 4.2.2 | CONNECT NETWORK VIA LC-TYPE OPTICAL FIBERS ······ 4-9                                      |
| 4.3 I | HARDWARE MANAGEMENT ····································                                   |
| 4.3.1 | VIEW SWITCH SOFTWARE AND HARDWARE VERSION INFORMATION ···································· |
| 4.3.2 | VIEW SYSTEM AMBIENT TEMPERATURE INFORMATION ····································           |
| 4.3.3 | VIEW FAN MODULE STATUS INFORMATION ····································                    |
| 4.3.4 | VIEW POWER MODULE STATUS INFORMATION ····································                  |
| 4.3.5 | VIEW BACKPLANE STATUS INFORMATION ·······4-16                                              |
| 4.3.6 | CHECK THE STATUS INFORMATION OF THE MPU CARD ·······4-18                                   |
| 4.3.7 | CHECK THE STATUS INFORMATION OF THE SFU CARD                                               |
| 4.3.8 | VIEW LPU CARD STATUS INFORMATION ····································                      |

| 4.3.9 VIEW THE STATUS INFORMATION OF THE PLUGGABLE OPTICAL MODULE             |
|-------------------------------------------------------------------------------|
| 5 TROUBLESHOOTING ·······5-34                                                 |
| 5.1 CONFIGURATION SYSTEM TROUBLESHOOTING                                      |
| 5.1.1 TROUBLESHOOTING WHEN THERE IS NO DISPLAY ON THE TERMINAL                |
| 5.1.2 TROUBLESHOOTING FOR DISPLAYING MESSY CODES ON TERMINAL 5-35             |
| 5.2 POWER FAILURE TROUBLESHOOTING                                             |
| 5.3 FAN TROUBLESHOOTING 5-36                                                  |
| 5.4 MPU CARD TROUBLESHOOTING                                                  |
| 5.5 SFU CARD TROUBLESHOOTING                                                  |
| 5.6 LPU CARD TROUBLESHOOTING                                                  |
| 5.7 GET TECHNICAL SUPPORT                                                     |
| 6 DEVICE MAINTENANCE ····································                     |
| 6.1 MODULE REPLACEMENT ····································                   |
| 6.2 REPLACE POWER MODULE ····································                 |
| 6.2.1 REPLACE THE MPU BOARD                                                   |
| 6.2.2 REPLACE THE SFU/LPU BOARD ······6-43                                    |
| 6.2.3 REPLACE A FAN MODULE                                                    |
| 6.2.4 REPLACE A PLUGGABLE OPTICAL MODULE ···································· |
| 6.3 DUST REMOVAL MAINTENANCE FOR THE DEVICE ······6-49                        |
| 6.3.1 REMOVE DUST FOR FAN MODULE ····································         |
| 6.3.2 REMOVE DUST FOR BOARD ····································              |
| 6.3.3 REMOVE DUST FOR OPTICAL INTERFACE AND PIGTAIL CONNECTOR                 |
| APPENDIX ····································                                 |
| A Machine and Common Module Specifications ······A-1                          |
| A1 Power Consumption/Weight/Dimensions ······A-1                              |
| A2 MPU Card Specification A-5                                                 |
| A2.1 NSM66-MPUC (V1)······A-5                                                 |
| A2.2 NSM66-MPUD(V1) ······A-7                                                 |
| A2.3 NSM66-MPUE(V2) ····· A-11                                                |
| A2.4 NSM66-MPUE-XC(V2) ······ A-13                                            |

| Preface |
|---------|
|---------|

| A2.5  | NSM66-MPUD(V2) ······ A-16               |
|-------|------------------------------------------|
| A3 S  | FU Card Specification A-18               |
| A3.1  | NSM66-SFUA (V2)······ A-18               |
| A3.2  | NSM66-SFUA-XC(V2) ······ A-19            |
| A3.3  | NSM66-24GET24GEF-S-EB(V2) ····· A-20     |
| A3.4  | NSM66-24GET24GEF-S-XC(V2)·····A-22       |
| A3.5  | NSM66-SFUB(V2) ····· A-24                |
| A3.6  | NSM66-SFUB-XC(V2) ······ A-25            |
| A3.7  | NSM66-SFUD(V2) ······ A-26               |
| A3.8  | NSM66-SFUD-XC(V2) ······ A-27            |
| A4 I  | PU Card Specification ······ A-28        |
| A4.1  | NSM66-24GET24GEF4XF-EB(V2) ······ A-29   |
| A4.2  | NSM66-24GET24GEF4XFB-XC (V2) ······ A-30 |
| A4.3  | NSM66-48GEF4XGEF-EB(V2) ······ A-32      |
| A4.4  | NSM66-48GEF4XGEFB-XC(V2) ······ A-33     |
| A4.5  | NSM66-48GET4XGEF-EB(V2) ······ A-35      |
| A4.6  | NSM66-48GET4XGEFB-XC(V2)······A-36       |
| A4.7  | NSM66-16XGEF-EB(V2) ······ A-38          |
| A4.8  | NSM66-16XGEFB-XC(V2) ······ A-39         |
| A4.9  | NSM66-32XGEF-EB(V2) ······ A-40          |
| A4.10 | NSM66-32XGEFB-XC(V2) ······ A-42         |
| A4.11 | NSM66-40GETP8LTP4XF-EB(V2) ······ A-43   |
| A4.12 | NSM66-40GETP8LTP4XFB-XC(V2) ······ A-45  |
| A4.13 | NSM66-8QXGE-EB(V2)······A-46             |
| A4.14 | NSM66-8QXGEB-XC(V2) ······A-48           |
| A4.15 | NSM66-12QXGE-EB(V2) ····· A-49           |
| A4.16 | NSM66-12QXGEB-XC(V2) ······ A-51         |
| A4.17 | NSM66-48XGEF-EB (V2) ······ A-53         |
| A4.18 | NSM66-48XGEFB-XC(V2) ······ A-54         |
| A4.19 | NSM66-16XGEF4QXGE-EB (V2) ······ A-55    |

| D1.1 Computer Room Building RequirementsD-9                     |
|-----------------------------------------------------------------|
| D1.2 Temperature RequirementsD-9                                |
| D1.3 Humidity Requirements ····· D-10                           |
| D1.4 Load Requirements ····· D-10                               |
| D1.5 Space Requirements                                         |
| D1.6 Cleanliness Requirements D-11                              |
| D1.7 Anti-Interference Requirements                             |
| D1.8 Grounding Requirements D-12                                |
| D2 Power Condition Requirements D-13                            |
| D2.1 AC Basic Power Requirements D-13                           |
| D2.2 AC Base Power Recommendations D-13                         |
| D2.3 DC Basic Power Requirements D-14                           |
| D2.4 DC Basic Power Supply Recommendations                      |
| E Equipment Grounding Specification and Protection ······ E-1   |
| E1 Equipment Grounding Specifications ······E-1                 |
| E1.1 General Grounding Specifications                           |
| E1.2 Specifications for Grounding of Computer Room Buildings    |
| E1.3 Equipment Grounding Specifications                         |
| E1.4 Grounding Specifications for Communication Power ······E-2 |
| E1.5 Specifications for Layout of Grounding Wires               |
| E2 Device Protection ······E-4                                  |
| E2.1 General Requirements for Lightning Protection Cabling      |
| E2.2 Cable Routing Installation Method ······E-5                |
| E2.3 Equipotential Connection Requirements and MethodsE-6       |
| F Cable Fixing Recommendation ······ F-7                        |
| F1 Anti-falling Treatment of AC Power Cable                     |
| F2 Cable Bundling Recommendation ······ F-7                     |
| G Environmental Substance Declaration                           |

# **1**Product Introduction

This chapter introduces the hardware of the device, including the following contents:

- 1.1 Product Appearance and Hardware
- 1.2 Introduction to MPU Card
- 1.3 Introduction to SFU Card
- 1.4 Introduction to LPU Card
- 1.5 Introduction to Power Modules
- 1.6 Fan Modules and Device Air Ducts

# **1.1 Product Appearance and Hardware**

NSS6600-06(V2) switch (hereinafter referred to as NSS6600-06 switch) includes a product model: NSS6600-06(V2).

NSS6600-10(V2) switch (hereinafter referred to as NSS6600-10 switch) includes a product model: NSS6600-10(V2).

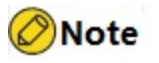

- The NSS6600-06 switch contains four slot types: MPU, SFU, and LPU slots. These three slots correspond to the MPU card, SFU card, and LPU card respectively.
- MPU (Main Processing Unit) main control card. For details, see "<u>Appendix A2</u> <u>MPU Card Specifications</u>".
- SFU (Switching Fabric Unit) switching card. For details, see <u>Appendix A3 SFU</u> <u>Card Specification</u>
- LPU (Line Processing Unit) subscriber line interface card. For details, see "<u>Appendix A 4 LPU Card Specifications</u>."

# 1.1.1 NSS6600-06 (V2)

The dimensions of the NSS6600-06 (V2) bare frame are 441mm×434.3mm×488mm (width × depth × height), and the dimension of the chassis after installing the chassis hanging ears, device head and power dust cover is 441mm × 532.3mm × 488mm (width × depth × height). Figure 1-1 shows the front appearance of the NSS6600-06 (V2). Figure 1-2 shows the rear appearance.

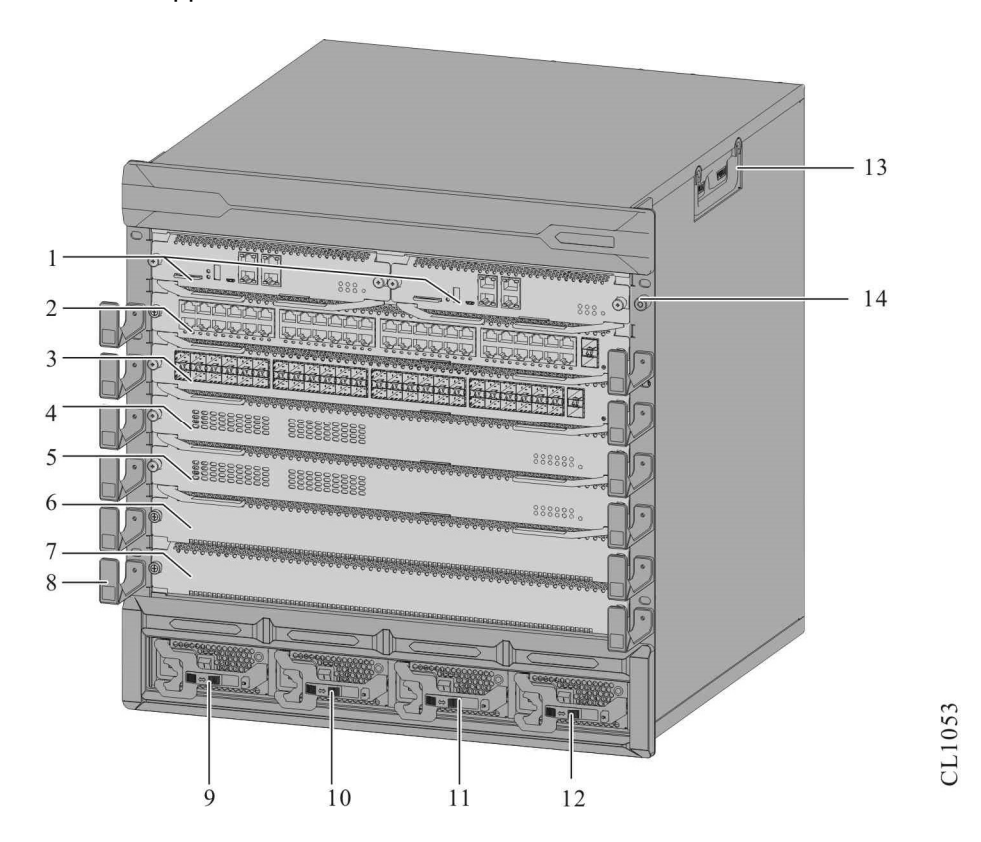

Figure 1-1 The front appearance of NSS6600-06 (V2)

| 1. MPU card slots (left 0, right 1) | 2. LPU card slot 0                 |
|-------------------------------------|------------------------------------|
| 3. LPU card slot 1                  | 4. LPU card slot 2/SFU card slot 0 |
| 5. LPU card slot 3/SFU card slot 1  | 6. LPU card slot 4                 |
| 7. LPU card slot 5                  | 8. Rotating cable rack             |
| 9. Power module slot 0              | 10. Power module slot 1            |
| 11. Power module slot 2             | 12. Power module slot 3            |
| 13. Chassis handle                  | 14. Anti-static wrist jack         |

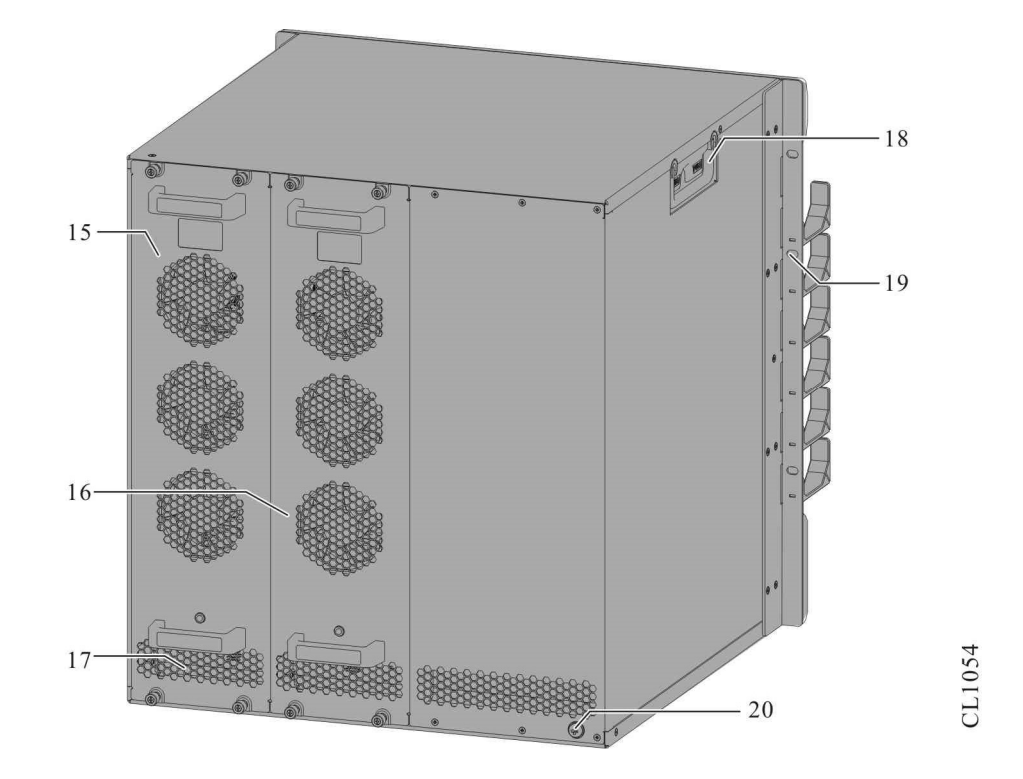

Figure 1-2 The rear appearance of NSS6600-06 (V2)

| 15. Fan module slot 0                    | 16. Fan module slot 1 |
|------------------------------------------|-----------------------|
| 17. Air outlet                           | 18. Chassis handle    |
| 19. Screw mounting holes for the cabinet | 20. Grounding stud    |

## 1.1.2 NSS6600-10(V2)

The dimensions of the NSS6600-10(V2) bare frame are 441mm×434.3mm×666mm (width × depth × height), and the dimensions of the chassis after installing the chassis mounting ears, equipment head and power supply dust cover are 441mm×532.3mm×666mm (width x depth x height). Figure 1-3 shows the front appearance of the NSS6600-10 (V2). Figure 1-4 shows the schematic diagram of the rear appearance.

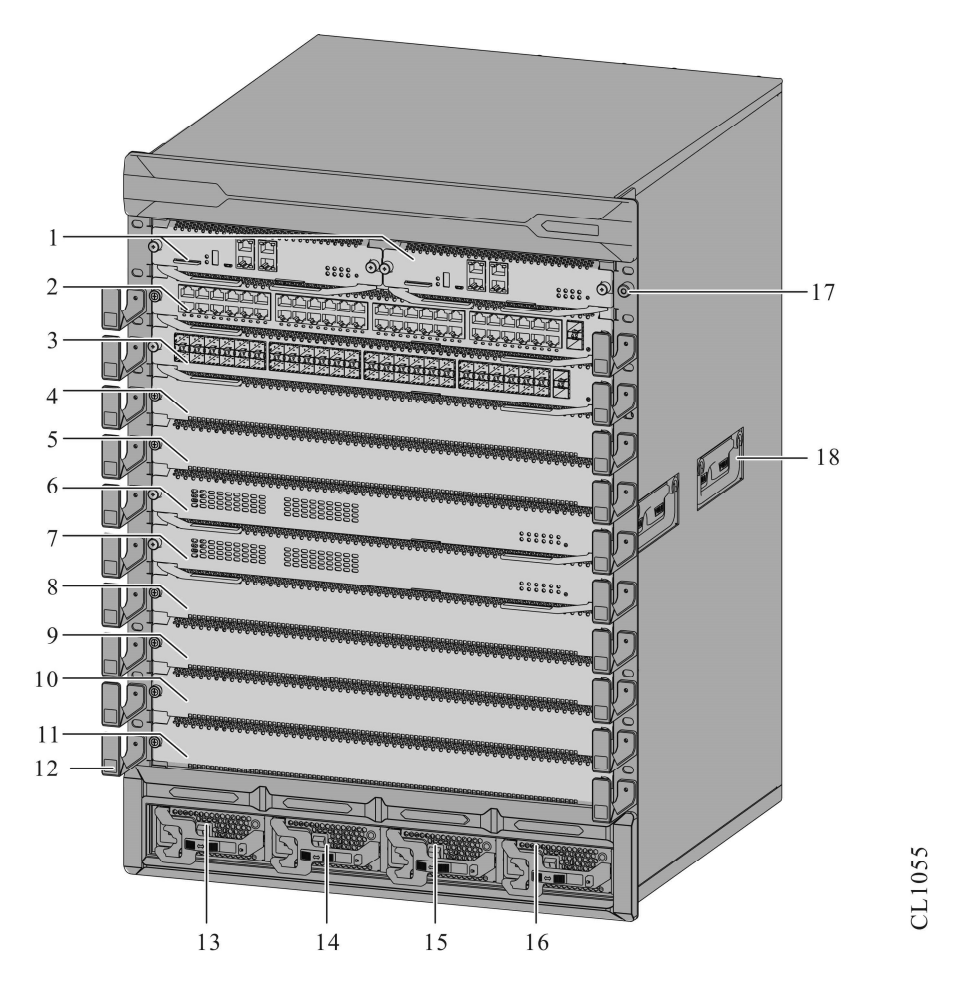

Figure 1-3 Front appearance of NSS6600-10 (V2)

| 2. LPU card slot 0                 |
|------------------------------------|
| 4. LPU card slot 2                 |
| 6. LPU card slot 4/SFU card slot 0 |
| 8. LPU card slot 6                 |
| 10. LPU card slot 8                |
| 12. Rotating cable rack            |
| 14. Power module slot 1            |
| 16. Power module slot 3            |
| 18. Chassis handle                 |
|                                    |

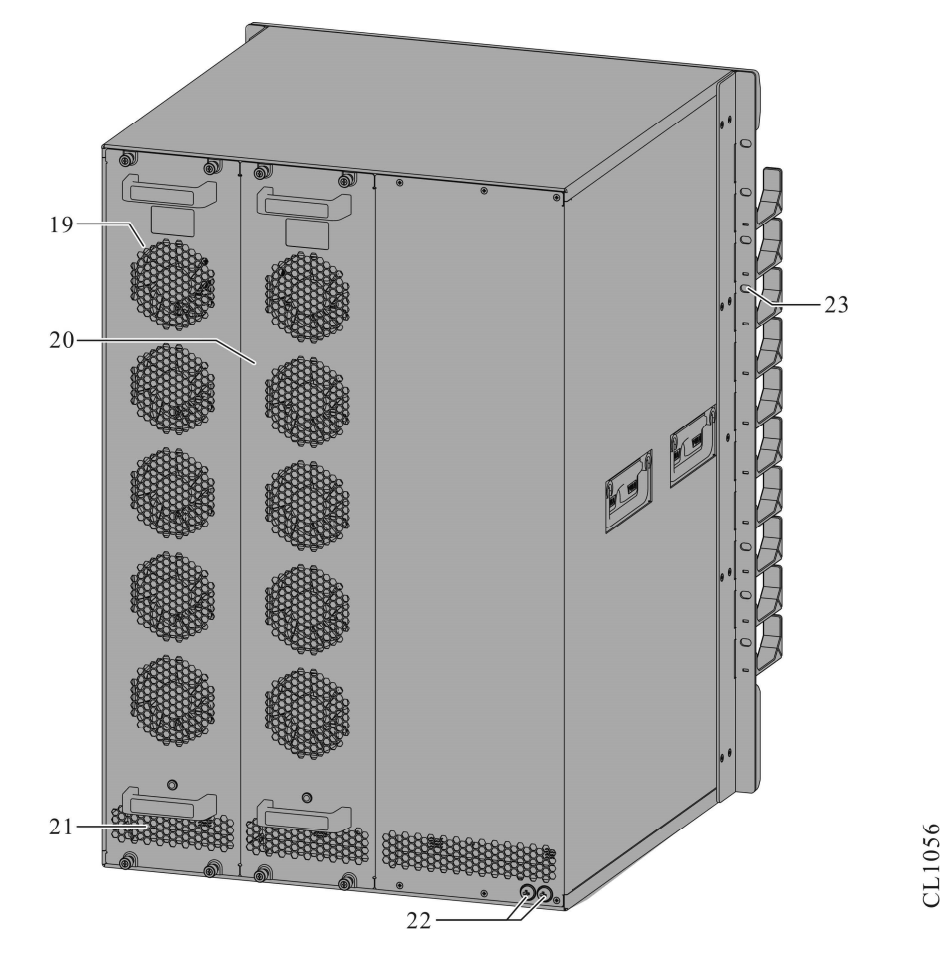

Figure 1-4 Rear appearance of NSS6600-10 (V2)

| 19. Fan module slot 0                | 20. Fan module slot 1 |
|--------------------------------------|-----------------------|
| 21. Air outlet                       | 22. Grounding stud    |
| 23. Screw mounting holes for cabinet |                       |

# 1.2 Introduction to MPU Card

MPU: Main Processing Unit main control card.

The MPU card is the most important and necessary board card in the NSS6600-06 switch, and its function is to serve as the control center of the device. Each chassis can support two MPU cards at the same time, realizing the working mode of 1:1 backup.

The MPU card of NSS6600-06 switch has a form: a half-width form card, and the halfwidth form MPU card is suitable for the NSS6600-06 (V2) frame;

The appearance of the half-width MPU card is as follows:

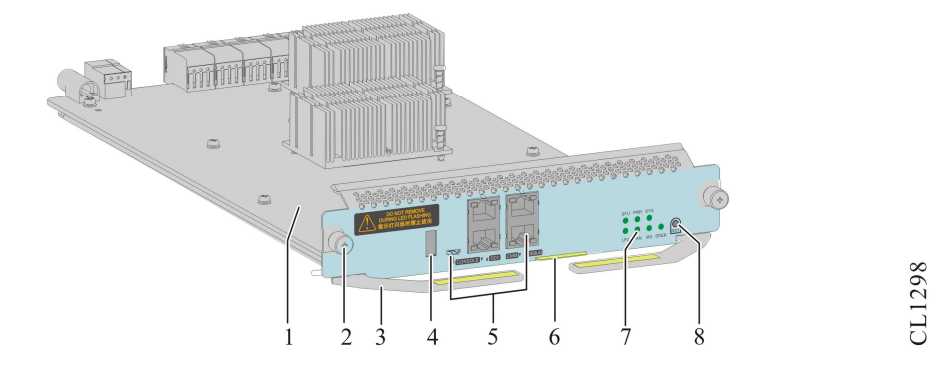

Figure 1-5 The appearance of the half-width MPU card

| 1. Printed board             | 2. Captive screws   |
|------------------------------|---------------------|
| 3. Board puller              | 4.USB interface     |
| 5. Function port             | 6. Board label slot |
| 7. Function status indicator | 8. Reset button     |

# 1.3 Introduction to SFU Card

SFU: Switching Fabric Unit switching card

The SFU card is the switching network unit of the NSS6600 switch, which is responsible for the exchange of service data between LPU cards. It supports a maximum of two SFU cards and can realize the 1+1 backup function.

The appearance of the SFU card is as follows:

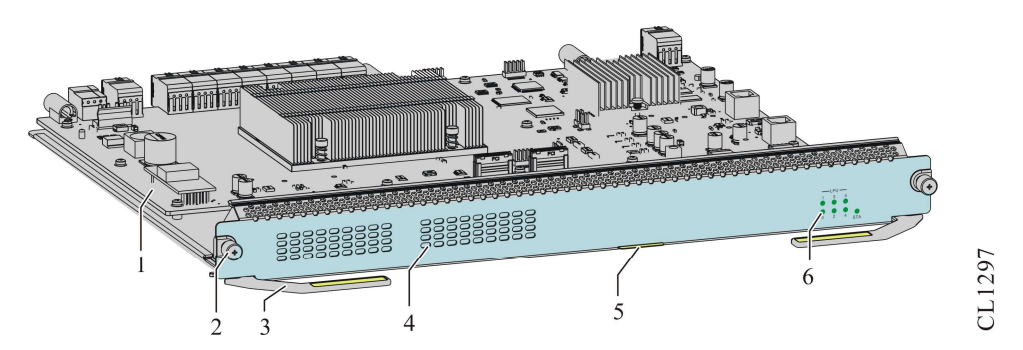

Figure 1-5The appearance of the SFU card

| 1. Printed board    | 2. Captive screws            |
|---------------------|------------------------------|
| 3. Board puller     | 4. Air inlet                 |
| 5. Board label slot | 6. Function status indicator |

# 1.4 Introduction to LPU Card

LPU: Line Processing Unit user line interface card, which provides a variety of different interface forms for users to choose to meet the needs of various application scenarios.

The appearance of the LPU card is as follows:

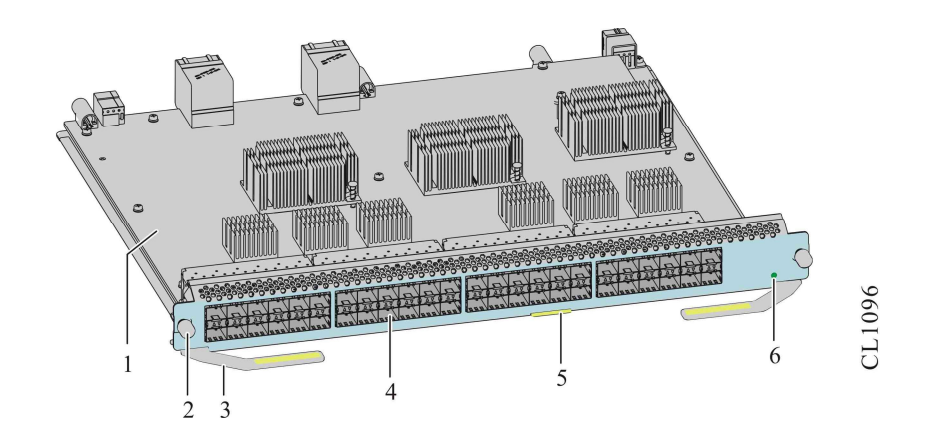

Figure 1-6The appearance of the LPU card 1

| 1. Printed board    | 2. Captive screws            |
|---------------------|------------------------------|
| 3. Board puller     | 4. Function port             |
| 5. Board label slot | 6. LPU card status indicator |

# 1.5 Introduction to Power Modules

The NSS6600-06 switch only supports AC power supply, NSS6600-10 switch supports the AC and DC power supply modes, can support N+1 redundant backup, and can also achieve power output power balance to improve system reliability. Automatically realize current sharing between power modules without user operation.

The power module of the NSS6600-06 (V2) switch has two specifications: AD800-1D005M (V2) and AD1600-1D005M (V2).

The power module of NSS6600-10(V2) switch has three specifications: AD800-1D005M(V1), AD1600-1D005M (V2), DD1600M-5V1F(V1).

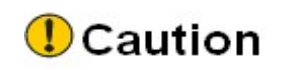

CL0820

- When installing the power supply, please unplug the external power cable, or make sure that the main control switch of the power supply is off.
- If some power modules are plugged into the frame but are not connected to power cables that are powered on, the system considers these power modules that are not powered on to be in a faulty state, and the system alarms.
- The power modules of different models do not support mixing insertion.
- For details about the configuration of the power module of the NSS6600-06, NSS6600-10 switch on the device, see the chapter "<u>A5 Power Module</u> <u>Specifications</u>".

AD800-1D005M(V1) AC power module is as follows:

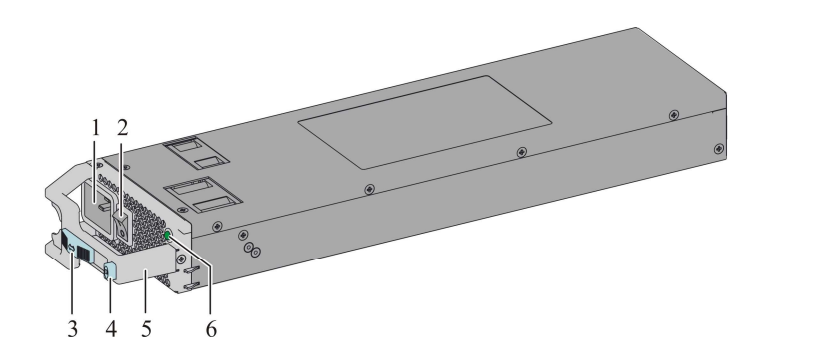

Figure 1-8 The appearace of AD800-1D005M(V1) AC power module

| 1. AC power socket              | 2. Power switch               |
|---------------------------------|-------------------------------|
| 3. Power cable anti-trip slider | 4. Power module unlock button |
| 5. Power handle                 | 6. Power status indicator     |

AD1600-1D005M (V2) AC power module is as follows:

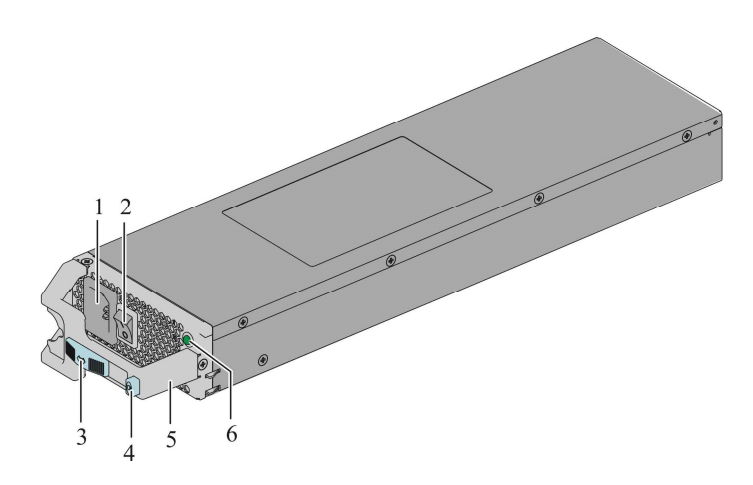

Figure 1-9 Appearance of AD1600-1D005M (V2) AC power module

CL0990

| 1. AC power jack               | 2. Power switch             |
|--------------------------------|-----------------------------|
| 3. Power cord anti-trip slider | 4. Power module lock button |
| 5. Power handle                | 6. Power status indicator   |

The appearance diagram of DD1600M-5V1F(V1) DC power module is as follows:

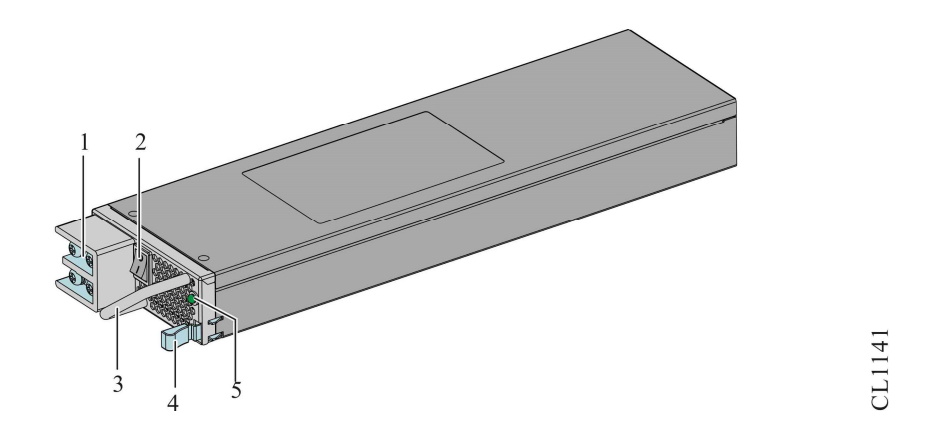

Figure 1-7 Appearance diagram of DD1600M-5V1F(V1) AC power module

| 1. DC power jack               | 2. Power switch             |
|--------------------------------|-----------------------------|
| 3. Power cord anti-trip slider | 4. Power module lock button |
| 5. Power handle                |                             |

# **1.6 Fan Modules and Device Air Ducts**

The fan module of the NSS6600-06, NSS6600-10 switch is an important part (required module) to ensure the normal operation of the device system, and provides airflow for the cooling of the system. It has the following functions and characteristics:

- Effective heat dissipation: ensure the normal operation of the device for a long time.
- Status monitoring: support fan failure alarm.
- Auto speed adjustment: It can automatically adjust the speed according to the operation of the device, effectively reducing noise and energy consumption.
- Information prompt: there is an indicator on the panel of the fan module FAN-11A-01(V2), FAN-15B-01(V1), which indicates the running status of the fan module in real time.
- Support hot-swap: The fan module can be replaced without interrupting the operation of the device.

## 1.6.1 FAN-11A-01 (V1) Fan Module

The FAN-11A-01 (V1) fan module is a mandatory module for the NSS6600-06 (V2), and supports hot swap. Each NSS6600-06 (V2) has two FAN slots, and two FAN-11A-01 (V1) fan modules must be installed to ensure the normal operation of the system.

The diagram of the fan module is as follows:

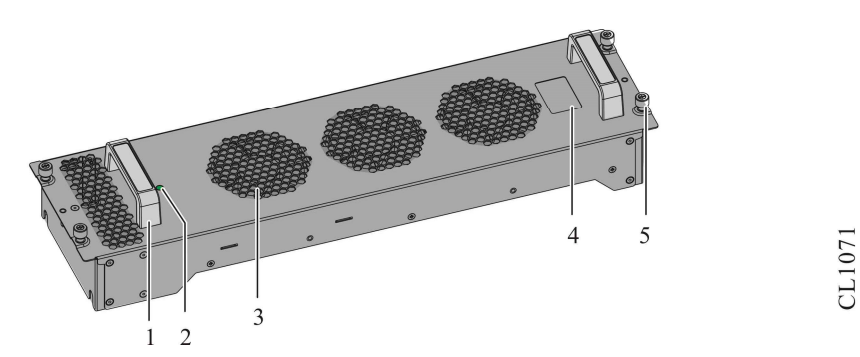

Figure 1-11 FAN-11A-01(V1) module

| 1. Fan handle     | 2. Status indicator |
|-------------------|---------------------|
| 3. Fan outlet     | 4. Fan label        |
| 5. Captive screws |                     |

## 1.6.2 FAN-15B-01(V1) Fan Module

The FAN-15B-01(V1) fan module is a mandatory module for the NSS6600-10(V2), and supports hot swapping. Each NSS6600-10 (V2) has two FAN slots, and two FAN-15B-01(V1) fan modules must be installed to ensure the normal operation of the system.

The diagram of the fan module is as follows:

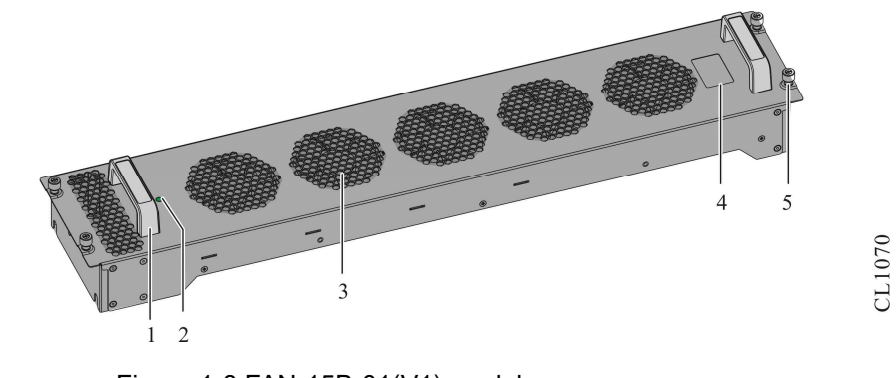

Figure 1-8 FAN-15B-01(V1) module

1. Fan handle

| 3. Fan outlet     | 4. Fan label |
|-------------------|--------------|
| 5. Captive screws |              |

## 1.6.3 Device Duct

NSS6600-06 (V2) switch chassis inlet and outlet air ducts: the airflow direction is forward and rear, and the diagram is as follows:

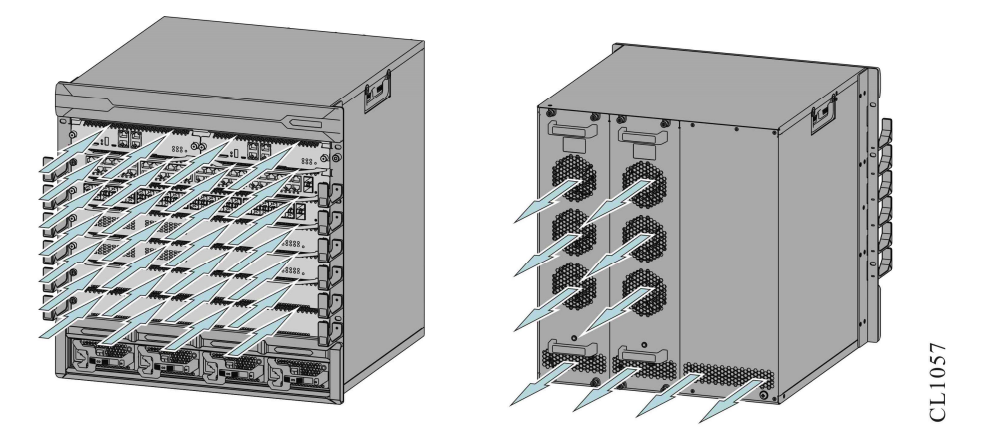

Figure 1-13 NSS6600-06 (V2) switch chassis air duct

NSS6600-10 (V2) switch chassis inlet and outlet air ducts: the airflow direction is forward and rear, and the schematic diagram is as follows:

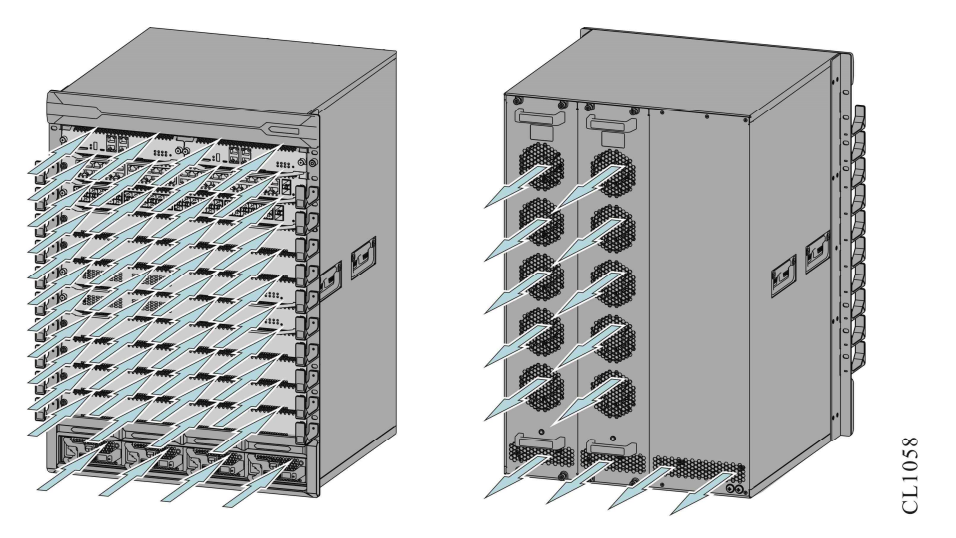

Figure 1-14 NSS6600-10 (V2) switch chassis air duct

# Caution

Please keep the air duct of the device unblocked during the operation of the

device.

# Note

• The noise of the whole machine is ≤82dB at 25°C

# **2**Installation Preparation

This chapter introduces the preparations and related work before device installation, including the following:

2.1 Device Operating Environment Inspection

2.2 Security Precautions

2.3 Carton Unpacking and Inspection

2.4 Unpacking Wooden Box

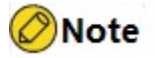

 A packing list will be attached to the device when it is delivered. Please confirm whether the delivery accessories are complete and in good condition according to the list of items in the packing list. If it is damaged or lost, please contact Maipu technical support engineers for replacement.

# 2.1 Device Operating Environment Inspection

#### 2.1.1 Check Machine Room Condition

In order to ensure the normal operation of the device all the time, corresponding measures should be taken to meet the environmental requirements of the device during operation.

- The air conditioning and ventilation system is sufficient to ensure the temperature and humidity conditions for the normal operation of the device. For details, see " <u>Appendix D1 Environmental Requirements for Computer Room</u>".
- Good grounding is the basis for stable operation of device, and an important guarantee for preventing lightning strikes and resisting interference, ensuring that the grounding meets the grounding specification requirements. For details, see " <u>Appendix E1 Equipment Grounding Specifications</u>".
- Confirm whether the installation space and the transportation channel space are

sufficient.

• Confirm that the cleanliness of the device room meets the requirements, and it is forbidden to place the device in a dusty environment such as being renovated.

### 2.1.2 Check Power Supply System

A good power supply system is the basis for device to start up and operate stably. In order to meet the power supply requirements of the NSS6600-06, NSS6600-10 switch, please complete the following steps:

- step 1: Estimate the overall power consumption of the device.
- Step 2: Choose a suitable power module according to the power consumption of the whole machine and the power supply mode of the device.

To ensure normal operation of the device, ensure that the maximum output power of the power module that supplies power to the device is greater than the power consumption of the entire switch (it is recommended to reserve a certain amount of power consumption derating).

Step 3: Confirm that the power supply system at the installation site can meet the input requirements of the device power supply.

Make sure that the power supply system at the installation site is stable and can meet the requirements of the input mode and rated input voltage of the selected power module. For details, see "<u>Appendix D2 Power Condition Requirements</u>".

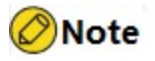

For the power consumption data and power module parameters of the device, see "<u>Appendix A Machine and Common Modules Specifications</u>."

# 2.2 Security Precautions

## 2.2.1 General Security

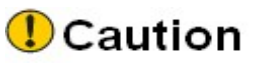

Make sure that the ground of the installation site is dry and flat, and that you have

taken anti-slip measures.

- Keep the device clean and dust-free, and do not place the device in a humid place.
- The whole device and related components (such as power supply, chassis, etc.) are relatively heavy. When carrying and lifting, please cooperate with more than one person to prevent the body from being scratched by the sharp parts of the device. Please wear labor protection gloves during handling.

### 2.2.2 Electrical Security

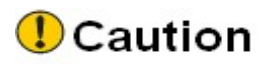

- Please carefully check whether there are potential dangers such as ungrounded power supply, unreliable power grounding, and wet ground in the working area.
- Before installation, please know the position of the main power switch in the room where the device is located. When an accident occurs, first cut off the main power switch.
- Be sure to unplug all external cables (including the power cord) before moving the chassis.
- When performing live maintenance, it is recommended that two or more people be on site.
- When turning off the power, please confirm that the neutral and live wires of the device have been disconnected, and must be checked carefully to confirm.

#### 2.2.3 Static Security

In order to prevent static electricity from causing damage to the electronic components of the device, anti-static measures must be taken.

# Caution

- When installing various device components, especially components with circuit boards (such as single boards), you must wear an antistatic wrist.
- When installing the board, please hold the edge of the circuit board, and prohibit touching components and printed circuit boards.
- For the sake of safety, check the resistance of your anti-static wrist. The resistance between the human body and the earth should be between 1 and 10 megohms.

The steps to use the anti-static wrist are as follows:

step 1: Put your hand in the anti-static wrist wrap.

- Step 2: Tighten the buckle and confirm that the metal sheet on the anti-static wrist is in good contact with the skin.
- Step 3: Insert the anti-static wrist into the anti-static wrist socket on the device chassis, or clip it to the grounding post of the chassis with alligator clips.
- Step 4: Confirm that the anti-static wrist is well grounded.

The diagram of how to use the anti-static wrist is as follows:

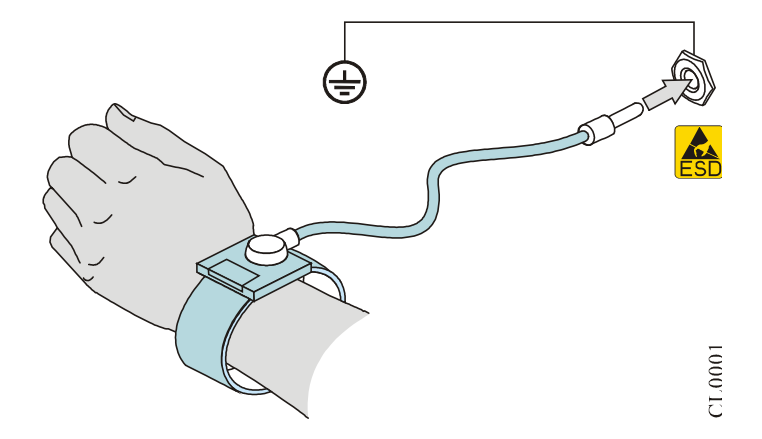

Figure 2-1The using method of the anti-static wrist

## 2.2.4 Handling Security

The NSS6600-06, NSS6600-10 switch is large in size and heavy in weight. Please pay attention to the following requirements during handling:

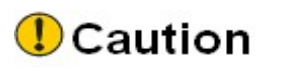

- Before carrying or moving the device, unplug all external cables (including the power cord).
- If the handling distance is long, it is recommended to use professional mechanical handling tools.
- When transporting the device at a close distance, please cooperate with multiple people: even force, steady steps, and consistent steps to prevent the transporters from slipping or the device from toppling over.

# Warning

• When moving the device, use the handles on both sides of the chassis or the

bottom of the device for force. It is strictly forbidden to use the chassis panel, fan module handle, power supply handle and other parts to exert force, so as not to cause device hardware damage or even personal injury.

### 2.2.5 Laser Security

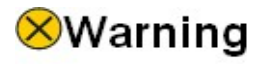

 Some boards of the NSS6600-06, NSS6600-10 switch contain optical interfaces. Avoid looking directly at the laser beam inside the optical module when using it. Laser light can damage your eyes.

# 2.3 Carton Unpacking and Inspection

When the NSS6600-06, NSS6600-10 switch is delivered, some single cards or modules will be individually packed in cartons according to the configuration purchased by the user. Please follow the steps below for acceptance.

- step 1: Check the carton label to confirm the model of the board or module.
- Step 2: Use a paper knife to cut the tape along the seam of the box cover. When using the knife, be careful not to insert it too deep to avoid scratching the internal items.
- Step 3: Open the carton and take out the board protective pearl cotton boxes one by one.
- Step 4: Check the type and quantity of boards in the box against the packing list.
- Step 5: Wear an anti-static wrist, unpack the anti-static packaging bag, take out the board, and check whether there is any obvious damage to the appearance of the board (including whether the pins/holes of the backplane connector are deformed, whether the heat sink is detached, etc.).

# 2.4 Unpacking Wooden Box

The chassis of the NSS6600-06, NSS6600-10 switch is packed in a carton. The packaging of a machine frame consists of wooden boxes, plastic bags, protective pearl cotton and other packaging materials. Before unpacking, it is best to move the packing box to the

machine room or near the machine room (if the space permits) for unpacking, so as to avoid damage to the frame during transportation.

# Warning

• The wooden box is directional, and it is forbidden to put it upside down or sideways. Otherwise, it will cause fatal damage to the product.

# Caution

- When carrying and unpacking, two or more people must cooperate to operate.
- After unpacking, please check the packing list to confirm whether the accessories are complete, and keep the items in the box properly for installation and use.
- step 1: Wear antistatic gloves or labor protection gloves.
- Step 2: Place the packing box flat on the ground according to the upward direction of the packing box, and it is forbidden to turn it upside down.
- Step 3: Cut off the sealing tape and open the box cover.
- Step 4: Take out the pearl cotton protection pad, power supply, and accessory box sequentially from top to bottom.
- Step 5: Open the plastic bag and lift out the case.

# **3**Device Installation

This chapter describes device installation, containing the following:

3.1 Install Device into Cabinet

3.2 Device Grounding

3. 3 Install a SPD (Optional)

3.4 Post-Installation Inspection

# 3.1 Install Device into Cabinet

This section will introduce how to install the NSS6600-06, NSS6600-10 switch into a 19-inch standard cabinet.

#### 3.1.1 Installation Preparation

- The customized cabinet should be a 19-inch standard cabinet. The depth of the cabinet should be more than 150mm greater than the depth of the device. The cabinet needs to meet the requirements that the front and rear air ducts are unobstructed. No objects blocking the air ducts are allowed to be placed near the front and rear doors.
- Adjust the position of the cabinet. The NSS6600-06, NSS6600-10 switch adopts the front and rear maintenance mode, and sufficient maintenance aisles must be left at the front and back of the cabinet.
- When installing the NSS6600-06, NSS6600-10 switch, you need to check the maximum load-bearing capacity of the cabinet, tray, and floor of the device room in advance (for the weight of each component of the NSS6600-06, NSS6600-10 switch, see "<u>Appendix A Machine and Common Module Specifications</u>"). For load bearing, heat dissipation, and wiring considerations, it is recommended that only one NSS6600-06, NSS6600-10 switch be installed in a standard cabinet.
- Check the grounding and stability of the cabinet, and ensure that there are no obstacles in and around the cabinet that will affect the installation of device.

Note

1U is 44.45mm. Here U is the abbreviation of RU (Rack Unit).

### 3.1.2 Cabinet Adjustment

To ensure that the device can be installed in the cabinet normally, the depth of the front column and the square hole column is required to be greater than 120mm, and the width of the square hole column on both sides of the cabinet is 450mm. See Figure 3-1 for the depth adjustment of the column in the square hole of the cabinet, and Figure 3-2 for the width adjustment of the column in the square hole of the cabinet.

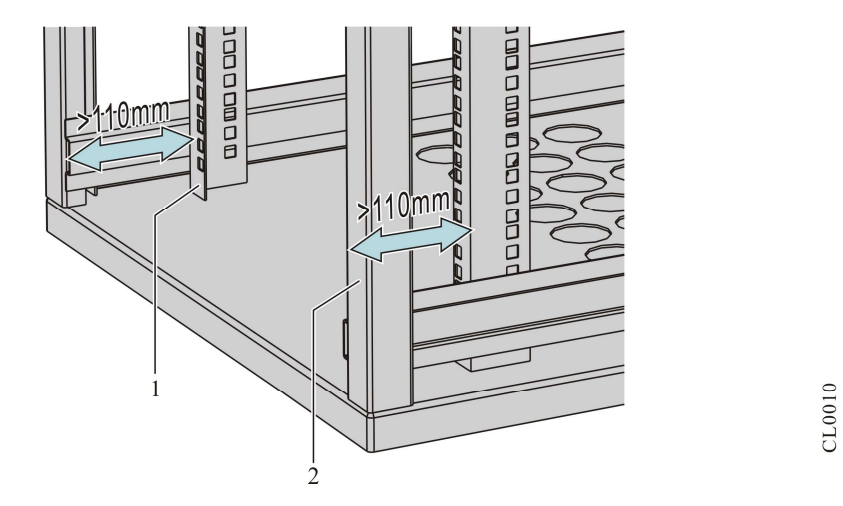

Figure 3-1 The depth adjustment of the square hole column of the cabinet

| 1. Square hole column | 2. Front column of the cabinet |
|-----------------------|--------------------------------|
|                       |                                |

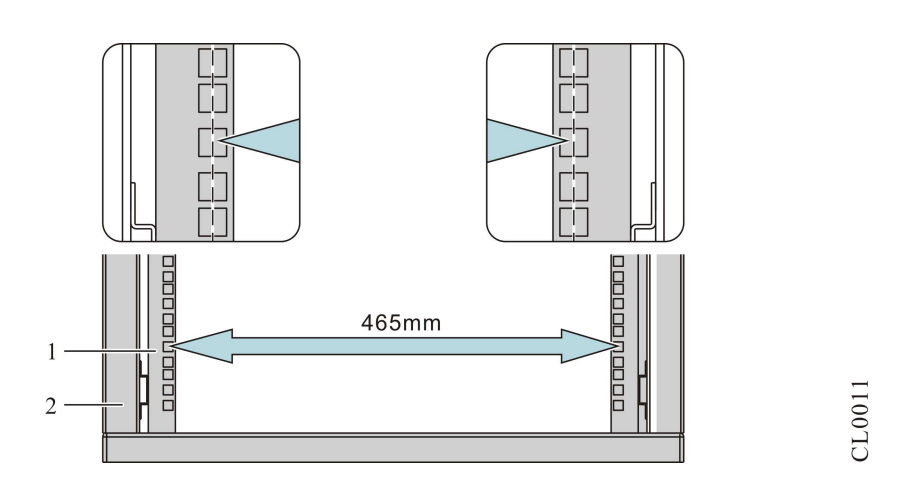

Figure 3-2 Adjust the width of the columns in the square holes of the cabinet

## 3.1.3 Install and Adjust Load-bearing Pallet

The tray plays the role of supporting the weight of the device. Please install and adjust the tray according to the requirements below. If the cabinet is not equipped with trays, please purchase them separately and install them as required.

# Caution

 Before installing the tray, please confirm whether the load-bearing capacity of the tray used meets the weight requirements of the NSS6600-06, NSS6600-10 switch chassis and internal boards. For the weight of each component, see "<u>Appendix A</u> <u>Machine and Common Module Specifications</u>".

# Note

- Make sure the tray is 2U from the bottom of the cabinet and the three holes on the square rail are 1U, as shown in Figure 3-3.
- The frame height of different frames is different. When installing the device, please confirm whether the installation space of the cabinet meets the frame height requirements; When installing the NSS6600-06 (V2) frame, ensure that there is 12U (533mm) installation space between the tray and the top of the cabinet; When installing the NSS6600-10 (V2) frame, ensure that there is 16U (711mm) installation space between the tray and the top of the cabinet.

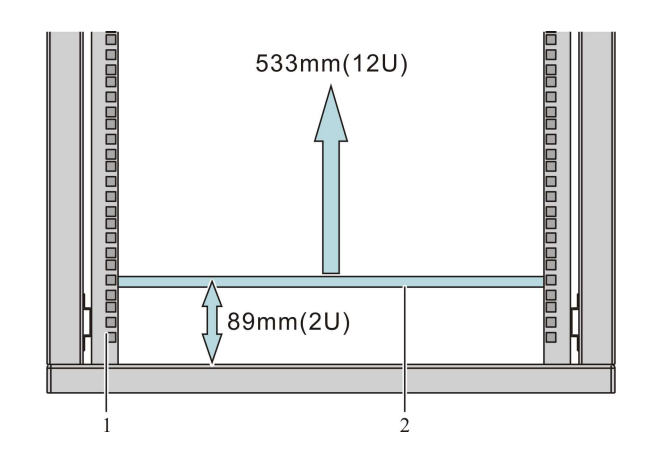

copyright ©2023 Maipu, all rights reserved

CL1064

Figure 3-3 The installation height of the tray

| 1. Cabinet column | 2. Load-bearing tray |
|-------------------|----------------------|
|-------------------|----------------------|

The following takes a 19-inch standard cabinet as an example to introduce the tray installation process.

The specific installation steps of the tray are as follows:

step 1: Determine the installation position of the tray on the cabinet, and mark the installation holes with a marker pen.

The height of the space above the tray should be greater than the height of the device chassis to be installed, and there should be sufficient margin (1U margin is recommended).

# Caution

- To ensure the stability of the cabinet, install heavy and high-height devices under the cabinet as much as possible.
- For the dimensions of NSS6600-06 NSS6600-10 switch, please refer to "<u>1.1</u> <u>Product Appearance and Hardware Composition</u>".
- Step 2: Keep the tray level, install the tray to the marked position, and tighten each fixing screw.

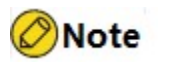

 Different types of cabinets and pallets may have different appearances and installation methods. The content in this section is for reference only. The actual situation shall prevail.

## 3.1.4 Install Floating Nuts to the Cabinet

Before installing the chassis into the cabinet, you need to install floating nuts on the square holes of the columns on both sides of the front of the cabinet.

step 1: Take out the floating nut from the accessory bag of the accessory box and install the positioning plate, and mark the installation position of the floating nut on the square

CL1065

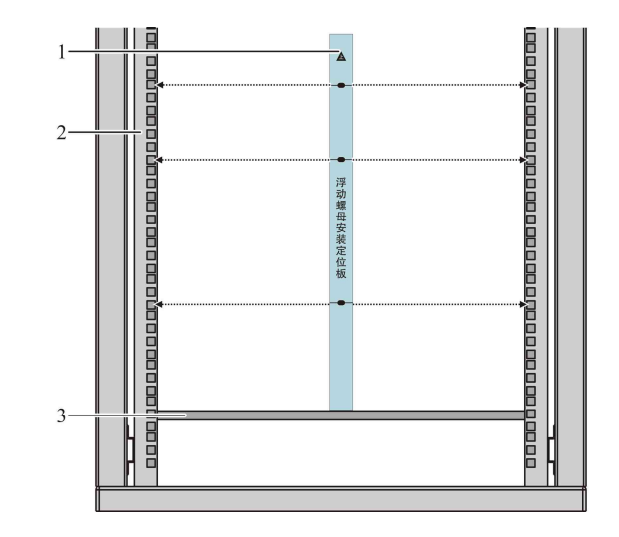

hole column of the cabinet according to the hole position on the positioning plate.

Figure 3-4 Mark the position where the floating nut is installed

| 1. Floating nut installation positioning plate | 2. Square hole column |
|------------------------------------------------|-----------------------|
| 3. Load-bearing tray                           |                       |

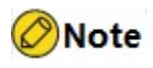

- When planning device installation, ensure that the total height of all devices to be installed in the cabinet does not exceed the installation height of the cabinet panel.
- Step 2: Install floating nuts at the marked positions (a floating nut must be installed in each mounting hole on the mounting ear), as shown in Figure 3-5.

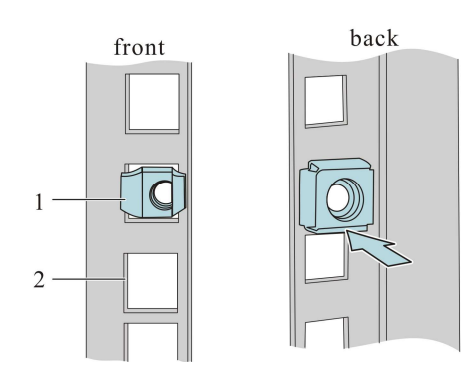

CL0045

Figure 3-1Install the floating nut

1. Floating nut

2. Square hole column

## 3.1.5 Install the Device into the Cabinet

# Caution

Before installing the device into the cabinet, make sure that the load-bearing tray
has been installed in the corresponding position on the cabinet, and that the tray
is sufficient to support the weight of the device and its accessories.

The installation method of the NSS6600-06 NSS6600-10 switch is similar to Maipu previous rack device. The following describes how to install the NSS6600-06 chassis into the cabinet (The installation method of the NSS6600-10 frame is the same as that of the NSS6600-06 frame).

The steps to install the device into the cabinet are as follows:

- step 1: Lift out the main chassis from the packaging tray. When lifting the chassis, two people need to hold the handles on the left and right sides of the chassis with their hands and lift it out smoothly. Except for the two handles on both sides, the rest of the chassis cannot be used as a force-bearing part.
- Step 2: Lift the host and place it on the load-bearing pallet, and push the host into the cabinet until the mounting ears on both sides of the host fit the square hole posts.

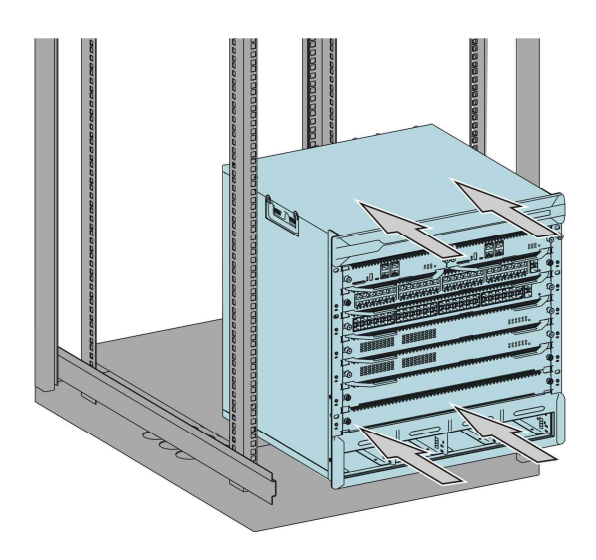

Figure 3-6 Push the chassis into the cabinet
Step 3: Use M6 panel screws to fix the mounting ears of the chassis and the floating nuts on the square hole bars of the cabinet columns. The purpose of fixing is to prevent the device from sliding back and forth.

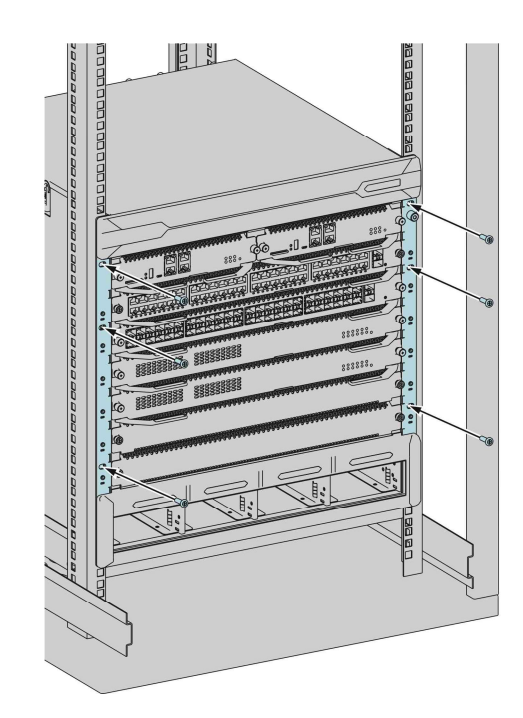

CL1067

Figure 3-7 Fix the chassis

# Ø Note

• If the screw holes on the mounting ears cannot be completely aligned with the floating nuts you installed on the cabinet, please check whether the load-bearing plane of the tray is on the dividing line of the entire U and whether the floating nuts are installed in the correct holes.

# Warning

• The hanging ears are not load-bearing. It is strictly forbidden to not install the tray and only use the hanger to hold the device.

### 3.1.6 Install the Cabling Rack

NSS6600-06 frame cabling rack is a left and right universal cabling rack, as shown in the figure below:

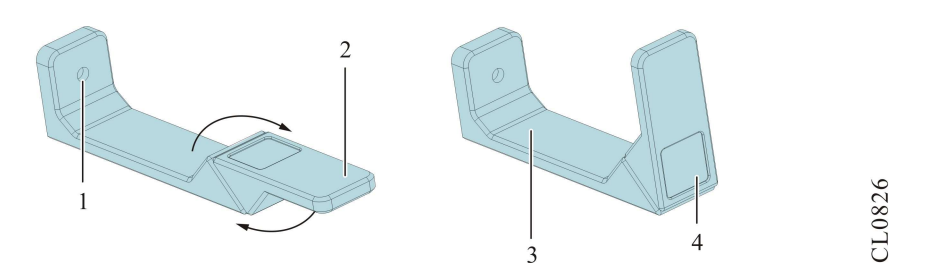

Figure 3-2 NSS6600-06 frame cabling rack

When installing the cabling rack, take the cabling rack out of the accessory box, install the cabling rack as shown in the figure below, and install it in the holes corresponding to the mounting ears on both sides of the chassis.

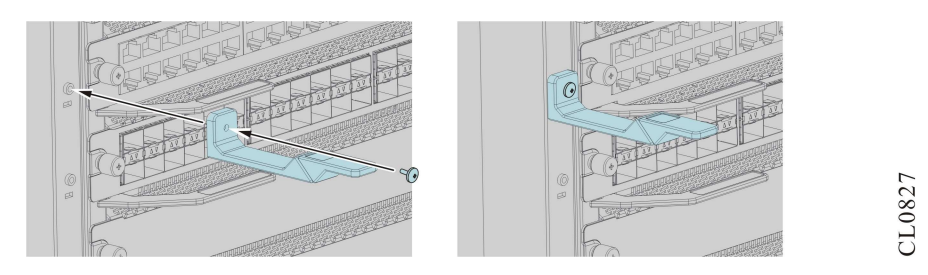

Figure 3-9 Install the cabling rack of the NSS6600-06 frame

### 3.1.7 Install Power Module

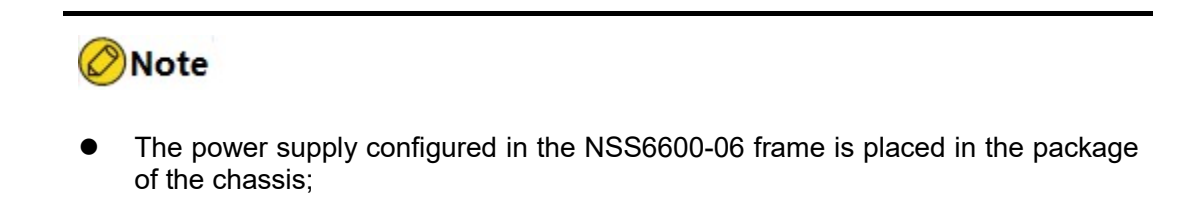

- step 1: Take the power module out of the packing box and save the accessories in the carton.
- Step 2: Insert the power module into the power slot of the host chassis, as shown in the figure below.

CL0875

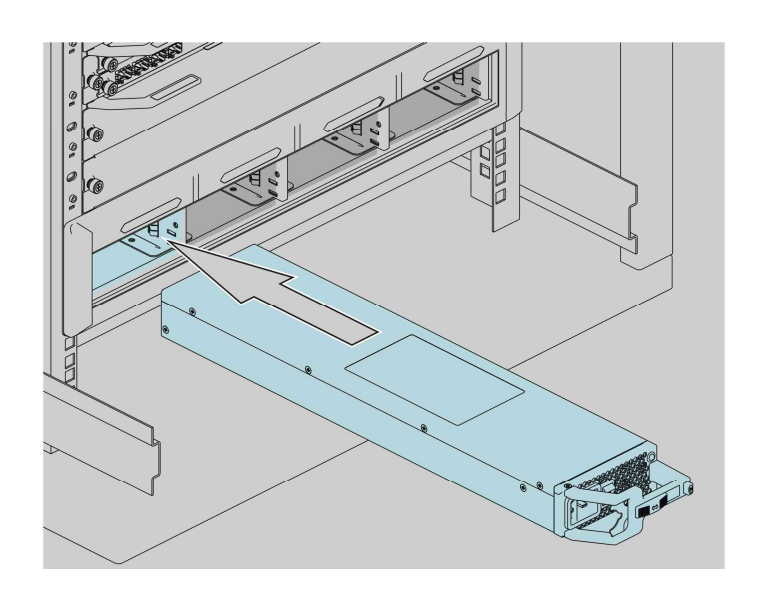

Figure 3-3 Install the power module of the NSS6600-06 frame

- Step 3: Push in the power module, and the power module is locked with the chassis.
- Step 4: Slide the cable anti-trip on the AC power module to the right until it is opened; insert the output plug of the power cable into the input hole of the power module until it is firmly inserted; slide the anti-trip of the power cable to the left until the output plug of the power cable is locked; The specific operation is shown in the diagram below.

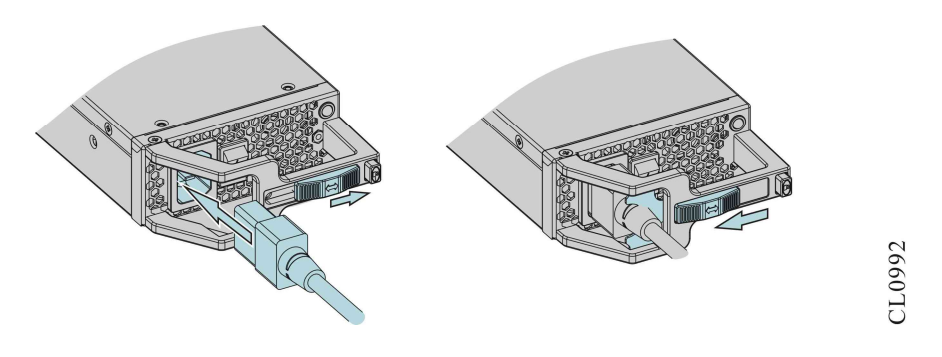

Figure 3-11 Install the power cable of the AC power module

### 3.1.8 Arrange Cables

After the service modules in each slot are connected with cables, the cables come out from the cabling rack corresponding to the slots, as shown in the following figure.

CL1076

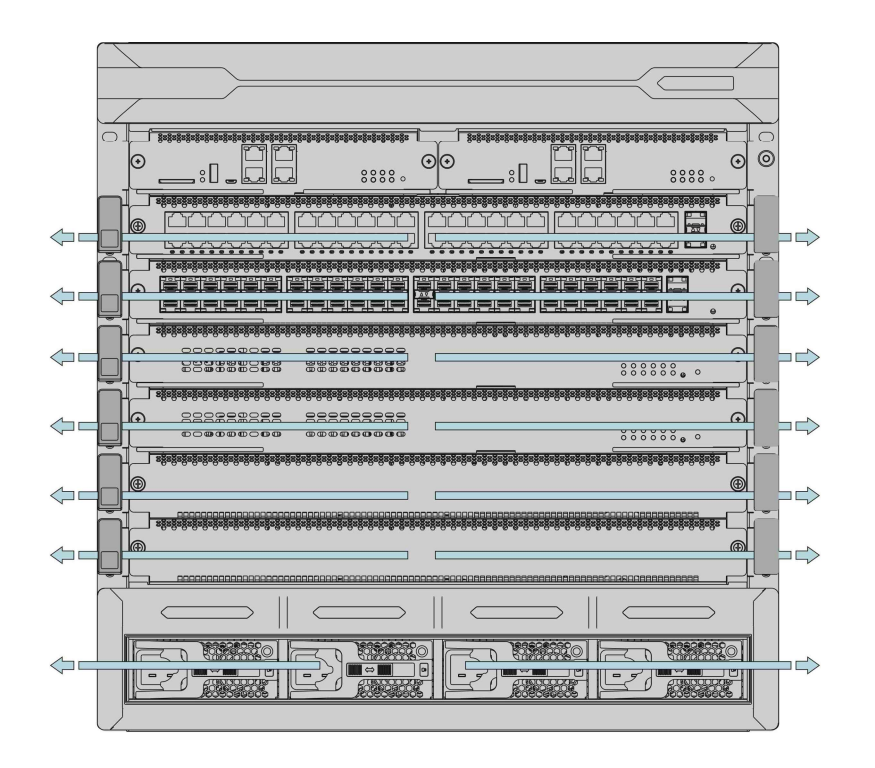

Figure 3-4 Arrangement of NSS6600-06 frame service board cables

The principle of wiring is to route interface cables and power cables separately. By properly routing cables, you can easily remove or install switch fan modules, power modules, and other components to improve efficiency.

- The interface cables are bundled on both sides of the cabinet through the two cable racks in front of the chassis, and arranged according to the conditions of the user's computer room (the signal line in the computer room is connected from the cable rack on the top of the cabinet, or from the cable trough under the ground).
- All transferred data signal cable connectors should be placed at the bottom of the cabinet (not in places outside the cabinet that are easy to be touched).
- The power cables are routed from the left side of the rear of the cabinet. According to the conditions of the user's device room (power distribution cabinet, lightning protection box, terminal block, etc.), arrange the nearest up or down route.

# Caution

- Cables that are too long can be bundled with wire buckles. Do not bundle the cables at the air outlet of the switch to prevent premature aging of the cables.
- Fix the cable near the switch, and keep the cable loose between the fixed point and the switch port. In order to mark the cables, labels can be pasted to them.

### 3.1.9 Installation Check

After the device is installed in the cabinet, please check according to the following items, and the listed items are required to be in normal condition.

- Confirm that the device is installed in the correct location.
- Make sure that the mounting ears of the device are securely fastened to the cabinet.
- Make sure there is enough space around the device for heat dissipation.

### 3.2 Device Grounding

### Warning

 In order to ensure the safety of personnel and device, good grounding must be provided for the device. The resistance between the device chassis and the ground should be less than 1Ω.

Generally, there are grounding bars on the cabinet, and the grounding wires of the device can be connected to the grounding bar.

Note

Use the ground wire provided with the device.

The steps to install the ground wire are as follows:

- step 1: Remove the ground screw from the device chassis.
- Step 2: Put the terminal of the grounding wire provided by the device on the grounding screw of the chassis.
- Step 3: Install the ground screw with the ground wire on the ground hole and tighten.
- Step 4: Install the other end of the ground wire to the ground terminal of the cabinet in the same way.

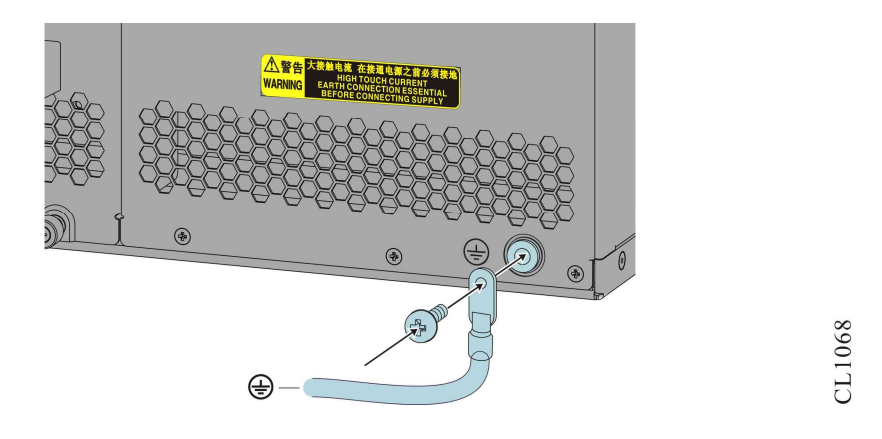

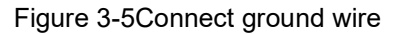

# Caution

- If there is no suitable grounding point on the cabinet, you can also connect the grounding wire of the device to other grounding bars in the installation site.
- The fire water pipe and the lightning rod of the building are not grounded correctly The grounding wire of the device should be connected to the engineering grounding of the machine room.

### 3.3 Install a SPD (Optional)

### 3.3.1 Installing an AC Power Surge Protector

The AC power surge protector has the function of suppressing the induced lightning shock wave on the power transmission line and the transient overvoltage caused by other reasons. When in use, the alternating current enters the lightning protector first, and then enters the device after passing through the lightning protector.

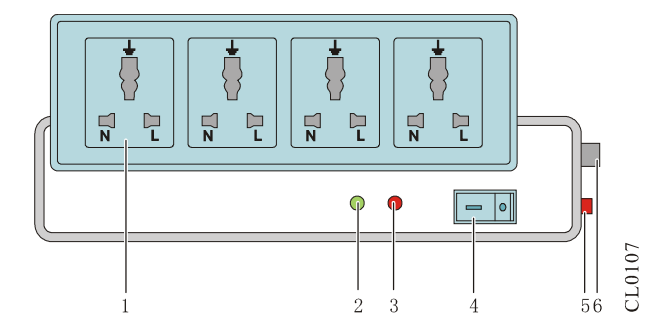

Figure 3-14 Power surge protector

| 1. Socket                                        | Used to connect device power                                                                                                    |
|--------------------------------------------------|----------------------------------------------------------------------------------------------------|
| 2. Normal working indicator (green)              | On: Indicates that the circuit is working normally                                                                                                    |
|                                                  | Off: Indicates that the protection circuit has been damaged.                                                                                                 |
| 3. Ground and polarity detection indicator (red) | On: Indicates wrong wiring (no grounding<br>wire or reverse connection of fire and<br>neutral wires), please check the power<br>supply circuit at this time. |
| 4. Power switch                                  | Used for power disconnection                                                                                                    |
| 5. Overload auto protector                       | Overload shutdown, automatic reset after the load returns to normal                                                                                          |
| 6. Standard socket                               | Connect to the power supply of the computer room through the power cable                                                                                     |

# Caution

- The power surge protector is not provided with the device, and users can purchase it according to their actual needs.
- When the power surge protector is used, it must be ensured that its PE terminal is grounded.
- After the AC power plug of the device is inserted into the socket of the power surge protector (lightning protection wiring block), the power surge protector can only be considered to have realized the lightning protection function when the green light representing operation is always on and there is no red light alarm.
- For the red light alarm of the power surge protector, it is necessary to pay enough attention and deal with it, and confirm whether the fire (L), zero (N), and ground wires (PE) are connected correctly. In the case of confirming that the PE connection is correct, it can be detected by the following method: the multimeter is adjusted to the AC range, and the voltage between N and PE is less than or equal to 5V, and the voltage between L and PE is about 220V. If not, it means that the fire and neutral wires are reversed.

### 3.3.2 Install a Network Port Surge Protector

When the device is in use, if there is an outdoor network cable connected to the device, it

is recommended to connect the network port lightning protector in series before the network cable is connected to the device interface to reduce the probability of damage to the device due to lightning strikes.

The steps of installing the network port lightning protection device:

- step 1: According to the distance between the device grounding terminal or the lightning protection grounding copper bar in the device room, shorten the ground wire of the network port SPD, and firmly tighten the ground wire of the network port SPD to the device grounding terminal or the lightning protection grounding copper bar of the device room.
- Step 2: Use a multimeter to measure whether the ground wire of the SPD is in good contact with the device ground terminal or the SPD ground copper bar in the device room.
- Step 3: According to the description in the instruction manual of the network port SPD, connect the network port SPD with the network port transfer cable (pay attention to the direction, the external cable is connected to the IN terminal, and the transfer cable connected to the device is connected to the OUT terminal), and observe whether the board indicator display is normal at the same time.
- Step 4: Bind the cables neatly with cable ties.

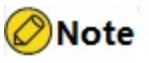

- The network port surge protector is not provided with the device, and users can purchase it according to their actual needs.
- The network port I surge protector is only for the Ethernet port of the 10/100/1000M electrical interface (using RJ45 connector).
- The user manual of the network port surge protector includes the technical parameters of the lightning protector and the installation and maintenance instructions of the lightning protector. Please read the manual carefully during the actual installation.

# Caution

- Avoid reverse connection of the network port SPD. "IN" is connected to the external cable, and "OUT" is connected to the network port of the device.
- Avoid poor grounding of the network port SPD. When installing the ground wire of the lightning arrester, the ground wire should be as short as possible to ensure good contact with the device ground terminal. After the connection is completed,

please use a multimeter to confirm.

 Avoid incomplete installation of the network port SPD. When the device is connected to other devices with more than one cable outlet network port, it is necessary to install lightning protectors for all the cable outlet network ports for protection.

### 3.4 Post-Installation Inspection

### Warning

- Before checking whether the installation is correct, please make sure to turn off the power to avoid personal injury and damage to device components caused by incorrect connections.
- Make sure the ground connection is correct.
- Make sure the power cord is connected correctly.
- Confirm that all boards, fan cards, and power modules are installed securely.
- Confirm that the configuration of the power module meets the power requirements of the whole device.

# 4Power On and Run the Device

This chapter introduces the operation related to power-on operation of the device, containing the following:

- 4.1 Log into Device
- 4.2 Connect Network
- 4.3 Hardware Management

### 4.1 Log into Device

When you log in to the device for the first time, you can only log in through the console port. This is the most basic way to log into the device, and it is also the basis for configuring other login methods.

### 4.1.1 Connect Configuration Cable

NSS6600-06 switch provides a serial port (EIA/TIA-232). Through these two interfaces, users can use a PC (or laptop) with RS-232 serial port (or USB interface) to configure the switch.

To configure the switch through a PC (or laptop), please follow the steps below to connect:

- step 1: Prepare a PC (or laptop). Make sure the PC (or laptop) has an RS-232 serial port (or USB port).
- Step 2: After confirming that one of the switch or PC (or laptop) is powered off, connect the RS-232 serial port (or USB port) of the PC (or laptop) to the RJ45 serial port of the switch through a configuration cable. For details about configuration cables, see "<u>Appendix C1</u> <u>Configuration Port Cables</u>."

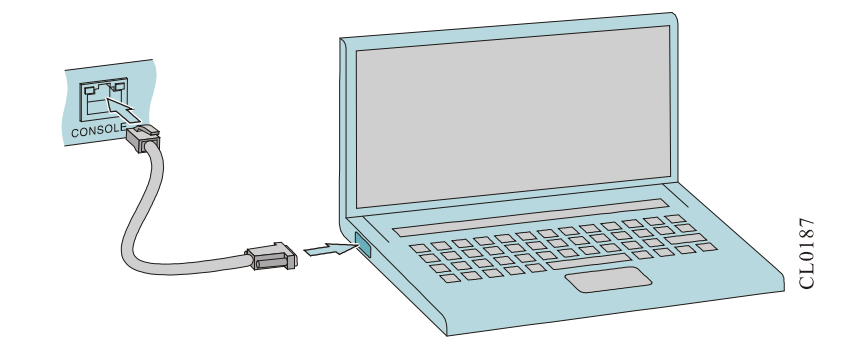

picture 4-1Connect the switch and PC through the RS-232 serial port

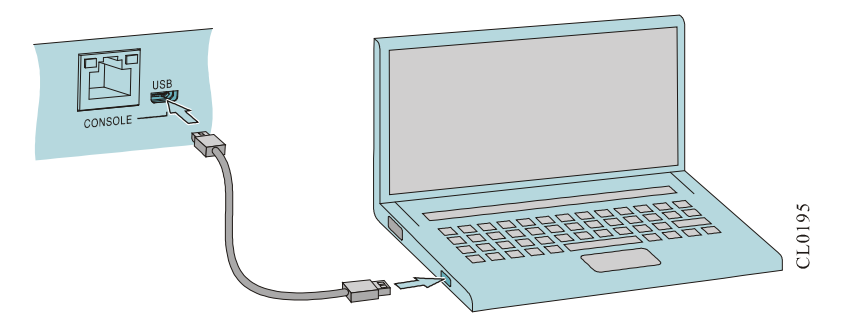

Figure 4-2Connect the switch and PC through the USB serial port

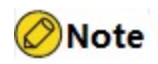

The configuration cable for RS-232 serial port (delivered randomly) is an 8-core unshielded cable, one end is a crimped RJ-45 plug, which is inserted into the Console port of the switch. The other end has a DB-9 (hole), which can be inserted into the 9-core (pin) serial socket of the PC (or laptop), as shown in Figure 4-1.

# Caution

- When a PC (or laptop) is connected to the switch through a configuration cable, first connect the DB-9 end (or USB AM end) of the configuration cable to the PC, and then connect the RJ-45 end of the configuration cable to the console port of the switch.
- When removing the configuration cable connecting the PC (or laptop) and the switch, first pull out the RJ-45 end of the configuration cable, and then pull out the DB-9 end (or USB AM end) of the configuration cable.

### 4.1.2 Set PC Hyperterminal Parameters

The following takes the Windows XP HyperTerminal running on a PC (or laptop) as an example to introduce the setting of the serial interface parameters of the PC (or laptop).

step 1: PC Start the (or laptop), select the [Start/All Programs (or Programs)/Accessories/Communications/HyperTerminal] menu item, click the "<sup>2</sup> icon to establish a new connection, as shown in Figure 4-5. If it is the first time to set up HyperTerminal, the system pops up the "Location Information" interface as shown in Figure 4-3, fill in according to the red instructions in the illustration and click the <OK> button.

| the following infor                                | mation about your current location.               | windows needs |
|----------------------------------------------------|---------------------------------------------------|---------------|
| United States                                      | •                                                 |               |
| What area <u>c</u> ode (<br>1<br>If you need to sp | or city code) are you in now?                     |               |
| If you dial a numb                                 | er to access an <u>o</u> utside line, what is it? |               |
| The phone systen                                   | at this location uses:                            |               |

Figure 4-3"Location Information" interface

Step 2: The "Phone and Modem " interface will pop up as shown below, click the <OK> button.

| ocation     |     | Area Cox | te     |
|-------------|-----|----------|--------|
| My Location |     | 618      |        |
|             |     |          |        |
|             |     |          |        |
|             |     |          |        |
|             |     |          |        |
|             |     |          |        |
|             |     |          |        |
|             |     |          |        |
|             |     |          |        |
|             |     |          |        |
|             | New | 5.00     | Delete |

Figure 4-4"Phone and Modem " interface

Step 3: The "Connection Description" interface as shown below pops up. Fill in the name in the "Name (N)" column, such as test, and click the <OK> button.

| Connection Description     |                |             | ? ×      |
|----------------------------|----------------|-------------|----------|
| New Connection             |                |             |          |
| Enter a name and choose ar | n icon for the | connection: |          |
| <u>N</u> ame:              |                |             |          |
| test                       |                |             |          |
| lcon:                      |                |             |          |
|                            | MCS (          | 8 😼         | <b>N</b> |
|                            | 04             | Ca          | ancel    |

Figure 4-5"Connection Description" interface

Step 4: The "Connect to" interface as shown below will pop up, select the serial port used for connection in the "Use when connecting" column, and click the <OK> button.

| Connect To              |                               | ? ×         |
|-------------------------|-------------------------------|-------------|
| 🇞 test                  |                               |             |
| Enter details for       | the phone number that you war | it to dial: |
| <u>C</u> ountry/region: | United States of America (1)  | 7           |
| Ar <u>e</u> a code:     | 11                            |             |
| Phone number:           |                               |             |
| Connect using:          | СОМ1                          | -           |
|                         | COM1<br>COM2                  |             |
|                         | TCP/IP (Winsock)              |             |

Figure 4-6"Connect to" interface

Step 5: The "com\* properties" interface will pop up as shown below, set the bits per second to 9600, data bits to 8, parity to none, stop bit to 1, data flow control to none, and click the

<OK> button.

| <u>B</u> its per second: | 9600 | - |
|--------------------------|------|---|
| <u>D</u> ata bits:       | 8    | • |
| <u>P</u> arity:          | None | • |
| <u>S</u> top bits        | 1    | • |
| Elow control:            | None |   |

Figure 4-7"com\* properties" interface

Step 6: The "test–HyperTerminal" interface pops up as shown below, click the "Properties" button.

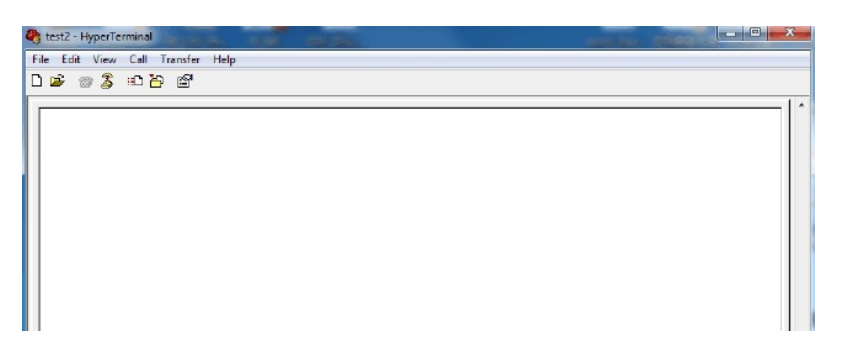

Figure 4-8"test-HyperTerminal" interface

Step 7: The "test properties" interface will pop up as shown below, click the [Settings] bar in the properties window, as shown in the figure below, select VT100 in the "Terminal Emulation" column, and click the <OK> button.

| i antesento anterno a  | nd ctrl keys a | act as                      | - |
|------------------------|----------------|-----------------------------|---|
| Ierminal keys          | C <u>w</u>     | (indows keys                |   |
| Backspace key se       | nds            |                             |   |
| ⊙ <u>C</u> trl+H O (   | 2el C C        | rl+ <u>H</u> , Space, Ctrl+ | н |
| Emulation:             |                |                             |   |
| VT100                  | •              | Terminal <u>S</u> etur      | 2 |
| Telnet terminal ID:    | VT100          |                             |   |
| Backscroll buffer line | s: 500         |                             | ÷ |
| Elay sound when        | n connecting   | or disconnecting            |   |
|                        |                |                             |   |
|                        |                | Contraction of the second   | ( |

Figure 4-9 "test properties" interface

Step 8: The "test-HyperTerminal" interface as shown below pops up, press Enter in the blank space of the interface, and the serial port will display the print information, and the HyperTerminal is set.

| test2 - HyperTermi | nal and a    | -            | 100    |         |           |            | Section Sec. | - Maria Inc. |   |
|--------------------|--------------|--------------|--------|---------|-----------|------------|--------------|--------------|---|
| File Edit View C   | all Transfer | Help         |        |         |           |            |              |              |   |
|                    | - 🗠 🖻.       |              |        |         |           |            |              |              |   |
|                    |              |              |        |         |           |            |              |              |   |
|                    |              |              |        |         |           |            |              |              |   |
|                    |              |              |        |         |           |            |              |              |   |
|                    |              |              |        |         |           |            |              |              |   |
|                    |              |              |        |         |           |            |              |              |   |
|                    |              |              |        |         |           |            |              |              |   |
|                    |              |              |        |         |           |            |              |              |   |
|                    |              |              |        |         |           |            |              |              |   |
|                    |              |              |        |         |           |            |              |              |   |
|                    |              |              |        |         |           |            |              |              |   |
|                    |              |              |        |         |           |            |              |              |   |
|                    |              |              |        |         |           |            |              |              | E |
| Connected 0:01:56  | ANSIW        | 115200 8-N-1 | SCROLL | CAPS NU | M Capture | Print echo |              |              |   |

Figure 4-9The test-HyperTerminal interface after the setup is complete

### 4.1.3 Power On and Start

#### Check before power on

Check the switch as follows before powering on:

- The interface cables, power cables, and ground cables are connected correctly.
- The power supply voltage meets the power requirements of the device. For specific

requirements, see "Appendix D 2 Requirements for Power Conditions".

 The configuration cable is connected correctly, the PC used for configuration has been turned on, and the terminal parameters have been set.

### Caution

 Before the switch is powered on, it is necessary to confirm the position of the power switch in the computer room where the switch is located, so that the power supply can be cut off in time in the event of an accident.

#### Power on the switch

Please power on in the following order:

• Control the power-on through the switch of the power supply strip.

The power module of the NSS6600-06, NSS6600-10 switch has a power switch. When the power module is inserted into the frame for the first time, connect the power supply cables, then insert all the power supply cables to the power supply strips, turn on the switch of the power supply strips, and then turn on the power switch on the power module, the device will start booting. The following mainly introduces the startup process of the NSS6600-06 switch (the startup process and print information of the NSS6600-10 are similar to those of the NSS6600-06).

## Caution

 In order to completely power off the device, it is recommended that the time interval between power off and power on be greater than 20 seconds.

After the switch is powered on, some basic manufacturing information of the switch will be displayed on the configuration terminal, for example:

MyPower (R) Operating System Software NSS6600 system image file ( flash 0:/flash/ sp 28 -g- 9. 6. 0(26) (R).pck), version 9. 6. 0. (26) (integrity), Compiled on Feb 2 7 20 20, 07:03:57 Copyright (C) 2019 Maipu Communication Technology Co.,Ltd. All Rights Reserved. System ID: ccd81f1512b6 Hardware Model: NSS6600-06 (V2) Hardware Version: 00 1 (Hotswap Supported) Bootloader Version: 1.0.0.14 Software Version: 9.6.0 ( 26)(integrity) Software Image File: flash 0:/flash/ sp 28 -g- 9. 6. 0(26) (R).pck Compiled: Feb 2 7 20 20, 07:03:57

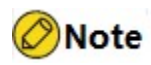

• The displayed information on the boot interface above is for reference only, please refer to the actual display.

### 4.1.4 Inspection after Power On

After the switch is powered on, after all boards are fully loaded, it is best to check the following to ensure that the subsequent configuration works normally:

- After the switch is powered on, the ventilation system is working. Please check whether you can hear the sound of the fan rotating and whether there is air coming out of the switch vent outlet.
- Check whether the various indicators on the switch are normal.

# Caution

• Different models of switch devices have different indicators. Please refer to "Appendix A Overall Machine and Common Module Specifications"

### 4.2 Connect Network

### 4.2.1 Connect Network via Ethernet Twisted Pair

The 10/100/1000Base-T electrical interface of the device adopts RJ-45 connector, and the port supports MDI/MDIX self-adaptation, and is connected to the network by category 5 or above twisted pair.

The 10GBase-T electrical interface of the device adopts RJ-45 connector, and the port supports MDI/MDIX self-adaptation, and must be connected to the network with a shielded twisted-pair cable of Category 6 or above.

Connection steps:

- step 1: Insert one end of the twisted-pair Ethernet cable into the Ethernet electrical port (RJ-45 port) of the switch.
- Step 2: Plug the other end of the twisted-pair Ethernet cable into the RJ-45 port of the connected network device.

### 4.2.2 Connect Network via LC-type Optical Fibers

For the SFP and SFP+ optical interfaces of the switch, LC-type optical fibers can be used to connect to the network. Before connecting the optical fiber, you need to install the optical module on the switch first, and then insert the optical fiber connector into the optical module. The appearance of the common LC-type optical fiber connector is shown in the figure below.

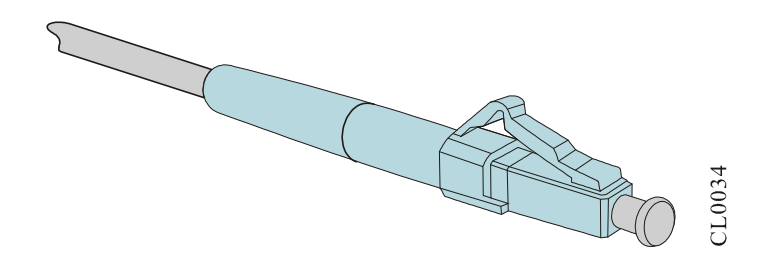

Figure 4-10Appearance of LC-type optical fiber connector

#### Install the optical module

The installation of the SFP module is similar to that of the SFP+ module. The following description uses the SFP module as an example. The steps are as follows:

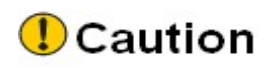

- During the installation of the SFP module, please do not directly touch the gold finger part of the SFP module with your hands.
- It should be noted that the wire marked TX should be connected with the wire marked RX of the peer device, and the wire marked RX should be connected with the wire marked TX of the peer device.
- step 1: Wear an anti-static wrist, and make sure that the anti-static wrist is in good contact with the skin and is well grounded.
- Step 2: Pull out the dustproof plug on the optical port of the switch, as shown in Figure 4-12.
- Step 3: Take out the SFP module from the packaging box. Figure 4-13 shows the diagram of the SFP module. Hold both sides of the SFP module with your hands, and push it horizontally into the interface slot of the switch until the SFP module is in close contact with the slot (you can feel the shrapnel on the top and bottom of the SFP module stuck the interface slot), as shown in Figure 4-14 Show.

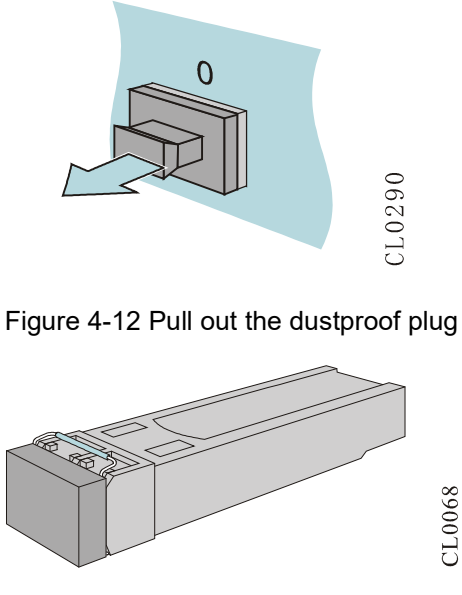

Figure 4-13 SFP module

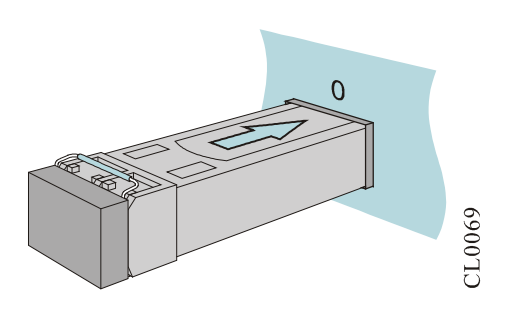

Figure 4-14 Install the SFP module

# Caution

- Before installing the optical fiber, do not pull out the dustproof plug on the SFP module.
- For unused optical ports, please plug the optical ports with the dustproof plugs provided with the device.
- It is recommended that you do not directly insert the SFP module with the optical fiber inserted into the interface slot. Please pull out the optical fiber before installing it.
- It should be noted that the wire marked TX should be connected with the wire marked RX of the peer device, and the wire marked RX should be connected with the wire marked TX of the peer device.

- step 1: Wear an anti-static wrist, and make sure that the anti-static wrist is in good contact with the skin and is well grounded.
- Step 2: Remove the dustproof cap from the fiber optic connector, as shown in Figure 4-15.

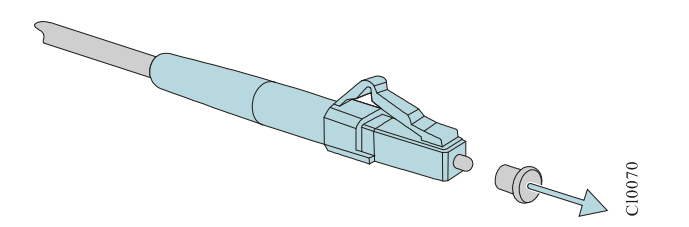

Figure 4-15 Remove the dustproof cap

Step 3: Remove the dustproof plug of the SFP module, as shown in Figure 4-16.

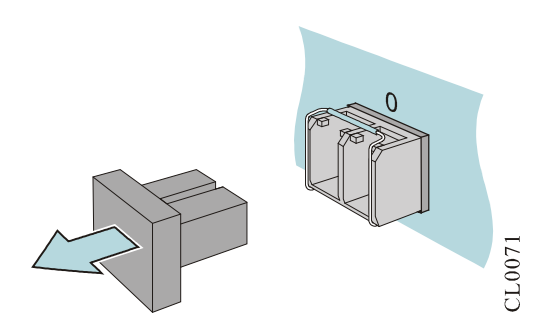

Figure 4-16 Remove the dustproof plug of the SFP module

Step 4: Insert the prepared optical fibers into the ports of the optical module in sequence, as shown in Figure 4-17.

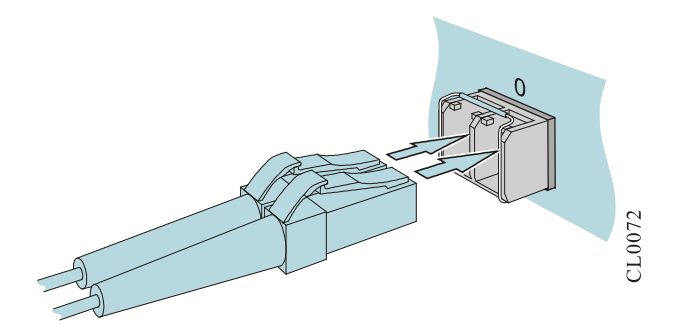

Figure 4-17 Connect the optical fiber

Step 5: Connect the other end of the fiber to the peer device.

# Caution

• In the process of interconnecting optical modules with unidirectional dual optical

fibers, pay attention to cross-connect the sending and receiving signals of the modules at both ends.

• If there is dust on the ferrule of the fiber optic connector, wipe the end face of the ferrule of the fiber optic connector with a dust-free paper and absolute alcohol.

### 4.3 Hardware Management

This section mainly introduces the various hardware management functions provided by the NSS6600-06 switch. Through these functional interfaces, users can easily view the software and hardware version information of the NSS6600-06 switch, as well as the working status information of each hardware module.

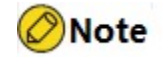

• The printing information involved in the description process of this section is for reference only, and the actual displayed information shall prevail.

### 4.3.1 View Switch Software and Hardware Version Information

You can use the **show version** command to view the software and hardware version information of the NSS6600-06 switch, which includes: system number, general hardware information, hardware version, MPU card CPLD version, backplane version, Monitor version, software version and other information, for example:

```
switch#showversion

MyPower (R) Operating System Software

NSS6600 system image file (flash0:/flash/sp28-g-9.6.0(26)(R).pck), version 9.6.0.(26)(integrity), Compiled on Feb 27

2020, 07:03:57

Copyright (C) 2019 Maipu Communication Technology Co.,Ltd. All Rights Reserved.

NSS6600 Version Information

System ID: ccd81f1512b6

Hardware Model: NSS6600-06(V2)

Hardware Version: 001(Hotswap Supported)

Bootloader Version : 1.0.0.14

Software Version : 9.6.0(26)(integrity)

Software Image File : flash0:/flash/sp28-g-9.6.0(26)(R).pck

Compiled: Feb 27 2020, 07:03:57
```

System Uptime is 1 hour 51 minutes 51 seconds

Package File:sp28-g-9.6.0(18)(R)-001.pkg

Table 4-1 Description of the key fields displayed by the show version command

| Field               | Description                                                                     |
|---------------------|---------------------------------------------------------------------------------|
| System ID           | This value shows the first MAC address in the frame, for example: ccd81f1512b6. |
| Hardware Model      | Hardware information, such as:<br>NSS6600-06(V2)                                |
| Hardware Version    | PCB version, such as: 00 1 (Hotswap Supported)                                  |
| Bootloader Version  | Bootloader version, such as: 1.0.0.14                                           |
| Software Version    | Software version, such as:<br>9.6.0(26)(integrity)                              |
| Software Image File | Software image files, such as:<br>flash0:/flash/sp28-g-9.6.0(26)(R).pck         |
| Compiled            | Version compilation time, such as: Feb 27<br>2020, 07:03:57                     |
| Package File        | Package file containing image, bootloader program                               |

### 4.3.2 View System Ambient Temperature Information

You can use the **show environment** command to view the temperature information of each in-place board on the NSS6600-06 switch and the temperature information of the main chips on the board, for example:

```
switch # show environment
mpu 0 CPU temperature is 52 C
mpu 0 mainboard temperature is 35C
lpu 0 switch temperature is 71 C
lpu 0 mainboard temperature is 39 C
lpu 1 switch temperature is 66 C
lpu 1 mainboard temperature is 38 C
lpu 2 switch temperature is 74 C
lpu 2 mainboard temperature is 74 C
lpu 3 switch temperature is 72 C
lpu 3 mainboard temperature is 72 C
lpu 4 switch temperature is 71C
lpu 4 mainboard temperature is 51C
lpu 5 switch temperature is 69C
lpu 5 mainboard temperature is 49C
```

### 4.3.3 View Fan Module Status Information

You can use the **show system fan** command to view the information about the fan modules used on the NSS6600-06 switch, including: fan presence information, fan

working status, fan module serial number, fan speed, the swapping times of the fan module, the error times statistics during swapping, and other information, for example:

switch#show system fan System FAN Information (Fan 0 - ONLINE)

Fan Name: FAN- 11A -01 (V2) Status: Normal Last-Alarm: Normal Serial No.: Description: Fan-RT-Information: Fan-speed: 30%

STATISTICS: 1 IN, 0 OUT, 0 IERR, 0 OERR

System FAN Information (Fan 1 - ONLINE)

Fan Name: FAN- 11A -01 (V2) Status: Normal Last-Alarm: Normal Serial No.: Description: Fan-RT-Information: Fan-speed: 30%

STATISTICS: 1 IN, 0 OUT, 0 IERR, 0 OERR

#### Table 4-2 Description of the key fields displayed by the show system fan command

| Field                  | Description                                                                                                    |  |
|------------------------|----------------------------------------------------------------------------------------------------|--|
| System Fan Information | Fan presence information, such as: Fan 0<br>- ONLINE                                                                                                    |  |
| CardName               | Board name, such as: FAN-11A-01 (V2)                                                                                                    |  |
| Status                 | <ul> <li>Fan working status, such as: Normal</li> <li>Normal: The fan module is working normally</li> <li>Abnormal: The fan module is working abnormally</li> </ul> |  |
| Last-Alarm             | <ul> <li>Fan alarm information, such as: Normal</li> <li>Normal: No fan alarm information</li> <li>Abnormal: The fan has alarm information</li> </ul>               |  |
| Serial No.             | Fan module serial number                                                                                                    |  |
| Description            | Description field, configured by the user                                                                                                    |  |
| Fan-RT-Information     | Fan speed information                                                                                                    |  |
| Fan-speed              | Fan speed (this speed reflects the duty ratio of the PWM signal actually output by                                                                                  |  |

| Field      | Description                                                                                                    |
|------------|----------------------------------------------------------------------------------------------------|
|            | the fan controller), such as: 30 %                                                                                                    |
| STATISTICS | Statistics on the times of swapping the fan<br>module and error swapping times. For<br>example, 1 IN, 0 IERR, 0 OUT, 0 OERR<br>indicates that the fan module has been<br>inserted correctly once, where: |
|            | IN: The number of physical fan insertions, such as: 1                                                                                                    |
|            | IERR: The number of fan physical insertion errors, such as: 0                                                                                                    |
|            | OUT: The number of times the fan is physically pulled out, such as: 0                                                                                                    |
|            | OERR: The number of errors in physically pulling out the fan, such as: 0                                                                                                    |

### 4.3.4 View Power Module Status Information

You can use the **show system power** command to view the information about the power modules used on the NSS6600-06 switch, including: the presence information of the power modules, the working status of the power modules, statistics on the times of swapping the power modules, and statistics on the error times in the process, such as:

switch#show system power switch#show system power System Power Information(Power 0 - ONLINE)

Power Name: AD800-1D005M(V2) Status: Normal Last-Alarm: Normal Serial No.: C76218A582300010 Description:

STATISTICS: 1 IN, 0 OUT, 0 IERR, 0 OERR

System Power Information(Power 2 - OFFLINE)

STATISTICS: 0 IN, 0 OUT, 0 IERR, 0 OERR

Table 4-3 Description of the key fields displayed by the show system power command

| Field                    | Description                                                                                                    |
|--------------------------|----------------------------------------------------------------------------------------------------|
| System Power Information | Power presence information, such as:<br>Power 0 - ON LINE                                                                                                    |
| Power name               | Power supply name: such as AD800-<br>1D005M(V2)                                                                                                    |
| Status                   | The working status of the power module, such as: Normal                                                                                                    |
|                          | <ul> <li>Normal: The power module is working<br/>normally</li> </ul>                                                                                                    |
|                          | <ul> <li>Abnormal: The power module is<br/>working abnormally</li> </ul>                                                                                                    |
| Last-Alarm               | Alarm information of the power module, such as: Normal                                                                                                    |
|                          | <ul> <li>Normal: no alarm information for the<br/>power module</li> </ul>                                                                                                    |
|                          | <ul> <li>Abnormal: The power module has<br/>alarm information</li> </ul>                                                                                                    |
| Serial No.               | Serial number of the fan module, for example: C76218A582300010                                                                                                    |
| Description              | Description field, configured by the user                                                                                                    |
| STATISTICS               | The statistics on the times of swapping the<br>power module and the error swapping<br>times, such as 1 IN, 0 IERR, 0 OUT, 0<br>OERR, indicates that the power module<br>has been inserted correctly once, where: |
|                          | IN: The times the power supply is physically inserted, such as: 1                                                                                                    |
|                          | IERR: The number of errors in the physical insertion of the power supply, such as: 0                                                                                                    |
|                          | OUT: The number of physically unplugging the power supply, such as: 0                                                                                                    |
|                          | OERR: The times the power supply is physically unplugged, such as: 0                                                                                                    |

### 4.3.5 View Backplane Status Information

You can use the **show system chassis** command to view the information about the backplane used on the NSS6600-06 switch, including the information about the backplane, chassis type, backplane serial number, and the MAC address stored in the backplane

#### memory chip. and other information, such as:

STATISTICS: 1 IN, 0 OUT, 0 IERR, 0 OERR

| Field                      | Description                                                                                                    |
|----------------------------|----------------------------------------------------------------------------------------------------|
| System Chassis Information | System chassis status information, such as: Device:0 (ONLINE)                                                                |
| Chassis Type               | Backplane type, such as: NSS6600-<br>06(V2)                                                                                  |
| Serial No.                 | Backplane serial number,                                                                                                    |
| Chassis-MAC-Group-0        | Displays the MAC address group 0 stored<br>on the backplane memory chip, which can<br>store 5 MAC addresses, such as:        |
|                            | 00017a012481                                                                                                    |
|                            | 00017a012482                                                                                                    |
|                            | 00017a012483                                                                                                    |
|                            | 00017a012484                                                                                                    |
|                            | 0000000000                                                                                                    |
| Chassis-MAC-Group- 1       | Displays the MAC address group 1 stored<br>on the backplane memory chip, which can<br>store 5 MAC addresses. The default is: |
|                            | 0000000000                                                                                                    |
|                            | 0000000000                                                                                                    |
|                            | 0000000000                                                                                                    |
|                            | 0000000000                                                                                                    |
|                            | 0000000000                                                                                                    |
| STATISTICS                 | Statistics on the times of swapping the backplane and the error swapping times, such as: 1 IN, 0 IERR, 0 OUT, 0 OERR         |

Table 4-4 Description of the key fields displayed by the show system chassis command

| Field | Description                                                             |
|-------|-------------------------------------------------------------------------|
|       | means that the backplane has been inserted correctly once, where:       |
|       | IN: The times the backplane is physically inserted, such as: 1          |
|       | IERR: The error times of physically inserting the backplane, such as: 0 |
|       | OUT: The times the backplane is physically pulled out, such as: 0       |
|       | OERR: The errors in physically pulling out the backplane, such as: 0    |

### 4.3.6 Check the Status Information of the MPU Card

You can use the **show system mpu <slot number>** command to check the information about the MPU card on the NSS6600-06 switch, which includes card presence information, card name, card status information, card software and hardware version information, board storage space status information, etc., for example:

switch#show system mpu local System Card Information(Mpu 0 - ONLINE)

Type: NSM66-MPUC(V2) Status: Start Ok Last-Alarm: Normal Card-Port-Num: 0 Card-SubSlot-Num: 0 Power-INTF-Status: Normal Power-Card-Status: On Serial No .: Description: Power-RT-Information: Voltage-In: 3.28V Hardware-Information: PCB-Version: 001 CPLD-Version: 103 FPGA-Version: 101 Software-Information: Bootloader-Version: 1.0.0.21 Software-Version: 9.6.0(1)(integrity) Temperature-Information: Temperature-State: Mainboard-Temperature = 35C Last-Alarm = Normal. CPU-On-Card-Information: < 1 CPUs> CPU-Idx: 00 Status: Normal Core-Num: 0001 Core-State: Core-Idx-00 Core-Status: 0000 Core-Utilization: 8% Temperature: Temperature-State: Temperature = 52C Last-Alarm = Normal. MEM-On-Card-Information: <1 MEMs> MEM-Idx: 00 MEM-State: BytesFree = 1423310848 bytes BytesAlloc = 671744000 bytes BlocksFree = 13 blocks BlocksAlloc = 1694 blocks MaxBlockSizeFree = 92274688 bytes SizeTotal = 2095054848 bytes DISK-On-Card-Information: <1 DISKs> DISK-Idx: 00 Type: Flash Status: Online DISK-State: SizeTotal = 327155712 bytes SizeFree = 78135296 bytes FPGA-On-Card-Information: <1 FPGAs> FPGA-ldx: 00 Status: Online Info-Struct: id = 0000 version = 101 CPLD-On-Card-Information: <1 CPLDs> CPLD-Idx: 00 Info-Struct: version = 103 CMM-Information: Software-Version: 1.0.0.26

STATISTICS: 1 IN, 0 OUT, 0 IERR, 0 OERR

Table 4-5 Description of the key fields displayed by the **show system mpu <slot number>** command

| Field                   | Description                                                                                                    |
|-------------------------|----------------------------------------------------------------------------------------------------|
| System Card Information | MPU card status, such as: Mpu 0 -<br>ONLINE                                                                                                    |
| Туре                    | MPU card type, such as:<br>NSM66-MPUC(V2)                                                                                                    |
| Status                  | <ul> <li>MPU card status, such as: Start ok</li> <li>Start ok: MPU card started successfully</li> <li>Init: MPU card initialization</li> <li>Unload ok: The board is unloaded successfully</li> </ul> |
| Last-Alarm              | MPU card alarm information, such as:<br>Normal: There is no alarm on the MPU<br>card                                                                                                    |
| Card-Port-Num           | Number of MPU card ports, default: 0                                                                                                    |
| Card-SubSlot-Num        | Number of MPU card sub slots, default: 1                                                                                                    |

| Field                   | Description                                               |
|-------------------------|-----------------------------------------------------------|
| Power-INTF-Status       | MPU card power status, such as: Normal                    |
| Power-Card-Status       | MPU card power-on status, such as: On                     |
| Serial No.              | MPU card serial number                                    |
| Description             | Description field, configured by the user                 |
| Power-RT-Information    | MPU card power real-time information                      |
| Voltage-In              | MPU card internal voltage, such as: 3.28V                 |
| Hardware-Information    | MPU card hardware information                             |
| PCB-Version             | MPU card PCB version, such as: 001                        |
| CPLD-Version            | The CPLD version of the MPU card, such as: 102            |
| FPGA-Version            | 101                                                       |
| Software-Information    | MPU card software information                             |
| Bootloader -Version     | MPU card Bootloader version, such as: 1.0.0.21            |
| Software-Version        | MPU card software version, such as: 9.6.0 ( 1)(integrity) |
| Temperature-Information | MPU card temperature information                          |
| Temperature-State       | MPU card temperature status                               |
| Mainboard- Temperature  | MPU card PCB temperature, such as: 35°C                   |
| Last-Alarm              | MPU card PCB temperature warning information, such as:    |
|                         | Normal: No alarm for MPU card PCB temperature             |
| CPU-On-Card-Information | CPU information on the MPU card                           |
| CPU-ldx                 | CPU number, such as: 00                                   |
| Status                  | CPU status, such as: Normal                               |
| Core-Num                | The number of CPU cores, such as: 0001                    |

| Field                    | Description                                                        |
|--------------------------|--------------------------------------------------------------------|
| Core-State               | CPU core status information                                        |
| Core-Idx-00              | CPU core number, such as: Core-Idx-00                              |
| Core-Status              | CPU core status, such as: 0000                                     |
| Core-Utilization         | CPU core utilization, such as 8%                                   |
| temperature              | CPU temperature                                                    |
| Temperature-State        | CPU temperature status                                             |
| temperature              | CPU temperature, such as 52°C                                      |
| Last-Alarm               | CPU temperature warning information, such as:                      |
|                          | Normal: No alarm for CPU temperature                               |
| MEM-On-Card-Information  | Memory information on the MPU card                                 |
| MEM-Idx                  | Memory number, such as: 00                                         |
| MEM-State                | Memory status                                                      |
| Bytes Free               | The number of free memory bytes, such as: 1423310848 bytes         |
| BytesAlloc               | The number of memory bytes to be applied, such as: 671744000 bytes |
| Blocks Free              | The free memory blocks, such as: 13 blocks                         |
| BlocksAlloc              | The number of memory blocks to be applied, such as: 1694 blocks    |
| MaxBlocksSizeFree        | The size of the largest free block, such as: 92274688 bytes        |
| SizeTotal                | The total size of memory, such as: 2095054848 bytes                |
| DISK-On-Card-Information | The storage device information on the MPU card                     |
| DISK-ldx                 | The storage device number, such as: 00                             |
| Туре                     | The storage device type, such as: Flash                            |

| Field                    | Description                                                                                                    |
|--------------------------|----------------------------------------------------------------------------------------------------|
| Status                   | Storage device presence information, such as: Online                                                                                                    |
| DISK-State               | The storage device status                                                                                                    |
| SizeTotal                | The total size of the storage device, such as: 327155712 bytes                                                                                                    |
| SizeFree                 | The remaining space of the storage device, such as: 78135296bytes                                                                                                    |
| FPGA-On-Card-Information | MPU card FPGA information                                                                                                    |
| FPGA-Idx                 | FPGA number, such as: 00                                                                                                    |
| Status                   | FPGA in-place status, such as: online                                                                                                    |
| Info-Struct              | FPGA information list                                                                                                    |
| id                       | FPGA core number, such as: 0000                                                                                                    |
| version                  | FPGA version information, such as: 101                                                                                                    |
| CPLD-On-Card-Information | MPU card CPLD information                                                                                                    |
| CPLD -ldx                | CPLD number, such as: 00                                                                                                    |
| Info-Struct              | CPLD information list                                                                                                    |
| version                  | CPLD version information, such as: 103                                                                                                    |
| CMM-Information          | CMM information on the MPU card                                                                                                    |
| Hardware-Type            | CMM hardware model, the default is: 0000                                                                                                    |
| Software-Version         | The software version of CMM on the MPU card, such as: 1.0.0.26                                                                                                    |
| STATISTICS               | Statistics on the times of swapping the MPU card and the error times. For example, 1 IN, 0 IERR, 0 OUT, 0 OERR indicates that the MPU card has been inserted correctly once, of which: |
|                          | IN: The times of physically inserting the MPU card, such as: 1                                                                                                    |
|                          | IERR: The error times of physically                                                                                                    |

| Field | Description                                                            |
|-------|------------------------------------------------------------------------|
|       | OUT: The times the MPU card has been physically pulled out, such as: 0 |
|       | OERR: The times the MPU card is physically pulled out, such as: 0      |

### 4.3.7 Check the Status Information of the SFU Card

You can use the **show system sfu <slot number>** command to check the information about the SFU card on the S8900E series switch, which includes board card in-place information, board name, board status information, board software and hardware version information, board card storage space status information, etc., such as:

switch#show system sfu 0 System Card Information (Sfu 0 - ONLINE)

Type: NSM66-SFUA(V2) Status: Start Ok Last-Alarm: Normal Card-Port-Num: 0 Card-SubSlot-Num: 0 Power-INTF-Status: Normal Power-Card-Status: On Serial No .: Description: Power-RT-Information: Voltage-In: 3.30V Hardware-Information: PCB-Version: 000 CPLD-Version: 103 Temperature-Information: Temperature-State: Switch-Temperature = 51C Last-Alarm = Normal. Mainboard-Temperature = 34C Last-Alarm = Normal. CPU-On-Card-Information: < 1 CPUs> CPU-Idx: 00 Status: Normal Core-Num: 0001 Core-State: Core-Idx-00 Core-Status: 0000 Core-Utilization: 6% MEM-On-Card-Information: <1 MEMs> MEM-Idx: 00 MEM-State: BytesFree = 450113536 bytes BytesAlloc = 623628288 bytes BlocksFree = 13 blocks BlocksAlloc = 3523 blocks MaxBlockSizeFree = 226492416 bytes SizeTotal = 1073741824 bytes DISK-On-Card-Information: <1 DISKs> CPLD-On-Card-Information: <1 CPLDs> CPLD-Idx: 00 Info-Struct: version = 000 CMM-Information: Software-Version: 1.0.0.24

STATISTICS: 1 IN, 0 OUT, 0 IERR, 0 OERR

\_\_\_\_\_

| Field                   | Description                                                                                                    |
|-------------------------|----------------------------------------------------------------------------------------------------|
| System Card Information | SFU card status, such as: Sfu 0 - ONLINE                                                                                                    |
| type                    | SFU card type, such as:<br>SM89E-SFUB(V2)                                                                                                    |
| Status                  | <ul> <li>SFU card status, such as: Start ok</li> <li>Start ok: SFU card started successfully</li> <li>Init: SFU card initialization</li> <li>Auth ok: SFU card authentication is successful</li> <li>Unload ok: The board is unloaded successfully</li> </ul> |
| Last-Alarm              | SFU card alarm information, such as:<br>Normal: The SFU card has no alarm                                                                                                    |
| Card-Port-Num           | The number of SFU card ports, default: 0                                                                                                    |
| Card-SubSlot-Num        | The number of SFU card sub-slots: Since<br>the SFU card does not have sub-slots, the<br>default is: 0                                                                                                    |
| Power-INTF-Status       | SFU card power status, such as: Normal                                                                                                    |
| Power-Card-Status       | The power-on status of the SFU card, such as: On                                                                                                    |
| Serial No.              | SFU card serial number                                                                                                    |
| Description             | The description field, configured by the user                                                                                                    |
| Power-RT-Information    | SFU card power real-time information                                                                                                    |
| Voltage-In              | The voltage inside the SFU card, such as: 3.30V                                                                                                    |
| Hardware-Information    | SFU card hardware information                                                                                                    |
| PCB-Version             | SFU card PCB version, such as: 000                                                                                                    |

Table 4-6 Description of the key fields displayed by the **show system sfu <slot number>** command

| Field                   | Description                                                                                                    |
|-------------------------|----------------------------------------------------------------------------------------------------|
| CPLD -Version           | SFU card CPLD version, such as: 103                                                                                          |
| Temperature-Information | SFU card temperature information                                                                                             |
| Temperature-State       | SFU card temperature status                                                                                                  |
| Switch-Temperature      | SFU card switch temperature, for example: 51°C                                                                               |
| Last-Alarm              | SFU card Switch temperature alarm<br>information, such as:<br>Normal: No alarm for the temperature of<br>the SFU card switch |
| Mainboard-Temperature   | SFU card PCB temperature, such as: 34°C                                                                                      |
| Last-Alarm              | SFU card PCB temperature alarm<br>information, such as:<br>Normal: No alarm for SFU card PCB<br>temperature                  |
| CPU-On-Card-Information | The CPU information on the SFU card                                                                                          |
| CPU-Idx                 | The CPU number, such as: 00                                                                                                  |
| Status                  | The CPU status, such as: Normal                                                                                              |
| Core-Num                | The number of CPU cores, such as: 0001                                                                                       |
| Core-State              | The CPU core status information                                                                                              |
| Core-Idx-00             | The CPU core number, such as: Core-Idx-<br>00                                                                                |
| Core-Status             | The CPU core status, such as: 0000                                                                                           |
| Core-Utilization        | The CPU core utilization, such as 6%                                                                                         |
| MEM-On-Card-Information | The memory information on the SFU card                                                                                       |
| MEM-Idx                 | The memory number, such as: 00                                                                                               |
| MEM-State               | The memory status                                                                                                    |
| Bytes Free              | The number of free memory bytes, such as: 450113536 bytes                                                                    |

| Description                                                                                                    |
|----------------------------------------------------------------------------------------------------|
| The number of memory bytes to be applied, such as: 623628288 bytes                                                                                                    |
| The free memory blocks, such as: 13 blocks                                                                                                    |
| The number of the memory blocks to be applied, such as: 3523 blocks                                                                                                    |
| The size of the largest free block, such as: 226492416 bytes                                                                                                    |
| The total size of memory, such as:<br>1073741824bytes                                                                                                    |
| The storage device information on the SFU card                                                                                                    |
| The CPLD information on the SFU card                                                                                                    |
| The CPLD number, such as: 00                                                                                                    |
| The CPLD information list                                                                                                    |
| The CPLD version information, such as: 000                                                                                                    |
| The CMM information on the LPU card                                                                                                    |
| The software version of the CMM on the LPU card, such as: 1.0.0.24                                                                                                    |
| Statistics on the times of swapping the SFU card and the error times of swapping the SFU card. For example, 1 IN, 0 IERR, 0 OUT, 0 OERR indicates that the SFU card has been inserted correctly once, of which: |
| IN: The times of physically inserting the SFU card, such as: 1                                                                                                    |
| IERR: The error times of physically inserting the SFU card, such as: 0                                                                                                    |
| OUT: The times the SFU card has been physically pulled out, such as: 0                                                                                                    |
| OERR: The error times in physically pulling out the SFU card, such as: 0                                                                                                    |
|                                                                                                    |
#### 4.3.8 View LPU Card Status Information

You can use the **show system lpu** <**slot number**> command to check the information about the LPU card on the NSS6600-06 switch, including board presence information, board name, board status information, board software and hardware version information, Board storage space status information, etc., for example:

switch#show system lpu 0 System Card Information(Lpu 0 - ONLINE)

Type: NSM66-48GEF4XGEF -EB(V2) Status: Start Ok Last-Alarm: Normal Card-Port-Num: 52 Card-SubSlot-Num: 0 Power-INTF-Status: Normal Power-Card-Status: On Serial No.: 444444444444444 Description: Power-RT-Information: Voltage-In: 3.28V Hardware-Information: PCB-Version: 001 CPLD-Version: 102 Software-Information: Bootloader-Version: 1.0.0.14 IOS-Version: 9.6.0(1)(integrity) Temperature-Information: Temperature-State: Switch-Temperature = 70C Last-Alarm = Normal. Mainboard-Temperature = 39C Last-Alarm = Normal. CPU-On-Card-Information: < 1 CPUs> CPU-Idx: 00 Status: Normal Core-Num: 0001 Core-State: Core-Idx-00 Core-Status: 0000 Core-Utilization: 100% MEM-On-Card-Information: <1 MEMs> MEM-Idx: 00 MEM-State: BytesFree = 434593792 bytes BytesAlloc = 639148032 bytes BlocksFree = 13 blocks BlocksAlloc = 3523 blocks MaxBlockSizeFree = 226492416 bytes SizeTotal = 1073741824 bytes DISK-On-Card-Information: <1 DISKs> CPLD-On-Card-Information: <3 CPLDs> CPLD-Idx: 00 Info-Struct: version = 000CPLD-Idx: 01 Info-Struct: version = 000 CPLD-Idx: 02 Info-Struct: version = 000 CMM-Information: Software-Version: 1.0.0.22

STATISTICS: 1 IN, 0 OUT, 0 IERR, 0 OERR

Table 4-7 Description of the key fields displayed by the show system lpu <slot number>

#### command

| Field                   | Description                                                                                                    |  |  |
|-------------------------|----------------------------------------------------------------------------------------------------|--|--|
| System Card Information | LPU card status, such as: Lpu 0 - ONLINE                                                                                                    |  |  |
| type                    | LPU card type, such as:<br>NSM66-48GEF4XGEF-EB (V2)                                                                                                    |  |  |
| Status                  | <ul> <li>LPU card status, such as: Start ok</li> <li>Start ok: The LPU card starts successfully</li> <li>Init: LPU card initialization</li> <li>Auth ok: board authentication is successful</li> <li>Unload ok: The board is unloaded successfully</li> </ul> |  |  |
| Last-Alarm              | LPU card alarm information, such as:<br>Normal: no alarm on the LPU card                                                                                                    |  |  |
| Card-Port-Num           | The number of LPU card ports, such as: 52                                                                                                    |  |  |
| Card-SubSlot-Num        | The number of LPU card slots, such as: 0                                                                                                    |  |  |
| Power-INTF-Status       | LPU card power status, such as: Normal                                                                                                    |  |  |
| Power-Card-Status       | The power-on status of the LPU card, such as: On                                                                                                    |  |  |
| Serial No.              | LPU card serial number, such as:<br>444444444444444                                                                                                    |  |  |
| Description             | Description field, configured by the user                                                                                                    |  |  |
| Power-RT-Information    | LPU card power real-time information                                                                                                    |  |  |
| Voltage-In              | LPU card internal voltage, such as: 3.28V                                                                                                    |  |  |
| Hardware-Information    | LPU card hardware information                                                                                                    |  |  |
| PCB-Version             | LPU card PCB version, such as: 001                                                                                                    |  |  |
| CPLD -Version           | LPU card CPLD version, such as: 102                                                                                                    |  |  |
| Software-Information    | LPU card software information                                                                                                    |  |  |
| Bootloader -Version     | LPU card Bootloader version, such as: 1.                                                                                                    |  |  |

| Field                   | Description                                                                         |
|-------------------------|-------------------------------------------------------------------------------------|
|                         | 0.0.14                                                                              |
| IOS -Version            | LPU card software version, such as: 9.6.0<br>(1)(integrity)                         |
| Temperature-Information | LPU card temperature information                                                    |
| Temperature-State       | LPU card temperature status                                                         |
| Switch- Temperature     | LPU card exchange chip temperature, such as: 70°C                                   |
| Last-Alarm              | LPU card exchange chip temperature warning information, such as:                    |
|                         | Normal: There is no alarm for the temperature of the switching chip of the LPU card |
| Mainboard-Temperature   | LPU card PCB temperature, such as: 39°C                                             |
| Last-Alarm              | LPU card PCB temperature warning information, such as:                              |
|                         | Normal: no alarm for LPU card PCB temperature                                       |
| CPU-On-Card-Information | CPU information on the LPU card                                                     |
| CPU-ldx                 | CPU number, such as: 00                                                             |
| Status                  | CPU status, such as: Normal                                                         |
| Core-Num                | The number of CPU cores, such as: 0001                                              |
| Core-State              | CPU core status information                                                         |
| Core-Idx-00             | CPU core number, such as: Core-Idx-00                                               |
| Core-Status             | CPU core status, such as: 0000                                                      |
| Core-Utilization        | CPU core utilization, such as 100%                                                  |
| MEM-On-Card-Information | Memory information on the LPU card                                                  |
| MEM-Idx                 | Memory number, such as: 00                                                          |
| MEM-State               | The memory status                                                                   |
| Bytes Free              | The number of free memory bytes, such                                               |

| Field                     | Description                                                                                                    |  |  |  |
|---------------------------|----------------------------------------------------------------------------------------------------|--|--|--|
|                           | as: 434593792 bytes                                                                                                    |  |  |  |
| BytesAlloc                | The number of memory bytes to be applied, such as: 639148032 bytes                                                                                                    |  |  |  |
| Blocks Free               | The free memory blocks, such as: 13<br>blocks                                                                                                    |  |  |  |
| BlocksAlloc               | The number of memory blocks to be applied, such as: 3523 blocks                                                                                                    |  |  |  |
| MaxBlockSizeFree          | The size of the largest free block, such as: 226492416 bytes                                                                                                    |  |  |  |
| SizeTotal                 | The total size of memory, such as:<br>1073741824bytes                                                                                                    |  |  |  |
| DISK-On-Card-Information  | The storage device information on the LPU card                                                                                                    |  |  |  |
| CPLD -On-Card-Information | The CPLD information on the LPU card                                                                                                    |  |  |  |
| CPLD -Idx                 | The CPLD number, such as: 00, 01, 02                                                                                                    |  |  |  |
| Info-Struct:              | CPLD information list                                                                                                    |  |  |  |
| V ersion                  | CPLD version information, such as: 000                                                                                                    |  |  |  |
| CMM-Information           | The CMM information on the LPU card                                                                                                    |  |  |  |
| Software-Version          | The CMM software version on the LPU card, such as: 1.0.0.22                                                                                                    |  |  |  |
| STATISTICS                | The statistics on the times of swapping the LPU card and the error times of physically swapping the LPU card. For example, 1 IN, 0 IERR, 0 OUT, 0 OERR indicates that the LPU card has been inserted correctly once, of which: |  |  |  |
|                           | IN: The times of physically inserting the LPU card, such as: 1                                                                                                    |  |  |  |
|                           | IERR: The error times of physically inserting the LPU card, such as: 0                                                                                                    |  |  |  |
|                           | OUT: The times the LPU card has been physically pulled out, such as: 0                                                                                                    |  |  |  |
|                           | OERR: The error times of physically pulling out the LPU card, such as: 0                                                                                                    |  |  |  |

#### 4.3.9 View the Status Information of the Pluggable Optical Module

You can use the **show optical all** command to view the relevant working parameters of all optical modules used on the NSS6600-06 switch, for example:

switch #show optical all Name VendorName LaserWaveLen(nm) Temperature(C) Voltage(V) TxPower(dBm) RxPower(dBm)

t e 1/49 LINTES 850 33.679688 3.335500 -Inf 1.831559 t e 1/50 LINTES 850 32.222656 3.331800 -Inf 1.979694 te 1/51 LINTES 850 32.953125 3.333400 -Inf 1.359273

te 1/52 LINTES 850 31.496094 3.331500 -Inf 1.008184

Table 4-8 Description of the key fields displayed by the show optical all command

| Field            | Description                                                                                                    |
|------------------|----------------------------------------------------------------------------------------------------|
| name             | The port number where the optical module is located, such as: te1/49                                                              |
| Vendor Name      | The name of the optical module manufacturer, such as: LINTES                                                                      |
| LaserWaveLen(nm) | The optical module laser center wavelength, such as: 850                                                                          |
| Temperature(C)   | Optical module temperature (only for<br>optical modules supporting DDMI<br>function), such as: 33.679688                          |
| Voltage(V)       | The working voltage of the optical module<br>(only for optical modules supporting DDMI<br>function), such as: 3.335500            |
| TxPower(dBm)     | The transmit optical power of the optical<br>module (only for optical modules<br>supporting DDMI function), such as: -Inf         |
| RxPower(dBm)     | The receiving optical power of the optical<br>module (only for optical modules<br>supporting DDMI function), such as:<br>1.831559 |

In addition, you can also use the following command to check the detailed information of the optical module inserted into a specific port on the NSS6600-06 switch, which includes: the name of the optical module, interface type, vendor name, optical module model, the serial number of the optical module, the production date of the optical module, and the transmitted optical power of the optical module, etc. If the optical module you use supports the DDMI function, you can use this command to obtain information such as the monitoring parameters inside the optical module and the corresponding alarm thresholds. Command format: show optical interface <maximum rate supported by the interface> <slot number>/port number> detail. For example, the command to view the detailed information of the 10G optical module on port 45 in slot 1 is as follows: show optical interface tengigabitethernet 1/4 5 detail

switch#show optical interface tengigabitethernet 1/4 5 detail

tengigabitethernet 1/4 5 optical information Device Name: SFP Connector Name: unspec(00) Encoding Code: 64B/66B Bit Rate: 10.400GBd Transmit Distance: 5m(copper) Vendor OUI: e0-ef-25 Vendor Name: LINTES Part Number: SAA005-F0101 Revision Number: 1 Serial Number: 21305014C0040 Production Date: 14/12/12(y/m/d) Laser WaveLength: 850(nm) Monitor Parameters: T - Threshold, S - Status Type Value Alarm-High(T/S) Alarm-Low(T/S) Warning-High(T/S) Warning-Low(T/S) Temperature(C) 33.863281 75.000000(N) -0.019531(N) 70.000000(N) 0.000000(N) Voltage(V) 3.335500 3.600000(N) 3.000000(N) 3.500000(N) 3.100000(N)

Tx Bias(mA) 0.000000 0.000000(N) 0.000000(N) 0.000000(N) 0.000000(N)

Rx Power(dBm) 1.813576 4.771213(N) -8.996295(N) 3.979400(N) -8.013429(N)

Tx Power(dBm) -Inf -Inf(N) -Inf(N) -Inf(N) -Inf(N)

| Table  | 4-9   | Description  | of  | the   | key | fields | displayed | by | the | show | optical | interface |
|--------|-------|--------------|-----|-------|-----|--------|-----------|----|-----|------|---------|-----------|
| tengig | gabit | ethernet 0/4 | 9 d | etail | com | mand   |           |    |     |      |         |           |

| Field             | Description                                                                                       |  |  |  |
|-------------------|---------------------------------------------------------------------------------------------------|--|--|--|
| Device Name       | Optical module name, such as: SFP                                                                 |  |  |  |
| Connector Name    | Optical module connector type, such as: unspec(00)                                                |  |  |  |
| Encoding Code     | Encoding type, such as: 64B/66B                                                                   |  |  |  |
| Bit Rate          | Transfer rate, such as: 10.400GBd                                                                 |  |  |  |
| Transmit Distance | Transmission distance, such as: 5m(copper)                                                        |  |  |  |
| Vendor OUI        | Supplier ID, eg: e0-ef-25                                                                         |  |  |  |
| Vendor Name       | Supplier name, eg: LINTES                                                                         |  |  |  |
| Part Number       | The model of the optical module, such as: SAA005-F0101                                            |  |  |  |
| Revision Number   | The version number of the optical module, such as: 1                                              |  |  |  |
| Serial Number     | The serial number of the optical module, such as: 21305014C0040                                   |  |  |  |
| Production Date   | The production date of the optical module, such as: 14/12/12(y/m/d)                               |  |  |  |
| Laser Wave Length | Send laser center wavelength, such as: 850(nm)                                                    |  |  |  |
| Vendor Specific   | Supplier         details,         such         as:           000000000000000000000000000000000000 |  |  |  |

| Field              | Description                                                                                                    |  |  |  |
|--------------------|----------------------------------------------------------------------------------------------------|--|--|--|
|                    | 000000000000000000000000000000000000000                                                                                                    |  |  |  |
| Monitor Parameters | Monitoring parameters (only for optical modules supporting DDMI function)                                                                                                    |  |  |  |
|                    | <ul> <li>Temperature/Alarm-High/Alarm-low/Warning-<br/>High/Warning-Low</li> </ul>                                                                                                    |  |  |  |
|                    | Temperature/Temperature Warning Upper<br>Limit/Temperature Warning Lower Limit/Temperature<br>Warning Upper Limit/Temperature Warning Lower Limit                                                                           |  |  |  |
|                    | <ul> <li>Voltage/Alarm-High/Alarm-low/Warning-High/Warning-<br/>Low</li> </ul>                                                                                                    |  |  |  |
|                    | Voltage/Voltage Warning Upper Limit/Voltage Warning<br>Lower Limit/Voltage Warning Upper Limit/Voltage<br>Warning Lower Limit                                                                                               |  |  |  |
|                    | <ul> <li>Tx Bias/Alarm-High/Alarm-low/Warning-High/Warning-<br/>Low</li> </ul>                                                                                                    |  |  |  |
|                    | Send bias current/upper limit of bias current warning/lower limit of bias current warning/upper limit of bias current warning/lower limit of bias current warning                                                           |  |  |  |
|                    | <ul> <li>RxPower/Alarm-High/Alarm - low/Warning-High/Warning-<br/>Low</li> </ul>                                                                                                    |  |  |  |
|                    | Received optical power/Received optical power upper<br>limit for warning/Received optical power lower limit for<br>warning/Received optical power upper limit for<br>warning/Received optical power lower limit for warning |  |  |  |
|                    | <ul> <li>Tx Power/Alarm-High/Alarm-low/Warning-High/Warning-<br/>Low</li> </ul>                                                                                                    |  |  |  |
|                    | Transmit optical power/upper limit of transmit optical<br>power/lower limit of transmit optical power/upper limit of<br>transmit optical power warning/lower limit of transmit<br>optical power warning                     |  |  |  |

# 5Troubleshooting

This chapter describes how to troubleshoot the installation of the NSS6600-06, NSS6600-10 switch, containing the following:

- 5.1 Configuration system troubleshooting
- 5.2 Power Failure Troubleshooting
- 5.3 Fan Troubleshooting
- 5.4 MPU card troubleshooting
- 5.6 LPU Card Troubleshooting
- 5.7 Obtain technical support

### 5.1 Configuration System Troubleshooting

After the switch is powered on, if the system is normal, the startup information will be displayed on the configuration terminal. If the configuration system fails, the configuration terminal may display nothing or messy codes.

#### 5.1.1 Troubleshooting When There Is No Display on the Terminal

If no information is displayed on the configuration terminal after power-on, please follow the steps below to check:

- step 1: Check whether the power system of the whole switch is working normally.
- Step 2: Check whether the indicators on the MPU card (main control card) of the switch work normally.

Check whether the board is inserted properly and whether the MPU card (main control card) is damaged.

Step 3: Check whether the configuration cable has been connected to the configuration serial port (CONSOLE) of the MPU card (main control card).

If no problem is found in the above checks, the possible causes are as follows:

1. The serial port connected by the configuration port cable is wrong (the actual selected serial port does not match the serial port set by the terminal).

2. The configuration terminal parameters are set incorrectly (parameter requirements: set

the baud rate to 9600, data bits to 8, parity check to none, stop bit to 1, flow control to none, and terminal emulation to VT100). For details, please refer to "<u>4.1.2 Set PC</u> <u>HyperTerminal Parameters"</u>.

3. If there is a problem with the configuration port cable itself, you can try to replace the configuration port cable.

#### 5.1.2 Troubleshooting for Displaying Messy Codes on Terminal

If messy codes are displayed on the configuration terminal, it is likely that the configuration terminal parameter settings are wrong (set the baud rate to 9600, the data bit to 8, the parity to none, the stop bit to 1, the flow control to none, and the terminal emulation to be VT100), check accordingly. For details, please refer to "<u>4.1.2 Set PC HyperTerminal Parameters</u>".

### 5.2 Power Failure Troubleshooting

The configuration module power supply of NSS6600-06 switch is: AD800M-1D005M(V2) or AD1600M-1D005M(V2) power supply module. The configuration module power supply of NSS6600-10 switch is: AD800-1D005M (V1), AD1600-1D005M (V2) or DD1600M-5V1F (V1) power supply module. There is a status indicator on the panel of the module power supply, which is used to indicate the working status of a single power module, as defined in the following table:

| Name  | LED Color              | Status Description                                                                                                    |  |  |
|-------|------------------------|----------------------------------------------------------------------------------------------------|--|--|
| POWER | Orange and green color | f: There is no voltage input, or the power cord is in<br>or contact, or the power supply is damaged.                                                                                                    |  |  |
|       |                        | Orange and on: abnormal power supply (abnormal<br>power supply fan, output overvoltage, output<br>overcurrent protection, output short circuit, power<br>supply over-temperature protection, no output, input<br>under-voltage, etc.) |  |  |
|       |                        | Green and on: The power supply is working normally                                                                                                    |  |  |

Table 5-1 Meanings of the indicators on the power module panel

When the POWER indicator on the panel of the power module is off or the orange indicator is always on, it indicates that the power module is faulty. Please refer to the following steps for troubleshooting:

step 1: Check the power supply system connected to the switch, and confirm that the power supply system supplies power normally and the voltage is normal.

- Step 2: Check the connection of the power cable of the faulty power module, unplug and plug the power cable again, and check whether the power cable is loose.
- Step 3: Replace the power cable of the faulty power module, and check whether the indicator of the power module returns to normal.
- Step 4: Check the installation of the faulty power module, and reinstall the power module to ensure reliable connection between the power module and the chassis backplane.
- Step 5: Check the connector of the faulty power module to see if the pins are bent and fall off.
- Step 6: Install the power module to another power slot and check if it works normally. If so, the original power slot may be damaged. If not, proceed to the next step. (Please carefully confirm whether the service can be interrupted before the switch is powered off).
- Step 7: Install a power module of the same model in the original power slot, connect the same power input cable, and check whether the power module can work normally. If it returns to normal after replacement, the original power module may be damaged, please contact the agent or local technical service engineer for replacement.

# 5.3 Fan Troubleshooting

The configuration fan module of the NSS6600-06 switch is: FAN-11A-01(V1).

The configuration fan module of NSS6600-10 switch is: FAN-15B-01(V1).

The FAN-11A-01(V1) fan module is a mandatory module for the NSS6600-06 and supports hot swapping. The NSS6600-06 has two fan slots, and two FAN-11A-01 (V1) fan modules must be installed to ensure reliable system operation. The FAN-15B-01 (V1) fan module is a mandatory module for the NSS6600-10 and supports hot swapping. The NSS6600-10 has two fan slots, and two FAN- 15B -01 (V1) fan modules must be installed to ensure reliable and normal system operation.

There is a status indicator on the panel of the fan module to indicate the working status of the fan module, as defined in the following table:

| Name | LED Color     | Status Description                    |
|------|---------------|---------------------------------------|
| FAN  | red and green | Off: The fan is not working           |
|      |               | Green: The fan is working<br>properly |
|      |               | Red: The fan is working abnormally    |

Table 5-2 Meaning of the FAN indicator on the panel of the fan module

When the FAN indicator on the fan module panel is red, it indicates that the fan module is faulty. Please refer to the following steps to troubleshoot the fault:

- step 1: Please confirm that whether the power module is working normally. For details, please refer to " <u>5.2 Power Failure Troubleshooting</u>".
- Step 2: Check whether the fan is blocked by foreign objects. If there are foreign objects, please clean them to ensure the smooth flow of the air duct.
- Step 3: Check whether the fan module is properly installed. You can pull out the fan module, plug it back in, and see if the fan LED returns to normal.
- Step 4: If possible, try to replace the fan module to check whether the replaced fan module can work normally. If it returns to normal after replacement, it indicates that the original fan module is damaged.

If the fault still cannot be located through the above steps, please contact the agent or local technical service engineer.

### 5.4 MPU Card Troubleshooting

All NSS6600-06, NSS6600-10 switches support two MPU card (master control card) slots. If two MPU cards are inserted, they will work in the master/slave mode. In normal working state: the SYS indicator on the MPU card panel is flashing green. If the SYS indicator is off or red and on, it indicates that the MPU card is faulty. Please refer to the following steps to troubleshoot:

- step 1: Check whether the power module works normally. For details, see "<u>5.2 Power Failure</u> <u>Troubleshooting</u>".
- Step 2: Check whether the MPU card is properly installed. You can pull out the MPU card and reinsert it to ensure that the MPU card is properly installed. After the MPU card starts up, check whether the MPU card status indicator SYS is flashing again.
- Step 3: Insert the MPU card into another MPU card slot and check whether the working status is normal. If normal, the original MPU card slot may be damaged.
- Step 4: Connect to the console port, and locate the fault by observing the specific startup information through the configuration terminal.

If the fault still cannot be located through the above steps, please contact the agent or local technical service engineer for processing.

### 5.5 SFU Card Troubleshooting

The SFU card used by the NSS6600-06, NSS6600-10 switch is inserted horizontally from the front, and its status indicator is on the SFU board panel. In the normal state, the SFU indicator is flashing green, and the corresponding SFU card has been successfully loaded and is in the normal working state. If the SFU indicator is off or steady red, the corresponding SFU card is loaded abnormally or the board is faulty.

Please refer to the following steps to troubleshoot:

- step 1: MPU card is working normally. For details, see "5.4 MPU Card Troubleshooting".
- Step 2: Check whether the output power of the power module is sufficient.
- Step 3: Check whether the SFU card is properly installed. You can pull out the SFU card and reinsert it to ensure that the SFU card is properly installed.
- Step 4: If there is a free SFU card slot on the switch, you can insert the SFU card into the free slot to check whether the working status is normal. If normal, the original SFU card slot may be damaged.

If the fault still cannot be located through the above steps, please contact the agent or local technical service engineer.

### 5.6 LPU Card Troubleshooting

There is a STA two-color status indicator on the panel of each LPU card. In the normal state, STA is green and flashing (indicating that the board has been loaded successfully and is in normal working state). If the STA indicator on the panel is off or is steady red, it indicates that the board is loaded abnormally or the board is faulty. At the same time, there are LINK/ACT indicators on the interface of the LPU card, and the LINK/ACT is always on or flashing under normal conditions (indicating that the line has been connected or there is data transmission). If the LINK/ACT indicator of the interface is off, the interface or connecting cable may be faulty. Please refer to the following steps to troubleshoot:

- step 1: Check that the interface cable is properly connected. If the interface is an RJ45 Ethernet port, please refer to <u>"4.2.1 Connect Network via Ethernet Twisted Pair".</u> If the interface is an optical interface, please refer to <u>"4.2.2 Connect Network via LC-type Optical Fibers</u>".
- Step 2: Check whether the cable is damaged. Use the cable to connect a pair of normal

working ports of the same type. If the port indicators up normally, the cable is normal. If the indicator of the interface is still off, it indicates that the cable is faulty. Please replace the cable.

- Step 3: If the interface uses a pluggable interface module, check whether the interface type matches the type of the pluggable module, and whether the type of the pluggable module matches the specification of the external cable.
- Step 4: For the interface that uses a pluggable interface module, try to replace the pluggable module to eliminate the fault of the pluggable module.
- Step 5: Use the **show interface switchport brief** command to check whether the port status is UP. If not, configure the **no shutdown** command for the corresponding port.
- Step 6: Please check whether the speed, duplex and other settings of the interfaces at both ends are consistent to ensure that the interface settings at both ends can work together.

If the fault still cannot be located through the above steps, please contact the agent or local technical service engineer.

### 5.7 Get Technical Support

If you still cannot troubleshoot the fault through the above contents in this chapter, please contact the agent or local technical service engineer in time. Before you contact customer service, please prepare the following relevant information, so that the customer service staff can help you solve the problem as soon as possible.

- 1. Switch arrival time
- 2. Chassis serial number (the chassis serial number is on the chassis label)

3. Software version number (version information can be viewed with the **show version command** in the command line view)

- 4. Maintenance agreement or warranty card
- 5. A brief description of the problem
- 6. Describe the troubleshooting steps that have been taken

You can contact customer service personnel through the technical support hotline, or seek help through the website or email.

Technical support hotline: 028-85240888, 400-886-8669

URL: http://www.maipu.com/

E-mail: support@maipu.com

# 6 Device Maintenance

This chapter describes device module replacement and maintenance, containing the following:

6.1 Module Replacement

6.3 Dust Removal Maintenance for the Device

## 6.1 Module Replacement

# Caution

• Please place the replaced hardware module properly. It is recommended to put it on an antistatic bag or in a packing box.

## 6.2 Replace Power Module

# Caution

- When transporting the power module, please hold the bottom of the module part with your hands, and do not carry the module by its handle.
- The power module supports hot swap, and the power supply can be replaced during operation. Please pay attention to ensure safety.
- Do not touch any terminals that are marked with live signs or may be live to avoid the risk of electric shock.

#### **Replacement Steps**

The NSS6600-06, NSS6600-10 switch chassis supports AC power modules. The replacement steps for the AC power modules are as follows:

step 1: Wear an anti-static wrist and make sure that the anti-static wrist is reliably grounded.

Step 2: Turn off the power switch.

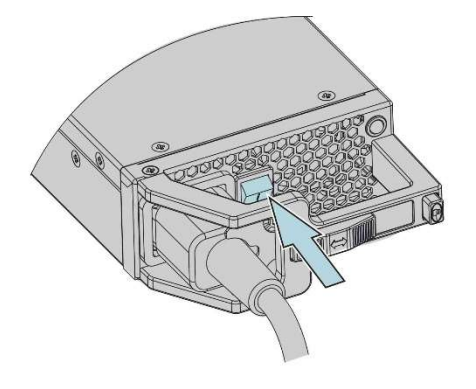

Figure 6-1 Turn off the power switch

Step 3: Unlock the power cable and unplug the power cord.

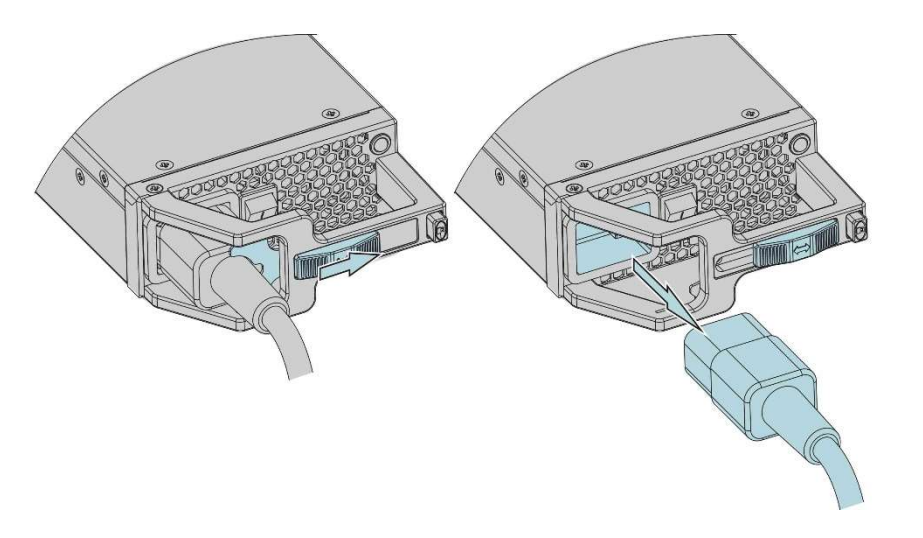

Figure 6-2 Pull out the plug of the power cord

Step 4: Press and hold the power unlock button, and pull out the power module.

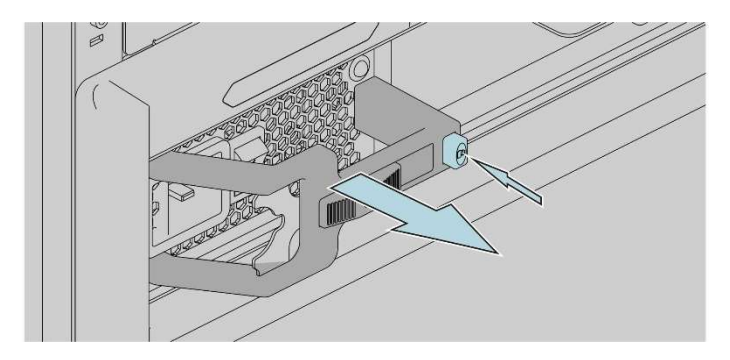

Figure 6-3 Pull out the power module

Step 6: Insert the new power module to be replaced.

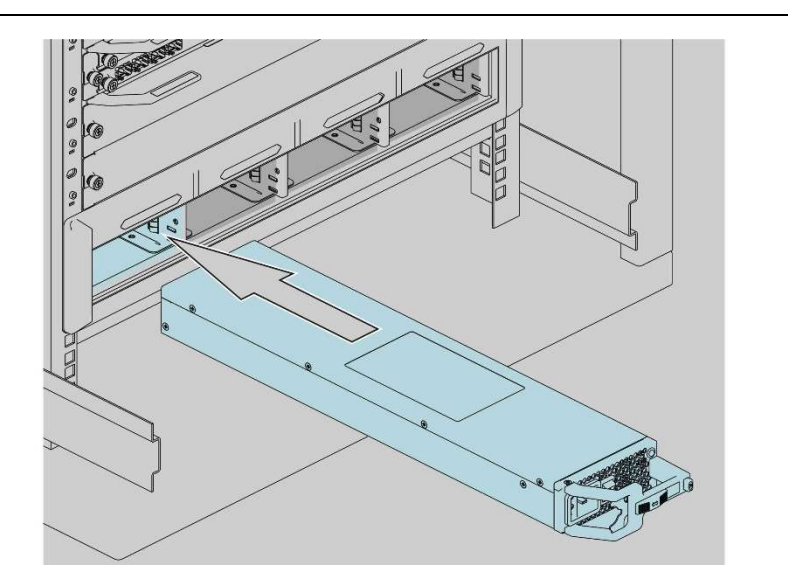

CL0875

Figure 6-4 Insert the power module

#### 6.2.1 Replace the MPU board

The MPU cards of the NSS6600-06, NSS6600-10 switch support hot swapping, but it is prohibited to hot swap multiple MPU cards at the same time.

#### Preparation before replacement

- step 1: Wear an anti-static wrist and make sure that the anti-static wrist is reliably grounded.
- Step 2: Prepare the board to be installed.

#### **Replacement steps**

- step 1: Wear an antistatic wrist, and use a Phillips screwdriver to loosen the captive screws on both sides of the board to be replaced.
- Step 2: Hold the captive screws on the board with both hands, and pull out the board.

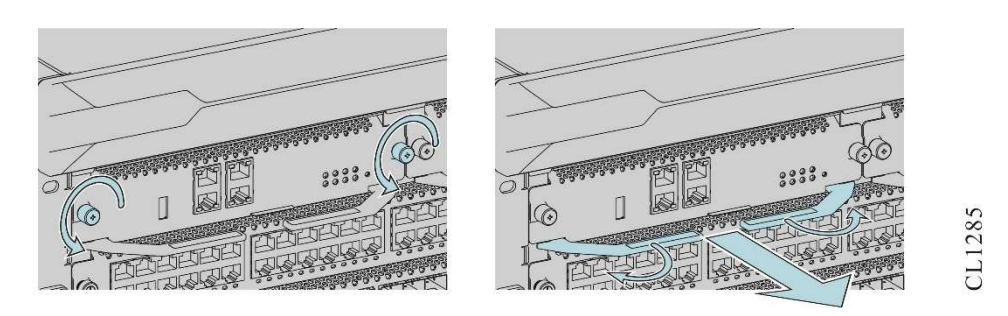

Figure 6-5 Unload the MPU card

Step 4: Hold the board with both hands, and insert it smoothly along the guide rail of the slot until it is firmly inserted.

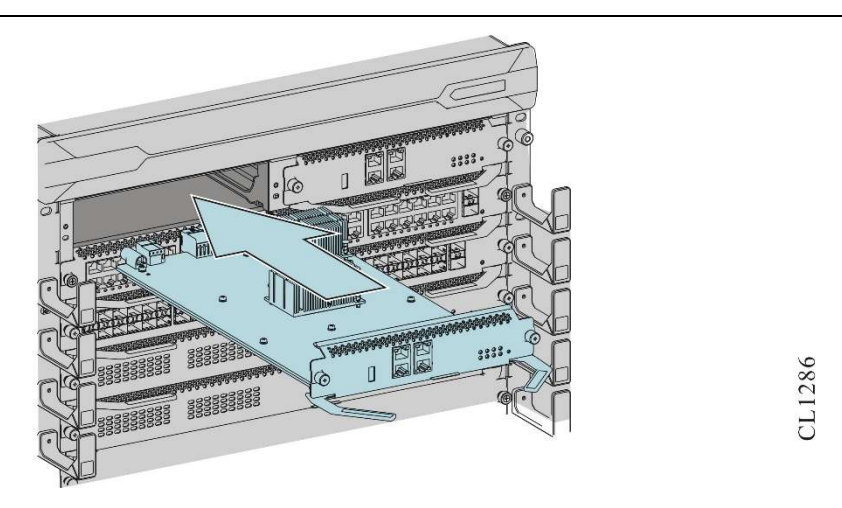

Figure 6-6 Install the MPU

Step 5: Manually guide and screw in the captive screws on both sides of the board, and then tighten the captive screws with a screwdriver to secure the board.

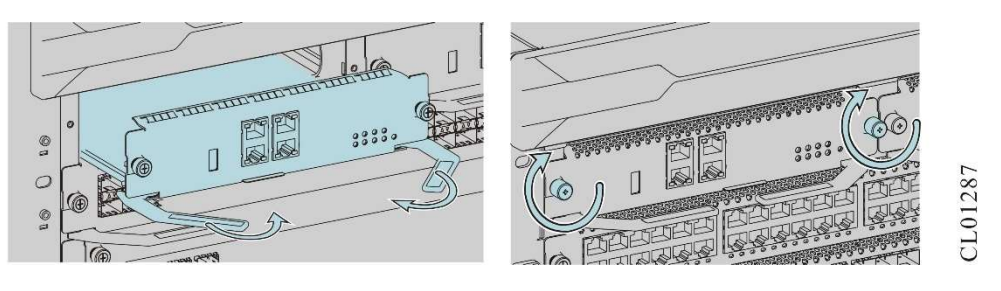

Figure 6-7 Install the MPU

#### 6.2.2 Replace the SFU/LPU Board

All SFU/LPU cards of the NSS6600-06, NSS6600-10 switch support hot swapping, but it is prohibited to hot swap multiple SFU/LPU cards at the same time.

The SFU/LPU replacement method is the same, and the following uses the LPU as an example.

#### Preparation before replacement

- step 1: Wear an anti-static wrist and make sure that the anti-static wrist is reliably grounded.
- Step 2: If there is a blank baffle at the position where the board is to be installed, remove the blank baffle first.

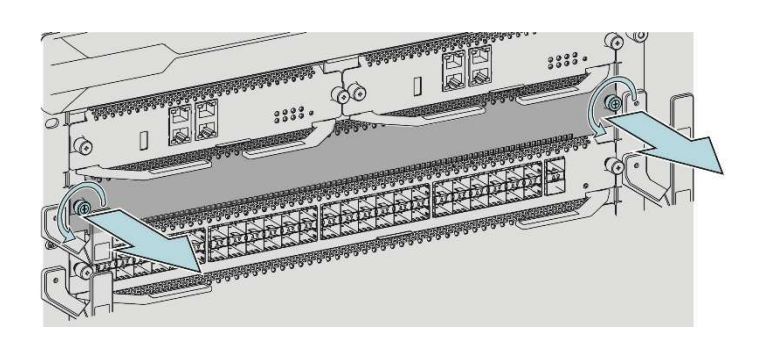

Figure 6-8 Remove the blank baffles

Step 3: Prepare the board to be installed.

#### **Replacement steps**

step 1: Wear an antistatic wrist, and use a Phillips screwdriver to loosen the captive screws on both sides of the board to be replaced.

Figure 6-9 Unload the LPU card

Step 2: Hold the puller on the board with both hands, and turn the puller outwards to separate the board from the chassis backplane. The following figure uses the LPU card as an example to illustrate board unloading:

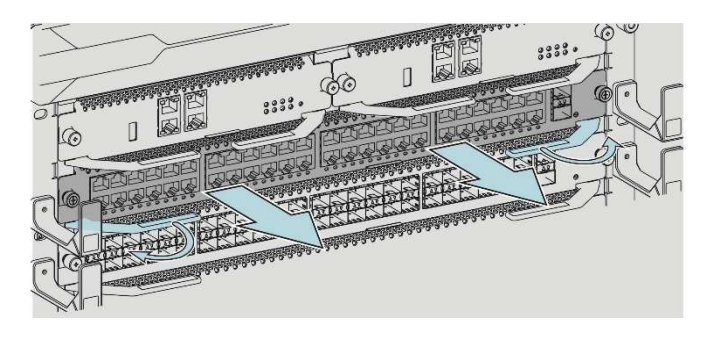

CL1290

CL1289

CL1288

Figure 6-10 Unload the LPU card

Step 3: Slide smoothly along the guide rails of the slot, pull out the board, and place the

unloaded board on an antistatic mat or in the original packing box.

Step 4: Rotate the pullers on both sides of the board to be installed outward and keep them open. Then support the board with both hands, and insert it smoothly along the guide rail of the slot.

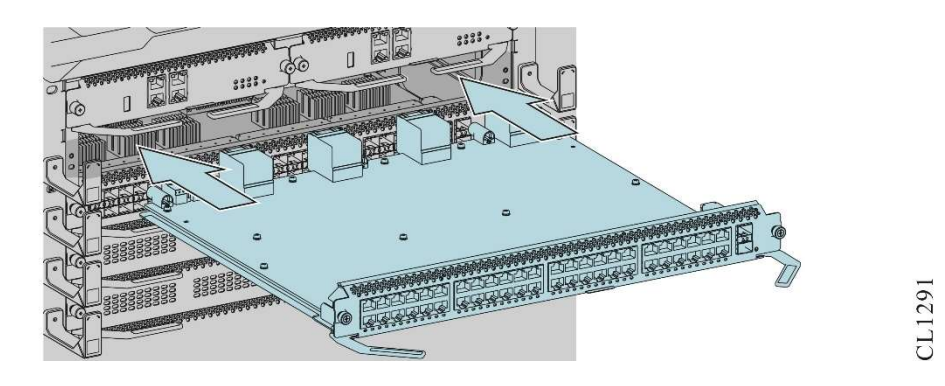

Figure 6-11 Insert the LPU card

Step 5: Fold the puller inwards so that the rear end of the veneer is in close contact with the backplane. The following figure uses the LPU card as an example to illustrate the board installation:

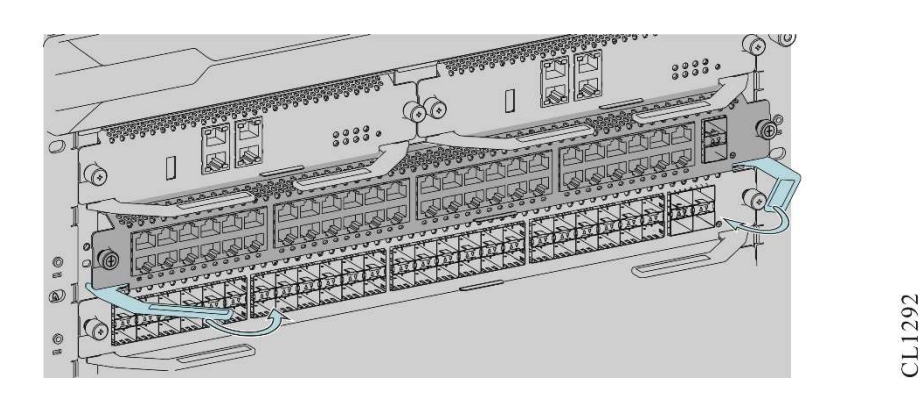

Figure 6-12 Insert the LPU card

Step 6: Manually guide and screw in the captive screws on both sides of the board, and then tighten the captive screws with a screwdriver to secure the board.

#### 6.2.3 Replace a Fan Module

# Caution

- Do not touch any exposed wires, terminals and parts marked with dangerous voltage signs in the product, so as not to cause injury to the human body.
- The fan module supports hot-swapping. If the fan module is replaced while the switch is working, do not pull out the replaced fan module from the chassis, and

wait for the fan to stop before pulling it out. At the same time, considering that the fan may still be running, it is strictly forbidden to put your hands into the fan module to avoid injury.

• Before replacing, please prepare a new fan module in advance, and install a new fan module in time after uninstalling the fan module when the switch is working (it is recommended that the whole replacement process should not exceed 2 minutes), so as to ensure the normal use of the switch.

The replacement steps are as follows:

- step 1: Wear an antistatic wrist, and use a Phillips screwdriver to loosen the upper and lower captive screws on the fan module.
- Step 2: Hold the upper and lower handles of the fan module with two hands, pull out the fan module smoothly along the guide rails of the slot, and place the removed fan module on an antistatic mat or in the original packing box. The schematic diagram for removing the fan module is as follows:

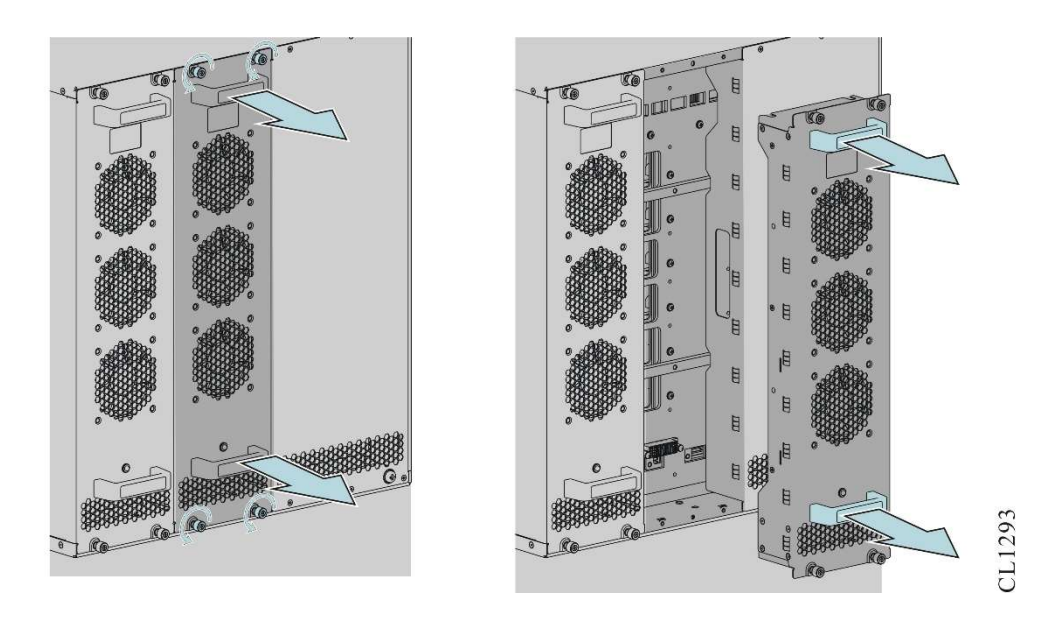

Figure 6-13 Uninstall a fan module

- Step 3: Insert the fan module to be installed smoothly into the fan module slot along the slot guide rails so that the fan module is in close contact with the chassis backplane.
- Step 4: Tighten the captive screws at the top and bottom of the fan module panel.

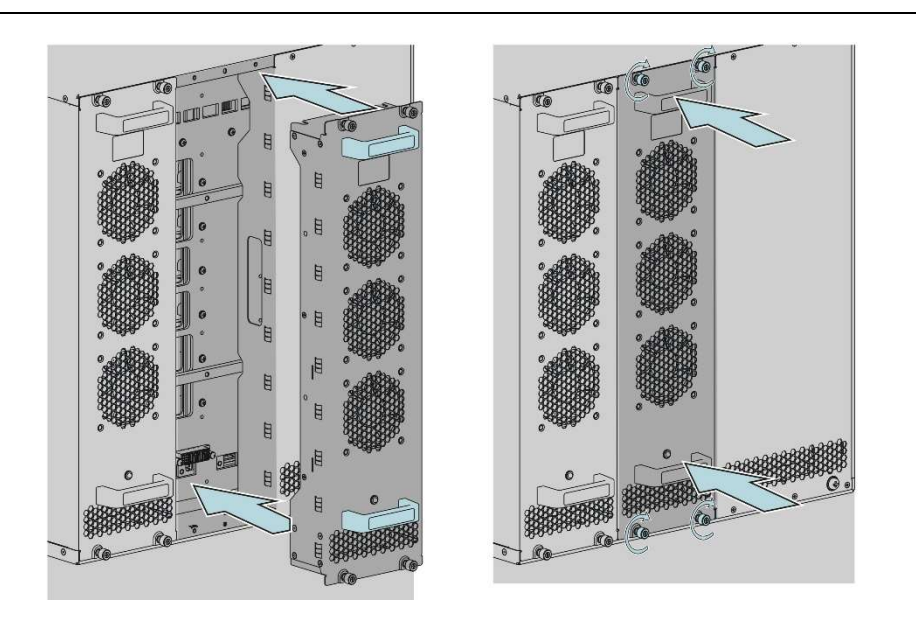

CL1294

Figure 6-14 Uninstall a fan module

#### 6.2.4 Replace a Pluggable Optical Module

The process of replacing the SFP module and the SFP+ module is similar. The following description uses the SFP module as an example.

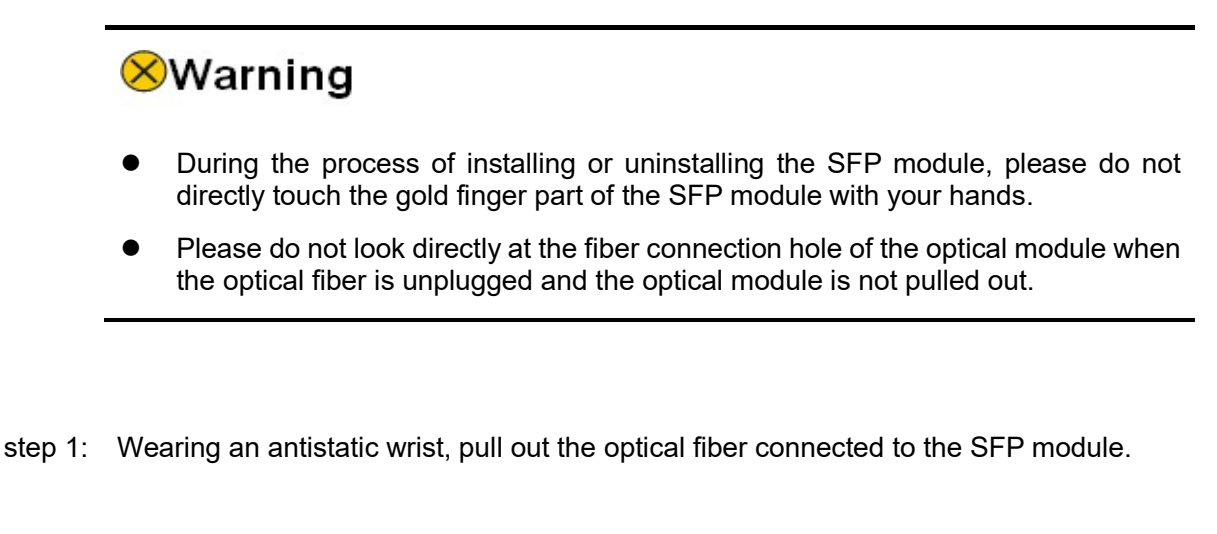

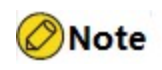

• The method of pulling out the MPO fiber is different from that of the LC fiber. Press and hold the fiber puller with the word "PULL" printed on the MPO fiber interface, and gently pull the fiber interface outward, and the MPO fiber can be pulled out relatively easily.

Step 2: Pull down the handle of the SFP module to the horizontal position, and then pull out the SFP module. The schematic diagram of unloading the SFP module is as follows:

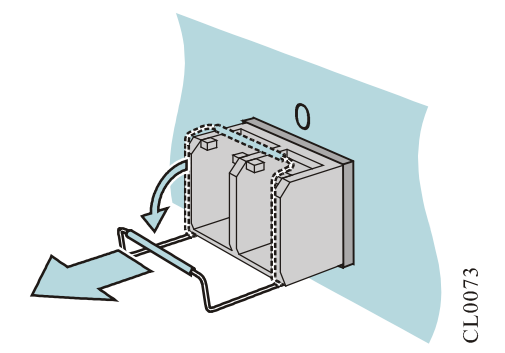

Figure 6-15 Unload the SFP module

Step 3: Put the removed SFP module on the dustproof cap and put it in an antistatic bag or packing box. The schematic diagram of installing the dustproof cap of the SFP module is as follows:

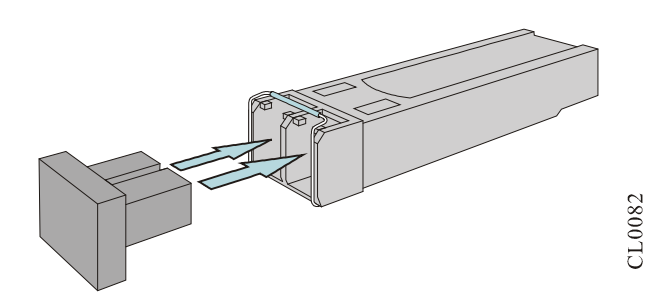

picture 6-16 Install the SFP module dust cap

Step 4: Flip up the handle of the SFP module to be installed to the vertical position, lock the buckle on the top of the module, pinch both sides of the SFP module with your hands, and push it into the SFP slot horizontally until the SFP module is in close contact with the slot (you can fell that the shrapnel or clips on the top and bottom of the SFP module to lock the SFP slot). The schematic diagram of installing the SFP module is as follows:

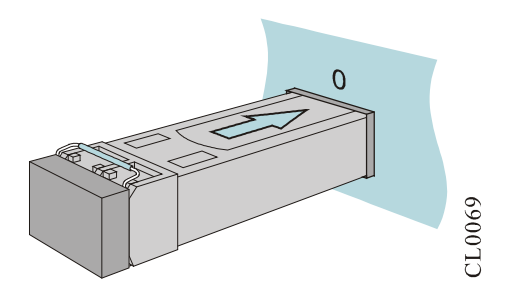

Figure 6-17 Install the SFP module

Step 5: Remove the dust cap. The schematic diagram of removing the dustproof cap of the SFP module is as follows:

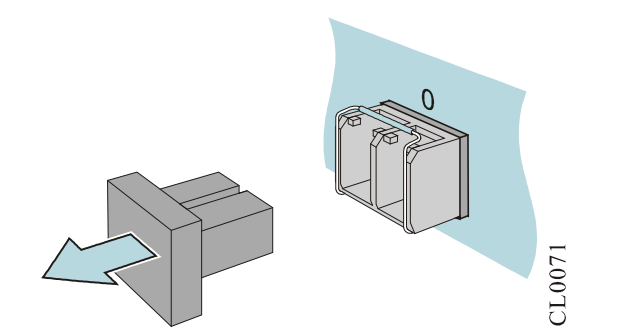

Figure 6-18 Remove the dust cap of the SFP module

Step 6: Insert the optical fibers into the corresponding SFP ports in sequence. The schematic diagram of connecting the SFP ports with fibers is as follows:

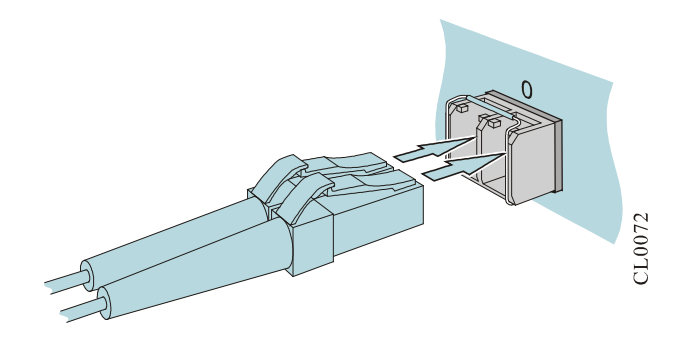

Figure 6-19 Connect SFP with optical fibers

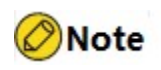

 It is recommended that you do not directly insert an SFP module with an optical fiber inserted into the slot. Please pull out the optical fiber before installing it.

# 6.3 Dust Removal Maintenance for the Device

This section describes how to perform dust removal maintenance on the NSS6600-06, NSS6600-10 switch.

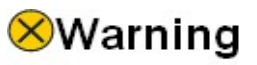

- All dust removal operations must be performed in strict accordance with anti-static requirements, such as operating on an anti-static workbench, and staff must wear anti-static overalls, anti-static wrists or anti-static gloves, etc.
- The selection of dust removal tools and cleaning agents must meet the requirements of relevant standards. Otherwise, it will cause unpredictable damage to the device board.

#### 6.3.1 Remove Dust for Fan Module

The fan module is an important part of the device, and it mainly provides power for heat dissipation and ventilation of the device. During the operation of the device, the fan blades and the control circuit board in the fan module will absorb dust in the surrounding air. When the adsorbed dust accumulates to a certain extent, the dust will affect the stable operation of the fan module on the one hand, and on the other hand, the dust will also become a source of pollution for other service boards in the device, thereby burying hidden dangers in the stable operation of the device.

To ensure long-term stable operation of the device, maintenance personnel should regularly (recommended once a year) perform dust removal maintenance on the fan module of the device. The relevant steps are as follows:

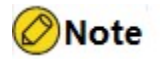

- Before operation, prepare a spare fan module in advance, and install the spare fan module in time after removing the fan module in the working state of the device to ensure the normal operation of the device.
- step 1: Dedust the spare fan module: After the maintenance personnel wear antistatic wrists or gloves correctly, use clean cotton gauze, antistatic brush, vacuum cleaner, and other cleaning tools to dedust the fan blades and control circuit boards of the spare fan module., the fan module should be free of dust after dust removal.
- Step 2: Replace the fan module to be dust-removed. For details, see "6.1.4 Replace a Fan Module". The replacement process of the entire fan module must be timely. Otherwise, the temperature of the chassis will be too high, which will seriously threaten the safety and stable operation of the device.
- Step 3: The replaced and dust-cleaned fan module will be used as a spare fan module.

#### 6.3.2 Remove Dust for Board

# Caution

• In order to reduce the maintenance risk as much as possible, the dust removal maintenance of the board should be carried out during the time period when the device business volume is small.

During the operation of the device, due to the charging of the board and the air convection during the heat dissipation of the device, the board will inevitably absorb charged particles or dust in the air and form accumulation. The worse the air cleanliness and the lower the relative humidity, the stronger the adsorption process. When this kind of dust accumulates to a certain extent, it will seriously affect the heat dissipation efficiency and electrical insulation performance of the board, thus burying a safety hazard for the stable operation of the device.

In order to ensure the long-term stable operation of the device, maintenance personnel should regularly (recommended once every two years) conduct a comprehensive dust removal maintenance work on all business boards in the device. The relevant steps are as follows:

- step 1: Prepare a spare board: When maintenance personnel are going to perform dust removal maintenance on a board in the device, they first need to prepare a spare board for the board to be maintained.
- Step 2: Replace the board to be dust-removed. For specific replacement steps, see "<u>6.1.2</u> <u>Replace the MPU/LPU Board</u>" and "<u>6.1.3 Replace the SFU board</u>."
- Step 3: Perform dust removal on the replaced board.

# Caution

- There are many ways to remove dust from a board, but the general principle is not to damage the physical and electrical characteristics of the board.
- When using a vacuum cleaner to remove dust, gently remove the dust on the surface of the board with a clean and dry antistatic soft brush. At the same time, point the suction nozzle of the vacuum cleaner at the antistatic brush and suck while brushing. The advantages of the vacuum cleaner method are simple operation and low cost, but this method cannot completely remove dust, and cannot effectively remove harmful dust attached to the surface of the veneer.
- When using a cleaning agent to remove dust, use an anhydrous, non-corrosive, non-conductive, and highly volatile circuit board-specific cleaning agent to remove dust from the board, such as isopropyl alcohol (IPA). The advantage of this method is that the dust removal is more thorough, and the harmful gas attached to the surface of the veneer can be effectively removed, but the operation of this method is more complicated and the cost is higher.

#### 6.3.3 Remove Dust for Optical Interface and Pigtail Connector

In order to ensure the stable and reliable operation of the device, it is also necessary to

regularly remove dust from the optical interface and pigtail connector on the device. The corresponding dust removal steps are as follows:

- step 1: Pull out the interface sub-card where the optical interface is located: When cleaning the optical interface, you first need to unplug the optical fiber connected to the optical interface, and then pull out the corresponding interface sub-card for cleaning.
- Step 2: Clean with special tools and materials: When cleaning optical interfaces and pigtail connectors, special cleaning tools and materials must be used, and these materials can be purchased from optical fiber/optical cable manufacturers.

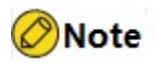

- The unused optical connectors on boards and pigtails must be covered with dustproof caps.
- For the optical interface in use, when you need to unplug the pigtail on it, be sure to cover the optical interface and the pigtail connector connected to it with a dustproof cap. In this way, on the one hand, it can prevent the invisible laser light sent by the laser from irradiating human eyes, and on the other hand, it can prevent dust from increasing the loss of dust-contaminated optical fiber interfaces or pigtail connectors.

# Caution

- Before performing dust removal maintenance on the optical interface, you need to pull out the corresponding interface subcard first, and ensure that the normal development of system services will not be affected after the interface subcard is pulled out.
- For high-power laser interfaces, cleaning tools and materials must be used for cleaning.
- For low-power optical interfaces, if you cannot obtain special cleaning tools and cleaning materials, you can clean them with a clean, dry anti-static soft brush to remove dust on the surface of the optical interface.

# Warning

- The laser light sent by the laser on the optical interface is invisible infrared light, which may cause permanent damage to the eyes when irradiating the human eyes.
- Do not use any cleaning tools and materials that are not proven suitable for cleaning optical interfaces and pigtail connectors.

# Appendix

# A Machine and Common Module Specifications

### A1 Power Consumption/Weight/Dimensions

| Model           | Power Consumption                                                                                             | Dimension                      |
|-----------------|----------------------------------------------------------------------------------------------------|--------------------------------|
| NSS6600-06 (V2) | Single power supply<br>800W/1600W<br>(The whole machine is<br>configured with 1:1 power<br>redundancy backup) | 441mmx434.8mmx488mm<br>(W×D×H) |
| NSS6600-10(V2)  | Dual power supply 1600W<br>(The whole machine is<br>equipped with 2:1 power<br>redundancy backup)             | 441mmx434.8mmx666mm<br>(W×D×H) |

Appendix Table A-1Power Consumption/Dimension

Appendix Table A-2Chassis/Board Weight

| Model                | Weight (kg) |
|----------------------|-------------|
| NSS6600-06(V2) frame | 26.80       |
| NSS6600-10(V2) frame | 32.48       |
| FAN-11A-01(V1)       | 1.84        |
| FAN-15B-01(V1)       | 2.91        |
| AD800-1D005M(V1)     | 1.98        |
| AD1600-1D005M(V2)    | 2.22        |
| NSM66-MPUC(V1)       | 1.46        |

| Model                       | Weight (kg) |
|-----------------------------|-------------|
| NSM66-MPUD(V1)              | 1.6         |
| NSM66-MPUE-XC(V2)           | 1.51        |
| NSM66-SFUA(V 2 )            | 2.42        |
| NSM66-SFUA-XC(V2)           | 2.42        |
| NSM66-24GET24GEF-S-EB(V2)   | 3.14        |
| NSM66-24GET24GEF-S-XC(V2)   | 3.14        |
| NSM66-48GET4XGEF-EB(V2)     | 3.16        |
| NSM66-48GET4XGEFB-XC(V2)    | 3.16        |
| NSM66-48GEF4XGEF-EB(V2)     | 3.28        |
| NSM66-48GEF4XGEFB-XC(V2)    | 3.28        |
| NSM66-24GET24GEF4XF-EB(V2)  | 3.24        |
| NSM66-24GET24GEF4XFB-XC(V2) | 3.24        |
| NSM66-16XGEF-EB(V2)         | 3.04        |
| NSM66-16XGEFB-XC(V2)        | 3.04        |
| MPU Empty Tray              | 0.7         |
| LPU Empty Tray              | 1.5         |
| NSM66-MPUE(V2)              | 1.51        |
| NSM66-MPUD(V2)              | 1.7         |
| NSM66-32XGEF-EB(V2)         | 3.2         |
| NSM66-32XGEFB-XC(V2)        | 3.2         |
| NSM66-40GETP8LTP4XF-EB(V2)  | 3.3         |
| NSM66-40GETP8LTP4XFB-XC(V2) | 3.3         |
| NSM66-8QXGE-EB(V2)          | 3.04        |
| NSM66-8QXGEB-XC(V2)         | 3.04        |

| Model                     | Weight (kg) |
|---------------------------|-------------|
| NSM66-12QXGE-EB(V2)       | 3.3         |
| NSM66-12QXGEB-XC(V2)      | 3.3         |
| NSM66-48XGEF-EB(V2)       | 3.48        |
| NSM66-48XGEFB-XC(V2)      | 3.48        |
| NSM66-16XGEF4QXGE-EB(V2)  | 3.12        |
| NSM66-16XGEF4QXGEB-XC(V2) | 3.12        |
| NSM66-SFUB(V2)            | 2.56        |
| NSM66-SFUB-XC(V2)         | 2.56        |
| NSM66-SFUD(V2)            | 2.82        |
| NSM66-SFUD-XC(V2)         | 2.82        |

### Appendix Table A-3Board Power Consumption

| Model                      | Power Consumption (W) |
|----------------------------|-----------------------|
| FAN-11A-01(V1)             | 47                    |
| FAN-15B-01(V1)             | 75                    |
| NSM66-MPUC(V1)             | 15                    |
| NSM66-MPUD(V1)             | 30                    |
| NSM66-SFUA(V 2 )           | 27                    |
| NSM66-SFUA-XC(V2)          | 27                    |
| NSM66-24GET24GEF-S-EB(V 2) | 70                    |
| NSM66-24GET24GEF-S-XC(V2)  | 70                    |
| NSM66-48GET4XGEF-EB(V 2)   | 72                    |
| NSM66-48GET4XGEFB-XC(V2)   | 72                    |
| NSM66-48GEF4XGEF-EB(V 2)   | 110                   |

| Model                       | Power Consumption (W) |
|-----------------------------|-----------------------|
| NSM66-48GEF4XGEFB-XC(V2)    | 110                   |
| NSM66-24GET24GEF4XF-EB(V 2) | 94                    |
| NSM66-24GET24GEF4XFB-XC(V2) | 94                    |
| NSM66-16XGEF-EB(V 2)        | 61                    |
| NSM66-16XGEFB-XC(V2)        | 61                    |
| NSM66-MPUE(V2)              | 15                    |
| NSM66-MPUE-XC(V2)           | 15                    |
| NSM66-MPUD(V2)              | 42                    |
| NSM66-32XGEF-EB(V2)         | 111                   |
| NSM66-32XGEFB-XC(V2)        | 111                   |
| NSM66-40GETP8LTP4XF-EB(V2)  | 67                    |
| NSM66-40GETP8LTP4XFB-XC(V2) | 67                    |
| NSM66-8QXGE-EB(V2)          | 74                    |
| NSM66-8QXGEB-XC(V2)         | 74                    |
| NSM66-12QXGE-EB(V2)         | 111                   |
| NSM66-12QXGEB-XC(V2)        | 111                   |
| NSM66-48XGEF-EB(V2)         | 162                   |
| NSM66-48XGEFB-XC(V2)        | 162                   |
| NSM66-16XGEF4QXGE-EB(V2)    | 92                    |
| NSM66-16XGEF4QXGEB-XC(V2)   | 92                    |
| NSM66-SFUB(V2)              | 54                    |
| NSM66-SFUB-XC(V2)           | 54                    |
| NSM66-SFUD(V2)              | 97                    |
| NSM66-SFUD-XC(V2)           | 97                    |

#### A2 MPU Card Specification

The MPU card is the most important and necessary board in the NSS6600-06 device, and its function is to serve as the control center of the device. Each chassis can support two MPU cards at the same time, realizing the working mode of 1:1 backup.

#### A2.1 NSM66-MPUC (V1)

NSM66-MPUC(V1) card panel is as follows:

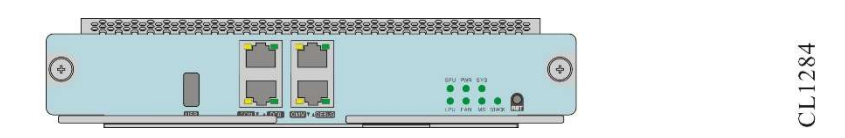

Appendix Figure A-1 NSM66-MPUC(V1) card panel

NSM66-MPUC(V1) card is shown in the table below:

| Interface<br>Name | Description                                                                                                    |
|-------------------|----------------------------------------------------------------------------------------------------|
| CMM               | One RJ45 interface, asynchronous serial port, the default baud rate is 115200bps                                                                                                  |
| CONSOLE           | Console port:                                                                                                    |
|                   | One RJ45 interface, asynchronous serial port, default baud rate: 9600bps;                                                                                                    |
| DC0               | Network management port, one RJ45 interface, 10M/100M/1000M fast<br>Ethernet port, supports automatic crossover of data sending and<br>receiving, only used as network management |
| DEBUG             | One RJ45 interface, asynchronous serial port, the default baud rate is 9600bps;                                                                                                   |
|                   | It can be connected to the CPU console port on the LPU or SFU, used for on-site online debugging                                                                                  |
| USB               | One U disk slot                                                                                                    |
| RST               | Short press (3s): restart this MPU card                                                                                                    |
|                   | Long press (8s):                                                                                                    |
|                   | In stand-alone mode, press and hold the master MPU to restart the device; press and hold the slave MPU to ignore the message and not process it.                                  |
|                   | In stack mode, press and hold the main MPU reset button of the main                                                                                                    |

Appendix Table A-4 Introduction to NSM66-MPUC(V1) Card Interface

| Interface<br>Name | Description                                                                                                    |
|-------------------|----------------------------------------------------------------------------------------------------|
|                   | device, the main device restarts, and switch between devices; long press the main MPU of the member device, and the member device restarts. |

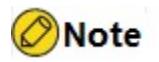

 By default, LPU cards are used to build a stack system; when MPU cards are used to build a stack system, GE1/2 ports are used to build a stack management link. The current software version only supports LPU cards to build a stack system. For details, please consult the technical support staff of Maipu.

The meanings of the indicators on the NSM66-MPUC(V1) card are shown in the table below:

| Name  | LED Color | Status Description                                                                                                    |
|-------|-----------|----------------------------------------------------------------------------------------------------|
| MS    | green     | On: The MPU card is working in master<br>mode.<br>Off: The MPU card is working in slave<br>mode.                                           |
| SYS   |           | Flashing slowly: Indicates that the board is running normally. 0.5Hz                                                                       |
|       | green     | Fast flashing: Indicates that the board is booting or IOS is loading. 5Hz                                                                  |
|       |           | Off: Indicates that the board is not powered<br>on, or the board is powered on but not<br>loaded normally.                                 |
|       |           | Flashing: Indicates that the stacking function is enabled, and the main control board is the active control board of the stack system.     |
| stack | green     | On: Indicates that the stacking function is<br>enabled, and the main control board is not<br>the active control board of the stack system. |
|       |           | Off: indicates that the stacking function is not enabled.                                                                                  |
| USB   | green     | Off: no U disk inserted<br>On: There is a U disk inserted                                                                                  |

Appendix Table A-5 NSM66-MPUC(V1) Card Indicator Meaning

| Name     | LED Color                   | Status Description                                                                                                    |
|----------|-----------------------------|----------------------------------------------------------------------------------------------------|
|          |                             | Flashing: The U disk has data read and<br>write (it is strictly forbidden to pull out the U<br>disk at this time. Otherwise, the data files in<br>the card will be damaged).                                            |
| ACT      | RJ45 with a green<br>light  | Off: the DC0 port is not linked<br>On: the DC0 interface is linked, but no data<br>is sent or received<br>Flashing: DC0 interface is linked, data is<br>being sent and received at the same time                        |
| 1000M    | RJ45 with a yellow light    | Off: DC0 is working at 10/100M or is not in<br>the link state<br>On: DC0 works at 1000M                                                                                                    |
| TXD      | RJ45 with a<br>yellow light | Off: No data is sent from the Console/CMM<br>port<br>Flashing: Console/CMM port has data<br>sending                                                                                                    |
| RXD      | RJ45 with a green<br>light  | Off: No data is received at the<br>Console/CMM port<br>Flashing: Console/ CMM port has data<br>receiving                                                                                                    |
| LINK/ACT | green                       | Off: The stack GE port is not linked<br>On: The stack GE port is linked, but no data<br>is being sent or received.<br>Flashing: The stack GE port is linked, and<br>data is being sent and received at the same<br>time |

#### A2.2 NSM66-MPUD(V1)

The diagram of the NSM66-MPUD card panel is as follows:

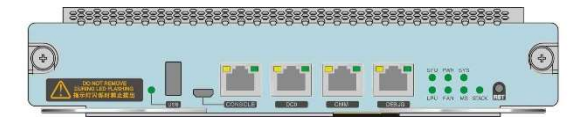

CL0977

Appendix Figure A-2 NSM66 -MPU D card panel

The interface description is shown in the table below:

Appendix Table A-6 Introduction to NSM66-MPU D card interface

| Interface Name | Description                                                                                                    |  |
|----------------|----------------------------------------------------------------------------------------------------|--|
| СММ            | One RJ45 interface, asynchronous serial port, the default baud rate is 115200bps                                                                                                    |  |
| CONSOLE        | Console port:                                                                                                    |  |
|                | One RJ45 interface, asynchronous serial port, default baud rate: 9600bps;                                                                                                    |  |
|                | One micro usb console interface;                                                                                                    |  |
|                | Multiplexing mode, auto switching, RJ45 interface is prior                                                                                                    |  |
| DC0            | Network management port, one RJ45 interface, 10M/100M/1000M fast Ethernet port, supports auto crossover of data sending and receiving, only used as network management                                                                                                    |  |
| DEBUG          | One RJ45 interface, asynchronous serial port;                                                                                                    |  |
|                | It can be configured to connect to the CPU/CMM serial port on the LPU for on-site online debugging;                                                                                                    |  |
|                | When connecting to the CPU on the LPU, the default baud rate: 9600bps;                                                                                                    |  |
|                | When connecting to the CMM on the LPU, the default baud rate: 1152 00bps.                                                                                                    |  |
| USB            | One U disk slot                                                                                                    |  |
| RST            | It is used to reset the board manually, please use the reset button with caution.                                                                                                    |  |
|                | Under single control board configuration: press the reset button, it will trigger the reset of the main control board and restart the whole machine.                                                                                                    |  |
|                | In the configuration of dual control boards: press the reset button<br>of the active control board to trigger the master/standby<br>switchover. Press the reset button of the standby control board,<br>the card will restart, and the work of the whole machine will not be<br>affected. |  |

The meanings of the indicators on the NSM66- MPU D card are shown in the following table:

| Name | LED Color | Status Description                          |
|------|-----------|---------------------------------------------|
| MS   | green     | On: The MPU card is working in master mode. |
|      |           | Off: The MPU card is working in slave mode. |

Appendix Table A-7 Meanings of the indicators on the NSM66-MPU D card

|  | Name | LED Color | Status Description                                                                                                    |
|--|------|-----------|----------------------------------------------------------------------------------------------------|
|  |      | green     | Flashing slowly: Indicates that the board is<br>running normally. 0.5Hz<br>Fast flashing: Indicates that the board is in the<br>IOS loading state. 5Hz                  |
|  | SYS  | red       | Fast flashing: the monitor is starting. 5Hz<br>Flashing slowly: Indicates that the board has<br>a fault that affects services and cannot be<br>recovered automatically. |
|  |      | off       | It indicates that the board is not powered on,<br>or the board is powered on but not loaded<br>normally.                                                                |
|  | FAN  | green     | On: All fan modules of the device are in place and working properly.                                                                                                    |
|  |      | red       | On: One or more fan modules are working<br>abnormally; one or more fan modules are<br>not in place.                                                                     |
|  |      | Off       | Indicates that the device is not powered on or the indicator is faulty.                                                                                                 |
|  | PWR  | green     | On: The device has at least one power<br>module in place, and the power supply (so<br>the power module in place) is working<br>normally.                                |
|  |      | red       | On: The on-site power module of the device has an alarm.                                                                                                    |
|  |      | off       | Indicates that the device is not powered on or the indicator is faulty.                                                                                                 |
|  | LPU  | green     | On: It means that all existing LPU cards have been loaded and the LPU cards can work normally;                                                                          |

| Name                              | LED Color                  | Status Description                                                                                                    |  |
|-----------------------------------|----------------------------|----------------------------------------------------------------------------------------------------|--|
|                                   |                            | On: None of the LPU cards are in place, or at least one LPU card is not working properly.                                                                                                    |  |
|                                   | red                        | Note: All the LPU cards in place, as long as<br>one of them is not in the start ok state, the<br>indicator will be red, no matter whether the<br>LPU card is loading, unloading, loaded, or<br>unloaded. |  |
|                                   | off                        | Indicates that the device is not powered on or the indicator is faulty.                                                                                                    |  |
| SFU                               | red and green<br>color     | NSS6600-03-MF (V1) does not support SFU<br>at the moment, and this indicator is<br>reserved.                                                                                                    |  |
| stack                             | green                      | Flashing: Indicates that the stacking function is enabled, and the control board is the active control board of the stack system.                                                                        |  |
|                                   |                            | On: Indicates that the stacking function is<br>enabled, and the control board is not the<br>active control board of the stack system.                                                                    |  |
|                                   |                            | Off: indicates that the stacking function is not enabled.                                                                                                    |  |
|                                   | green                      | off: no U disk inserted                                                                                                    |  |
|                                   |                            | on: There is a U disk inserted                                                                                                    |  |
| USB                               |                            | Flashing: The U disk has data read and write<br>(it is strictly forbidden to pull out the U disk at<br>this time, otherwise the data files in the card<br>will be damaged).                              |  |
|                                   | RJ45 with a<br>green light | Off: the DC0 port is not linked                                                                                                    |  |
| RJ45 for<br>DC0 comes<br>with LED |                            | On: the DC0 interface is linked, but no data is sent or received                                                                                                    |  |
|                                   |                            | Flashing: DC0 interface is linked, data is being sent and received at the same time                                                                                                    |  |
|                                   | RJ45 with a yellow light   | off: DC0 works at 10/100M                                                                                                    |  |
|                                   |                            | on: DC0 works at 1000M                                                                                                    |  |
| Name                                | LED Color                | Status Description                                                                                              |
|-------------------------------------|--------------------------|----------------------------------------------------------------------------------------------------|
| RJ45 for<br>serial port<br>with LED | RJ45 with a yellow light | Off: No data is sent from the<br>Console/CMM/DEBUG port<br>Flashing: Console/CMM/DEBUG port has<br>data sending |
|                                     | RJ45 with a green light  | Off: Console/CMM/DEBUG port is not<br>receiving data<br>Flashing: Console/CMM/DEBUG port has<br>data reception  |

# A2.3 NSM66-MPUE(V2)

The diagram of the NSM66-MPUE(V2) card panel is as follows:

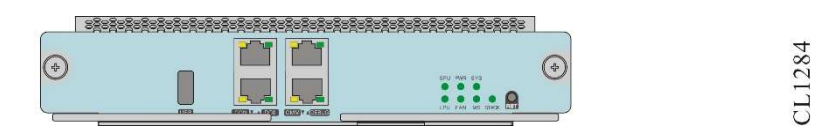

Appendix Figure A-2 NSM66-MPUE(V2) card panel diagram

The interface description of the NSM66-MPUE(V2) card is shown in the following table:

Appendix Table A-6 Introduction to NSM66-MPU E (V2) card interface

| Interface<br>Name | Description                                                                                                    |
|-------------------|----------------------------------------------------------------------------------------------------|
| СММ               | One RJ45 interface, asynchronous serial port, the default baud rate is 115200bps                                                                                                    |
| CONSOLE           | Console port:<br>One RJ45 interface, asynchronous serial port, default baud rate:<br>9600bps;                                                                                                    |
| DC0               | Network management port, one RJ45 interface, 10M/100M/1000M fast<br>Ethernet port, supports automatic crossover of data sending and<br>receiving, only used as network management                         |
| DEBUG             | One RJ45 interface, asynchronous serial port, the default baud rate is<br>9600bps;<br>It can be connected to the CPU console port on the LPU or SFU through<br>configuration for on-site online debugging |
| USB               | One U disk slot                                                                                                    |
| RST               | Short press (3s): restart this MPU card<br>Long press (8s):<br>In stand-alone mode, press and hold the master MPU to restart the                                                                          |

| Interface<br>Name | Description                                                                                                    |
|-------------------|----------------------------------------------------------------------------------------------------|
|                   | device; press and hold the slave MPU to ignore the message and not process it.                                                                                                    |
|                   | In stacking mode, press and hold the active MPU reset button of the active device, the active device restarts, and switch between devices; long press the active MPU of the member device, and the member device restarts. |

# Note

• By default, LPU cards are used to build a stack system; when it is necessary to use the MPU card to build a stack system, GE1/2 ports are used to build a stack management link. The current software version only supports LPU cards to build a stack system. For details, please consult the technical support staff of Maipu.

The meanings of the indicators on the NSM66- MPU E (V2) card are shown in the table below:

| Name  | LED Color | Status Description                                                                                                    |
|-------|-----------|----------------------------------------------------------------------------------------------------|
| MS    | areen     | On: The MPU card is working in master mode.                                                                                           |
|       | 9.00.     | Off: The MPU card is working in slave mode.                                                                                           |
| SYS   |           | Flashing slowly: Indicates that the board is running normally. 0.5Hz                                                                  |
|       | green     | Fast flashing: Indicates that the board is booting or IOS is loading. 5Hz                                                             |
|       |           | Off: the board is not powered on, or the board is powered on but not loaded normally.                                                 |
|       |           | Flashing: Indicates that the stacking function is enabled, and the control board is the active control board of the stack system.     |
| stack | green     | On: Indicates that the stacking function is<br>enabled, and the control board is not the<br>active control board of the stack system. |
|       |           | Off: indicates that the stacking function is not enabled.                                                                             |

Appendix Table A-7NSM66- MPUE(V2) Card Indicator Meanings

| Name      | LED Color                         | Status Description                                                                                                    |
|-----------|-----------------------------------|----------------------------------------------------------------------------------------------------|
|           |                                   | Off: no U disk inserted                                                                                                    |
|           |                                   | On: There is a U disk inserted                                                                                                    |
| USB       | green                             | Flashing: The U disk has data read and<br>write (it is strictly forbidden to pull out the U<br>disk at this time, otherwise the data files in<br>the card will be damaged). |
|           |                                   | Off: the DC0 port is not linked                                                                                                    |
| ACT       | RJ45 comes with a green light     | On: the DC0 interface is linked, but no data is sent or received                                                                                                    |
|           | a green light                     | Flashing: DC0 interface is linked, data is being sent and received at the same time                                                                                         |
| 1000M     | RJ45 comes with a yellow light    | Off: DC0 is working at 10/100M or is not in the link state                                                                                                    |
|           |                                   | On: DC0 works at 1000M                                                                                                    |
|           | RJ45 comes with<br>a yellow light | Off: No data is sent from the Console/CMM port                                                                                                    |
| TXD       |                                   | Flashing: Console/CMM port has data sending                                                                                                    |
|           | RJ45 comes with<br>a green light  | Off: No data is received at the<br>Console/CMM port                                                                                                    |
| RXD       |                                   | Flashing: Console/ CMM port has data reception                                                                                                    |
|           |                                   | Off: The stack GE port is not linked                                                                                                    |
| I INK/ACT | green                             | On: The stack GE port is linked, but no data is being sent or received.                                                                                                    |
|           |                                   | Flashing: The stack GE port is linked, and data is being sent and received at the same time                                                                                 |

# A2.4 NSM66-MPUE-XC(V2)

The diagram of the NSM66-MPUE-XC(V2) card panel is as follows:

|   | *** | *Ž=Ž=Ž=Ž=Ž=Ž=Ž=Ž=Ž= | 808080808080808080808080 |
|---|-----|---------------------|--------------------------|
| ¢ |     |                     |                          |

CL1284

Appendix Figure A-3 NSM66-MPUE-XC(V2) card panel

The interface description of NSM66-MPUE-XC(V2) card is shown in the table below:

Appendix Table A-8 Introduction to NSM66-MPUE-XC(V2) Card Interface

| Interface Name | Description                                                                                                    |
|----------------|----------------------------------------------------------------------------------------------------|
| СММ            | One RJ45 interface, asynchronous serial port, the default baud rate is 115200bps                                                                                                    |
| CONSOLE        | Console port:                                                                                                    |
|                | One RJ45 interface, asynchronous serial port, default baud rate:<br>9600bps;                                                                                                    |
| DC0            | Network management port, one RJ45 interface, 10M/100M/1000M fast Ethernet port, supports automatic crossover of data sending and receiving, only used as network management                                             |
| DEBUG          | One RJ45 interface, asynchronous serial port, the default baud rate is 9600bps;                                                                                                    |
|                | It can be connected to the CPU console port on the LPU or SFU through configuration for on-site online debugging                                                                                                    |
| USB            | One U disk slot                                                                                                    |
| RST            | Short press (3s): restart this MPU card                                                                                                    |
|                | Long press (8s):                                                                                                    |
|                | In stand-alone mode, press and hold the master MPU to restart the device; press and hold the slave MPU to ignore the message and not process it.                                                                        |
|                | In stack mode, press and hold the master MPU reset button of the master device, the master device restarts, and switch between devices; long press the master MPU of the member device, and the member device restarts. |

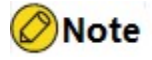

 By default, LPU cards are used to build a stack system; when it is necessary to use MPU cards to build a stack system, GE1/2 ports are used to build a stack management link. The current software version only supports LPU cards to build a stack system. For details, please consult the technical support staff of Maipu.

The meanings of the indicators on the NSM66-MPUE-XC(V2) card are shown in the following table:

Appendix Table A-9Meanings of the indicators on the NSM66-MPUE-XC(V2) card

| Name | LED Color | Status Description                    |
|------|-----------|---------------------------------------|
| MS   | green     | On: The MPU card is working in master |

| Name   | LED Color                         | Status Description                                                                                                    |
|--------|-----------------------------------|----------------------------------------------------------------------------------------------------|
|        |                                   | mode.<br>Off: The MPU card is working in slave mode.                                                                                                    |
| SYS    |                                   | Flashing slowly: Indicates that the board is running normally. 0.5Hz                                                                                                |
|        | green                             | Fast flashing: Indicates that the board is booting or IOS is loading. 5Hz                                                                                           |
|        |                                   | Off: Indicates that board is not powered on,<br>or the board is powered on but not loaded<br>normally.                                                              |
|        |                                   | Flashing: Indicates that the stacking<br>function is enabled, and the control board is<br>the master control board of the stack<br>system.                          |
| stack  | green                             | On: Indicates that the stacking function is<br>enabled, and the control board is not the<br>master control board of the stack system.                               |
|        |                                   | Off: indicates that the stacking function is not enabled.                                                                                                    |
|        |                                   | Off: no U disk inserted                                                                                                    |
|        |                                   | On: There is a U disk inserted                                                                                                    |
| USB    | green                             | Flashing: The U disk has data read and write (it is strictly forbidden to pull out the U disk at this time. Otherwise, the data files in the card will be damaged). |
|        |                                   | Off: the DC0 port is not linked                                                                                                    |
| ACT    | RJ45 comes with a green light     | On: the DC0 interface is linked, but no data is sent or received                                                                                                    |
|        |                                   | Flashing: DC0 interface is linked, data is being sent and received at the same time                                                                                 |
| 100014 | RJ45 comes with a yellow light    | Off: DC0 is working at 10/100M or is not in the link state                                                                                                    |
| 10001  |                                   | On: DC0 works at 1000M                                                                                                    |
| TXD    | RJ45 comes with<br>a yellow light | Off: No data is sent from the Console/CMM port                                                                                                    |
|        |                                   | Flashing: Console/CMM port has data sending                                                                                                    |
| RXD    | RJ45 comes with a green light     | Off: No data is received at the Console/CMM port                                                                                                    |
|        |                                   | Flashing: Console/ CIMIM port has data                                                                                                    |

| Name     | LED Color | Status Description                                                                         |
|----------|-----------|--------------------------------------------------------------------------------------------|
|          |           | reception                                                                                  |
|          | green     | Off: The stack GE port is not linked                                                       |
| LINK/ACT |           | On: The stack GE port is linked, but no data is being sent or received.                    |
|          |           | Flashing: Stacking GE port is linked, and data is being sent and received at the same time |

# A2.5 NSM66-MPUD(V2)

The schematic diagram of the NSM66-MPUD(V2) card panel is as follows:

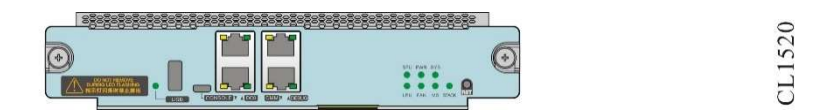

Appendix Figure A-4NSM66-MPUD(V2) Card Panel

The interface description of the NSM66-MPUD(V2) card is shown in the following table:

Appendix Table A-10Introduction to NSM66-MPUD(V2) Card Interface

| Interface Name | Description                                                                                                    |
|----------------|----------------------------------------------------------------------------------------------------|
| СММ            | One RJ45 interface, asynchronous serial port, the default baud rate is 115200bps                                                                                            |
| CONSOLE        | Console port:                                                                                                    |
|                | One RJ45 interface, asynchronous serial port, default baud rate: 9600bps;                                                                                                   |
|                | One micro usb console interface;                                                                                                    |
|                | Multiplexing mode, automatic switching, RJ45 interface priority.                                                                                                    |
| DC0            | Network management port, one RJ45 interface, 10M/100M/1000M fast Ethernet port, supports automatic crossover of data sending and receiving, only used as network management |
| DEBUG          | One RJ45 interface, asynchronous serial port;                                                                                                    |
|                | It can be configured to connect to the CPU CONSOLE and CMM<br>CONSOLE on the LPU or SFU                                                                                     |
| USB            | One U disk slot                                                                                                    |
| RST            | It is used to reset the board manually, please use the reset                                                                                                    |

| Interface Name | Description                                                                                                    |
|----------------|----------------------------------------------------------------------------------------------------|
|                | button with caution.                                                                                                    |
|                | Under single control board configuration: press the reset button,<br>and it will trigger the reset of the control board and restart the<br>whole machine.                                                                                                    |
|                | In the configuration of dual control boards: press the reset button<br>of the active control board to trigger the master/standby<br>switchover. Press the reset button of the standby control board,<br>the card will restart, and the work of the whole machine will not<br>be affected. |

The meanings of the indicators on the NSM66-MPUD(V2) card are shown in the table below:

| Name  | LED Color | Status Description                                                                                                    |
|-------|-----------|----------------------------------------------------------------------------------------------------|
| MS    | green     | On: The MPU card is working in master<br>mode.<br>Off: The MPU card is working in slave<br>mode.                                                                                                    |
| SYS   | green     | Flashing slowly: Indicates that the board is<br>running normally. 0.5Hz<br>Fast flashing: Indicates that the board is in<br>the bootloader startup state or IOS loading<br>state. 5Hz<br>Off: Indicates that the board is not powered<br>on, or the board is powered on but not<br>loaded normally.                               |
| stack | green     | Flashing: Indicates that the stacking function is enabled, and the control board is the active control board of the stack system.<br>On: Indicates that the stacking function is enabled, and the control board is not the active control board of the stack system.<br>Off: indicates that the stacking function is not enabled. |
| USB   | green     | Off: no U disk inserted<br>On: There is a U disk inserted<br>Flashing: The U disk has data read and<br>write (it is strictly forbidden to pull out the U<br>disk at this time. Otherwise, the data files in<br>the card will be damaged).                                                                                         |

Appendix Table A-11Meanings of NSM66-MPUD(V2) Card Indicators

| Name                                   | LED Color                         | Status Description                                                                                       |
|----------------------------------------|-----------------------------------|----------------------------------------------------------------------------------------------------|
|                                        | RJ45 comes with<br>a green light  | Off: the DC0 port is not linked                                                                          |
|                                        |                                   | On: the DC0 interface is linked, but no data is sent or received                                         |
| RJ45 for DC0<br>comes with LED         |                                   | Flashing: DC0 interface is linked, data is being sent and received at the same time                      |
|                                        | RJ45 comes with a yellow light    | Off: DC0 is working at 10/100M or is not in<br>the link state<br>On: DC0 works at 1000M                  |
| RJ45 for serial port<br>comes with LED | RJ45 comes with<br>a yellow light | Off: No data is sent from the Console/CMM<br>port<br>Flashing: Console/CMM port has data<br>sending      |
|                                        | RJ45 comes with<br>a green light  | Off: No data is received at the<br>Console/CMM port<br>Flashing: Console/ CMM port has data<br>reception |

### A3 SFU Card Specification

The SFU card is the switching network unit of the NSS6600-06 switch, which is responsible for the exchange of service data between LPU cards.

### A3.1 NSM66-SFUA (V2)

NSM66-SFUA (V2) card panel is as follows:

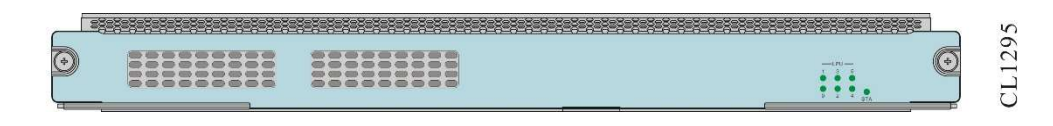

Appendix Figure A-6 NSM66-SFUA (V2) card panel

The meanings of the indicators on the NSM66-SFUA (V2) card are as follows:

Appendix Table A-14 Meanings of Indicators on the NSM66-SFUA (V2) Card

| Name | LED Color                                     | Status Description                                                    |
|------|-----------------------------------------------|-----------------------------------------------------------------------|
| STA  | green                                         | Flashing slowly: Indicates that the board is running normally, 0.5Hz. |
|      | Fast flashing: Indicates that the board is in |                                                                       |

| Name     | LED Color | Status Description                                                                                                    |
|----------|-----------|----------------------------------------------------------------------------------------------------|
|          |           | the IOS loading state, 5Hz.                                                                                                    |
|          | red       | Fast flashing: booting, 5Hz<br>Flashing slowly: Indicates that the board has<br>a fault that affects services and cannot be<br>recovered automatically. 0.5Hz |
|          | off       | It indicates that the board is not powered on,<br>or the board is powered on but not loaded<br>normally.                                                      |
| LPU[5:0] |           | on: Indicates that at least one backplane<br>channel of the SFU and the corresponding<br>LPU is in the Up state.                                              |
|          | green     | Flashing slowly: Indicates that the SFU and<br>the corresponding LPU are sending and<br>receiving data.                                                       |
|          |           | Off: Indicates that all backplane channels of<br>the SFU and the corresponding LPU are in<br>the DOWN state.                                                  |

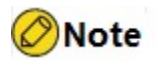

• For the indicators of the SFU itself, as long as the hg channel with any LPU is in the up state, it will be always on, and the hg channel with any LPU will flash when there is data transmission and reception.

# A3.2 NSM66-SFUA-XC(V2)

The diagram of the NSM66-SFUA-XC (V2) card panel is as follows:

|   |  | 5         |
|---|--|-----------|
| O |  | <br>CL129 |

Appendix Figure A-5 NSM66-SFUA-XC(V2) card panel

The meanings of the indicators on the NSM66-SFUA-XC(V2) card are shown in the following table:

Appendix Table A-12 Meanings of the Indicators on the NSM66-SFUA-XC(V2) Card

| Name              | LED Color                                                                                                    | Status Description                                                                                                    |
|-------------------|----------------------------------------------------------------------------------------------------|----------------------------------------------------------------------------------------------------|
| STA               | green                                                                                                    | Flashing slowly: Indicates that the board is<br>running normally, 0.5Hz.<br>Fast flashing: Indicates that the board is in<br>the IOS loading state, 5Hz.         |
|                   | red                                                                                                    | Fast flashing: booting up, 5Hz<br>Flashing slowly: Indicates that the board has<br>a fault that affects services and cannot be<br>recovered automatically. 0.5Hz |
|                   | off                                                                                                    | It indicates that the board is not powered on,<br>or the board is powered on but not loaded<br>normally.                                                         |
| LPU[3:0]<br>green | On: Indicates that at least one backplane<br>channel of the SFU and the corresponding<br>LPU is in the Up state. |                                                                                                    |
|                   | green                                                                                                    | Flashing slowly: Indicates that the SFU and<br>the corresponding LPU are sending and<br>receiving data.                                                          |
|                   |                                                                                                    | Off: Indicates that all backplane channels of<br>the SFU and the corresponding LPU are in<br>the DOWN state.                                                     |

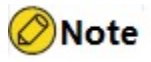

For the indicator of the SFU itself, as long as the hg channel with any LPU is in the up state, it will be always on, and the hg channel with any LPU will flash when there is data transmission and reception.

# A3.3 NSM66-24GET24GEF-S-EB(V2)

The diagram of NSM66-24GET24GEF-S-EB (V2) card panel is as follows:

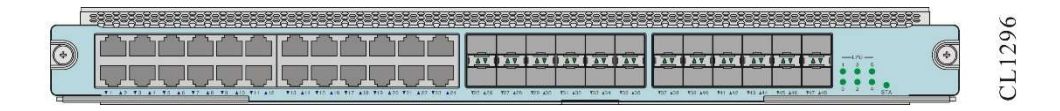

Appendix Figure A-8 NSM66-24GET24GEF-S-EB (V2) card panel

Appendix Table A-16 Introduction to NSM66-24GET24GEF-S-EB (V2) Card Interface

| Interface Name | Description                            |
|----------------|----------------------------------------|
| 1~24           | 10/100/1000BASE-T electrical interface |
| 25~48          | 100/1000Base-X SFP optical interface   |

The meanings of the indicators on the NSM66-24GET24GEF-S-EB(V2) card are shown in the table below:

Appendix Table A-17 Meanings of the Indicators on NSM66-24GET24GEF-S-EB(V2) Card

| Name                           | LED Color | Status Description                                                                                                    |
|--------------------------------|-----------|----------------------------------------------------------------------------------------------------|
| STA                            | green     | Flashing slowly: Indicates that the board is<br>running normally, 0.5Hz.<br>Fast flashing: Indicates that the board is in<br>the IOS loading state, 5Hz.                                            |
|                                | red       | Fast flashing: booting up, 5Hz<br>Flashing slowly: Indicates that the board has<br>a fault that affects services and cannot be<br>recovered automatically. 0.5Hz                                    |
|                                | off       | It indicates that the board is not powered on,<br>or the board is powered on but not loaded<br>normally.                                                                                            |
| LINK/ACT<br>( RJ45 bottom LED) | green     | Off: The GE port is not linked<br>On: The GE port is linked, but no data is<br>being sent or received<br>Flashing: GE port is linked and data is being<br>sent and received at the same time        |
| LINK/ACT<br>(SFP with LED)     | green     | Off: The SFP port is not linked<br>On: The SFP port is linked, but no data is<br>being sent or received<br>Flashing: The SFP port is linked and data is<br>being sent and received at the same time |
| LPU[3:0]                       | green     | On: Indicates that at least one backplane<br>channel of the SFU and the corresponding<br>LPU is in the Up state.                                                                                    |

| Name | LED Color | Status Description                                                                                     |
|------|-----------|----------------------------------------------------------------------------------------------------|
|      |           | Flashing slowly: Indicates that the SFU and the corresponding LPU are sending and receiving data.      |
|      |           | Off: Indicates that all backplane channels of the SFU and the corresponding LPU are in the DOWN state. |

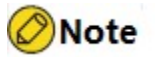

- For the indicator of the SFU itself, as long as the hg channel with any LPU is in the up state, it will be always on, and the hg channel with any LPU will flash when there is data transmission and reception.
- There are two types of port indicators: ▲ and ▼. ▲ indicates the status of evennumbered ports such as 2, 4, 6, etc. on the upper layer, and ▼ indicates the status of odd-numbered ports such as 1, 3, 5, etc. on the lower layer.
- Mixing SFUs of different models is strictly prohibited.

# A3.4 NSM66-24GET24GEF-S-XC(V2)

The diagram of the NSM66-24GET24GEF-S-XC (V2) card panel is as follows:

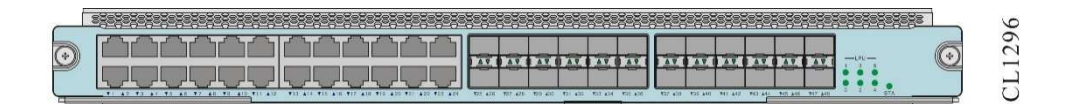

Appendix Figure A-6 NSM66-24GET24GEF-S-XC (V2) card panel

Appendix Table A-13 Introduction to NSM66-24GET24GEF-S-XC(V2) Card Interface

| Interface Name | Description                            |
|----------------|----------------------------------------|
| 1~24           | 10/100/1000BASE-T electrical interface |
| 25~48          | 100/1000Base-X SFP optical interface   |

The meanings of the indicators on the NSM66-24GET24GEF-S-XC(V2) card are shown in the following table:

Appendix Table A-14 Meanings of the Indicators on NSM66-24GET24GEF-S-XC(V2) Card

| Name                                | LED Color | Status Description                                                                                                    |
|-------------------------------------|-----------|----------------------------------------------------------------------------------------------------|
| STA                                 | green     | Flashing slowly: Indicates that the board is<br>running normally, 0.5Hz.<br>Fast flashing: Indicates that the board is in<br>the IOS loading state, 5Hz.                                                                                                    |
|                                     | red       | Fast flashing: booting up, 5Hz<br>Flashing slowly: Indicates that the board has<br>a fault that affects services and cannot be<br>recovered automatically. 0.5Hz                                                                                                    |
|                                     | Off       | It indicates that the board is not powered on,<br>or the board is powered on but not loaded<br>normally.                                                                                                    |
| LINK/ACT<br>(RJ45 bottom LED)       | green     | Off: The GE port is not linked<br>On: The GE port is linked, but no data is<br>being sent or received<br>Flashing: GE port is linked and data is being<br>sent and received at the same time                                                                                                    |
| LINK/ACT<br>(SFP comes with<br>LED) | green     | Off: The SFP port is not linked<br>On: The SFP port is linked, but no data is<br>being sent or received<br>Flashing: the SFP port is linked and data is<br>being sent and received at the same time                                                                                                    |
| LPU[3:0]                            | green     | On: Indicates that at least one backplane<br>channel of the SFU and the corresponding<br>LPU is in the Up state.<br>Flashing slowly: Indicates that the SFU and<br>the corresponding LPU are sending and<br>receiving data.<br>Off: Indicates that all backplane channels of<br>the SFU and the corresponding LPU are in<br>the DOWN state. |

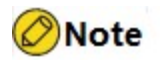

- For the indicator of the SFU itself, as long as the hg channel with any LPU is in the up state, it will be always on, and the hg channel with any LPU will flash when there is data transmission and reception.
- There are two types of port indicators: ▲ and ▼. ▲ indicates the status of even-

numbered ports such as 2, 4, 6, etc. on the upper layer, and ▼ indicates the status of odd-numbered ports such as 1, 3, 5, etc. on the lower layer.

• SFUs of different models cannot be mixed to be inserted.

# A3.5 NSM66-SFUB(V2)

The diagram of the NSM66-SFUB (V2) card panel is as follows:

|      | 8-8-8-8-8-8-8-8-8-8-8-8-8-8-8-8-8-8-8- | 5   |
|------|----------------------------------------|-----|
|      |                                        | 109 |
| <br> | ;;;;;,,                                | CL  |

Appendix Figure A-7 NSM66- SFU B (V2) card panel

The meanings of the indicators on the NSM66- SFU B (V2) card are as follows:

| Name     | LED Color | Status Description                                                                                                    |
|----------|-----------|----------------------------------------------------------------------------------------------------|
| STA      | groop     | Flashing slowly: Indicates that the board is running normally, 0.5Hz.                                                          |
|          | green     | Fast flashing: Indicates that the board is in the IOS loading state, 5Hz.                                                      |
|          |           | Fast flashing: booting up, 5Hz                                                                                                 |
|          | red       | Flashing slowly: Indicates that the board has<br>a fault that affects services and cannot be<br>recovered automatically. 0.5Hz |
|          | Off       | It indicates that the board is not powered on,<br>or the board is powered on but not loaded<br>normally.                       |
| LPU[9:0] | green     | On: Indicates that at least one backplane<br>channel of the SFU and the corresponding<br>LPU is in the Up state.               |
|          |           | Flashing slowly: Indicates that the SFU and the corresponding LPU are sending and receiving data.                              |
|          |           | Off: Indicates that all backplane channels of<br>the SFU and the corresponding LPU are in<br>the DOWN state.                   |

Appendix Table A-15 Meanings of Indicators on the NSM66-SFUB(V2) Card

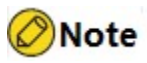

- For the indicator of the SFU itself, as long as the hg channel with any LPU is in the up state, it will be always on, and the hg channel with any LPU will flash when there is data transmission and reception.
- There are two types of port indicators: ▲ and ▼. ▲ indicates the status of evennumbered ports such as 2, 4, 6, etc. on the upper layer, and ▼ indicates the status of odd-numbered ports such as 1, 3, 5, etc. on the lower layer.
- SFUs of different models cannot be mixed to be inserted.

### A3.6 NSM66-SFUB-XC(V2)

The diagram of the NSM66-SFUB-XC(V2) card panel is as follows:

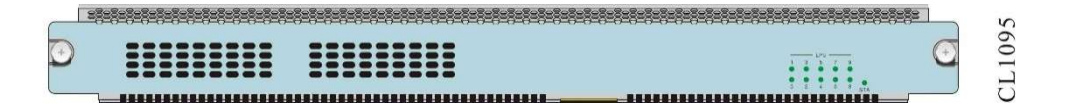

Appendix Figure A-8 NSM66-SFUB-XC(V2) card panel

The meanings of the indicators on the NSM66-SFUB-XC(V2) card are shown in the following table:

| Appendix | Table A-16 | Meanings | of Indicators | on the | NSM66-SF | UB-XC(V2 | ) Card |
|----------|------------|----------|---------------|--------|----------|----------|--------|
|          |            |          |               |        |          |          | /      |

| Name     | LED Color | Status Description                                                                                                    |
|----------|-----------|----------------------------------------------------------------------------------------------------|
| STA      | green     | Flashing slowly: Indicates that the board is<br>running normally, 0.5Hz.<br>Fast flashing: Indicates that the board is in<br>the IOS loading state, 5Hz.         |
|          | red       | Fast flashing: booting up, 5Hz<br>Flashing slowly: Indicates that the board has<br>a fault that affects services and cannot be<br>recovered automatically. 0.5Hz |
|          | Off       | It indicates that the board is not powered on,<br>or the board is powered on but not loaded<br>normally.                                                         |
| LPU[9:0] | green     | On: Indicates that at least one backplane<br>channel of the SFU and the corresponding<br>LPU is in the Up state.                                                 |

| Name | LED Color | Status Description                                                                                           |
|------|-----------|----------------------------------------------------------------------------------------------------|
|      |           | Flashing slowly: Indicates that the SFU and the corresponding LPU are sending and receiving data.            |
|      |           | Off: Indicates that all backplane channels of<br>the SFU and the corresponding LPU are in<br>the DOWN state. |

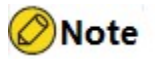

- For the indicator of the SFU itself, as long as the hg channel with any LPU is in the up state, it will be always on, and the hg channel with any LPU will flash when there is data transmission and reception.
- There are two types of port indicators: ▲ and ▼. ▲ indicates the status of evennumbered ports such as 2, 4, 6, etc. on the upper layer, and ▼ indicates the status of odd-numbered ports such as 1, 3, 5, etc. on the lower layer.
- SFUs of different models cannot be mixed to be inserted.

### A3.7 NSM66-SFUD(V2)

The diagram of the NSM66-SFUD(V2) card panel is as follows:

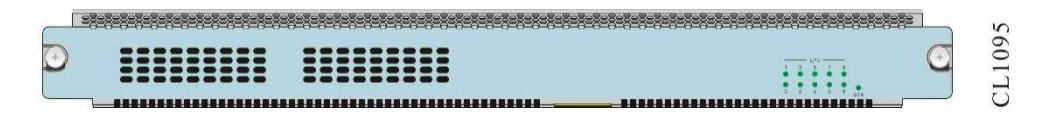

Appendix Figure A-9 NSM66-SFUB-XC(V2) card panel

The meanings of the indicators on the NSM66- SFUD (V2) card are shown in the table below:

Appendix Table A-17 Meanings of the Indicators on NSM66-SFUD(V2) Card

| Name | LED Color | Status Description                                                                                                    |
|------|-----------|----------------------------------------------------------------------------------------------------|
| STA  | green     | Flashing slowly: Indicates that the board is<br>running normally, 0.5Hz.<br>Fast flashing: Indicates that the board is in<br>the IOS loading state, 5Hz. |
|      | red       | Fast flashing: booting up, 5Hz<br>Flashing slowly: Indicates that the board has                                                                          |

| Name     | LED Color | Status Description                                                                                               |
|----------|-----------|----------------------------------------------------------------------------------------------------|
|          |           | a fault that affects services and cannot be recovered automatically. 0.5Hz                                       |
|          | Off       | It indicates that the board is not powered on,<br>or the board is powered on but not loaded<br>normally.         |
| LPU[9:0] |           | On: Indicates that at least one backplane<br>channel of the SFU and the corresponding<br>LPU is in the Up state. |
|          | green     | Flashing slowly: Indicates that the SFU and the corresponding LPU are sending and receiving data.                |
|          |           | Off: Indicates that all backplane channels of<br>the SFU and the corresponding LPU are in<br>the DOWN state.     |

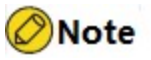

- For the indicator of the SFU itself, as long as the hg channel with any LPU is in the up state, it will be always on, and the hg channel with any LPU will flash when there is data transmission and reception.
- There are two types of port indicators: ▲ and ▼. ▲ indicates the status of evennumbered ports such as 2, 4, 6, etc. on the upper layer, and ▼ indicates the status of odd-numbered ports such as 1, 3, 5, etc. on the lower layer.
- SFUs of different models cannot be mixed to be inserted.

### A3.8 NSM66-SFUD-XC(V2)

The diagram of the NSM66-SFUD-XC (V2) card panel is as follows:

|   |      | 5       |
|---|------|---------|
| 0 |      | <br>109 |
|   | <br> | CL      |

Appendix Figure A-10 NSM66-SFUB-XC(V2) card panel

The meanings of the indicators on the NSM66-SFUD-XC(V2) card are shown in the table below:

Appendix Table A-18 Meanings of the indicators on the NSM66-SFUD-XC(V2) card

| Name     | LED Color | Status Description                                                                                                    |
|----------|-----------|----------------------------------------------------------------------------------------------------|
| STA      | green     | Flashing slowly: Indicates that the board is<br>running normally, 0.5Hz.<br>Fast flashing: Indicates that the board is in<br>the IOS loading state, 5Hz.         |
|          | red       | Fast flashing: booting up, 5Hz<br>Flashing slowly: Indicates that the board has<br>a fault that affects services and cannot be<br>recovered automatically. 0.5Hz |
|          | Off       | It indicates that the board is not powered on,<br>or the board is powered on but not loaded<br>normally.                                                         |
| LPU[9:0] |           | On: Indicates that at least one backplane<br>channel of the SFU and the corresponding<br>LPU is in the Up state.                                                 |
|          | green     | the corresponding LPU are sending and receiving data.                                                                                                    |
|          |           | Off: Indicates that all backplane channels of<br>the SFU and the corresponding LPU are in<br>the DOWN state.                                                     |

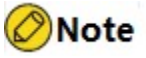

- For the indicator of the SFU itself, as long as the hg channel with any LPU is in the up state, it will be always on, and the hg channel with any LPU will flash when there is data transmission and reception.
- There are two types of port indicators: ▲ and ▼. ▲ indicates the status of evennumbered ports such as 2, 4, 6, etc. on the upper layer, and ▼ indicates the status of odd-numbered ports such as 1, 3, 5, etc. on the lower layer.
- SFUs of different models cannot be mixed to be inserted.

### A4 LPU Card Specification

LPU: Line Processing Unit, which provides a variety of different interface forms for users to choose to meet the needs of various application scenarios.

# A4.1 NSM66-24GET24GEF4XF-EB(V2)

NSM66-24GET24GEF4XF-EB(V2) interface card is an interface card composed of Gigabit Ethernet electrical signal, Gigabit Ethernet optical signal and 10G Ethernet optical signal. This card supports 24 10Base-T/100Base-TX/1000Base-T RJ45 interfaces, 24 1000Base-X SFP optical interfaces, and four 10GBase-SR/LR/ER SFP+ optical interfaces.

The panel of NSM66-24GET24GEF4XF-EB (V2) is as follows:

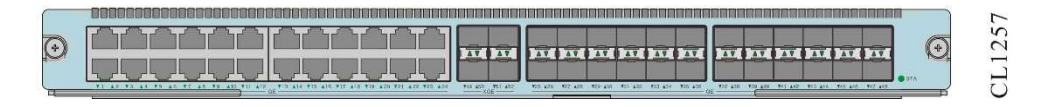

Appendix Figure A-14 NSM66-24GET24GEF4XF-EB (V2) Card Panel Diagram

NSM66-24GET24GEF4XF-EB (V2) interface sub-card is shown in the following table:

Appendix Table A-24 Introduction to NSM66-24GET24GEF4XF-EB (V2) Interface Subcard Interfaces

| Interface Name | Description                                            |
|----------------|--------------------------------------------------------|
| 1~24           | 10Base-T/100Base-TX/1000Base-T RJ45<br>interface       |
| 25~48          | 100BASE-FX/ 1000Base-X SFP optical interface           |
| 49~52          | 10GBase-SR/LR/ER, 1000BASE-X<br>SFP+ optical interface |

The meanings of the indicators on the NSM66-24GET24GEF4XF-EB (V2) interface sub card are shown in the following table:

Appendix Table A-25 Meanings of Indicators on NSM66-24GET24GEF4XF-EB (V2) Interface Subcard

| Name | LED Color | Status Description                                                                                                    |
|------|-----------|----------------------------------------------------------------------------------------------------|
| STA  | green     | Flashing slowly: Indicates that the board is<br>running normally. 0.5Hz<br>Fast flashing: Indicates that the board is in<br>the IOS loading state. 5Hz                     |
|      | red       | Fast flashing: the boot is starting. 5Hz<br>Flashing slowly: Indicates that the board<br>has a fault that affects services and cannot<br>be recovered automatically. 0.5Hz |

| Name                                 | LED Color | Status Description                                                                                                    |
|--------------------------------------|-----------|----------------------------------------------------------------------------------------------------|
|                                      | off       | It indicates that the board is not powered<br>on, or the board is powered on but not<br>loaded normally.                                                                                            |
| LINK/ACT<br>(RJ45 bottom LED)        | green     | Off: The link interface of the GE port is not<br>connected<br>On: GE port link interface is connected<br>Flashing: Data is being sent or received on<br>the link interface of the GE port           |
| LINK/ACT<br>(SFP comes with<br>LED)  | green     | Off: The SFP port is not linked<br>On: The SFP port is linked, but no data is<br>being sent or received<br>Flashing: the SFP port is linked and data is<br>being sent and received at the same time |
| LINK/ACT<br>(SFP+ comes with<br>LED) | green     | Off: The SFP+ port is not linked<br>On: The SFP+ port is linked, but no data is<br>being sent or received<br>Flashing: SFP+ port is linked, and data is<br>being sent and received at the same time |

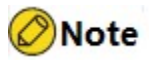

# A4.2 NSM66-24GET24GEF4XFB-XC (V2)

The NSM66-24GET24GEF4XFB-XC (V2) interface card is an interface card composed of Gigabit Ethernet electrical signals, Gigabit Ethernet optical signals and 10 Gigabit Ethernet optical signals. This card supports 24 10Base-T/100Base-TX/1000Base-T RJ45 interface, 24 1000Base-X SFP optical interfaces and four 10GBase-SR/LR/ER SFP+ optical interfaces.

The panel of NSM66-24GET24GEF4XFB-XC(V2) panel is as follows:

| C |   |                                                                                                    |                 |  |                                                 |         | 5  |
|---|---|----------------------------------------------------------------------------------------------------|-----------------|--|-------------------------------------------------|---------|----|
| 7 |   |                                                                                                    |                 |  |                                                 | 65      | 25 |
| N | 2 |                                                                                                    | AT AT           |  | and and and and and and                         | R.      | H  |
| L |   | and the second second s | 743 405 MIT 412 |  | TTO ATE TTO ARE TEL AND THE ALL THE ARE THE ARE | STA STA | D  |

Appendix Figure A-11NSM66-24GET24GEF4XFB-XC(V2) Card Panel

The interface introduction of the NSM66-24GET24GEF4XFB-XC (V2) interface sub-card

is shown in the following table:

Appendix Table A-19Introduction to NSM66-24GET24GEF4XFB-XC(V2) interface daughter card interfaces

| Interface Name | Description                                            |
|----------------|--------------------------------------------------------|
| 1~24           | 10Base-T/100Base-TX/1000Base-T RJ45<br>interface       |
| 25~48          | 100BASE-FX/ 1000Base-X SFP optical interface           |
| 49~52          | 10GBase-SR/LR/ER, 1000BASE-X<br>SFP+ optical interface |

The meanings of the indicators on the NSM66-24GET24GEF4XFB-XC(V2) interface subcard are shown in the following table:

Appendix Table A-20 Meanings of the Indicators on NSM66-24GET24GEF4XFB-XC(V2) Interface Subcard

| Name                          | LED Color | Status Description                                                                                                    |
|-------------------------------|-----------|----------------------------------------------------------------------------------------------------|
| STA                           | STA green | Flashing slowly: Indicates that the board is running normally. 0.5Hz                                                           |
|                               |           | Fast flashing: Indicates that the board is in the IOS loading state. 5Hz                                                       |
|                               |           | Fast flashing: the boot is starting. 5Hz                                                                                       |
|                               | red       | Flashing slowly: Indicates that the board<br>has a fault that affects services and cannot<br>be recovered automatically. 0.5Hz |
|                               | Off       | It indicates that the board is not powered<br>on, or the board is powered on but not<br>loaded normally.                       |
|                               | green     | Off: The link interface of the GE port is not connected                                                                        |
| LINK/ACT<br>(RJ45 bottom LED) |           | On: GE port link interface has established a connection                                                                        |
|                               |           | Flashing: Data is being sent or received on the link interface of the GE port                                                  |
| LINK/ACT                      |           | Off: The SFP port is not linked                                                                                                |
| (SFP comes with<br>LED)       | green     | On: The SFP port is linked, but no data is being sent or received                                                              |

| Name                                 | LED Color | Status Description                                                                                                    |
|--------------------------------------|-----------|----------------------------------------------------------------------------------------------------|
|                                      |           | Flashing: The SFP port is linked and data is being sent and received at the same time                                                                                                    |
| LINK/ACT<br>(SFP+ comes with<br>LED) | green     | Off: The SFP+ port is not linked<br>On: The SFP+ port is linked, but no data is<br>being sent or received<br>Flashing: SFP+ port is linked, and data is<br>being sent and received at the same time |

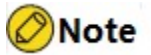

# A4.3 NSM66-48GEF4XGEF-EB(V2)

The NSM66-48GEF4XGEF-EB(V2) interface card is an interface card composed of Gigabit Ethernet optical signals and 10 Gigabit Ethernet optical signals. This card supports 48 1000Base-X SFP optical interfaces and 4 10GBase-SR/LR/ER SFP+ optical interfaces.

The panel of NSM66-48GEF4XGEF-EB (V2) is as follows:

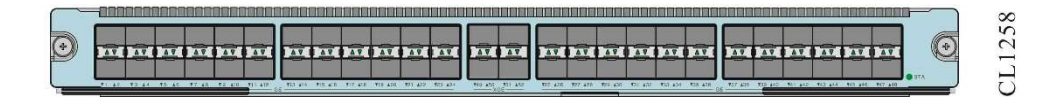

Appendix Figure A16 NSM66-48GEF4XGEF-EB (V2) card panel

The interfaces of NSM66-48GEF2XGEF-EA (V2) interface sub-card are shown in the following table:

Appendix Table A-28 Introduction to NSM66-48GEF4XGEF-EB(V2) interface sub-card interfaces

| Interface Name | Description                                            |
|----------------|--------------------------------------------------------|
| 1~48           | 100BASE-FX/1000Base-X SFP optical interface            |
| 49~52          | 10GBase-SR/LR/ER, 1000BASE-X<br>SFP+ optical interface |

The meanings of the indicators on NSM66-48GEF4XGEF-EB (V2) interface subcard are

shown in the following table:

Appendix table A-29 Meanings of Indicators on NSM66-48GEF4XGEF-EB (V2) Interface Subcard

| Name                        | LED Color | Status Description                                                                                                    |
|-----------------------------|-----------|----------------------------------------------------------------------------------------------------|
| STA                         |           | Flashing slowly: Indicates that the board is running normally. 0.5Hz                                                                                                    |
|                             | green     | Fast flashing: Indicates that the board is in the IOS loading state. 5Hz                                                                                                    |
|                             | red       | Fast flashing: the boot is starting. 5Hz<br>Flashing slowly: Indicates that the board<br>has a fault that affects services and cannot<br>be recovered automatically. 0.5Hz                          |
|                             | off       | It indicates that the board is not powered<br>on, or the board is powered on but not<br>loaded normally.                                                                                            |
| LINK/ACT<br>(SFP with LED)  | green     | Off: The SFP port is not linked<br>On: The SFP port is linked, but no data is<br>being sent or received<br>Flashing: the SFP port is linked and data is<br>being sent and received at the same time |
| LINK/ACT<br>(SFP+ with LED) | green     | Off: The SFP+ port is not linked<br>On: The SFP+ port is linked, but no data is<br>being sent or received<br>Flashing: SFP+ port is linked, and data is<br>being sent and received at the same time |

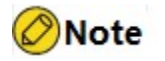

There are two types of port indicators: ▲ and ▼. ▲ indicates the status of evennumbered ports such as 2, 4, 6, etc. on the upper layer, and ▼ indicates the status of odd-numbered ports such as 1, 3, 5, etc. on the lower layer.

### A4.4 NSM66-48GEF4XGEFB-XC(V2)

The NSM66-48GEF4XGEFB-XC (V2) interface card is an interface card composed of Gigabit Ethernet optical signals and 10 Gigabit Ethernet optical signals. This card supports 48 1000Base-X SFP optical interfaces and four 10GBase-SR/LR/ER SFP+ optical interfaces.

The panel of NSM66-48GEF4XGEFB-XC(V2) is as follows:

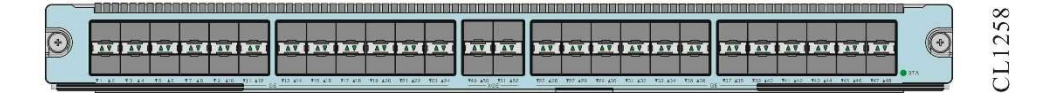

Appendix Figure A-12 NSM66-48GEF4XGEFB-XC (V2) card panel

The interface introduction of the NSM66-48GEF2XGEF-EA (V2) interface sub-card is shown in the following table:

Appendix Table A-21 Introduction to NSM66-48GEF4XGEFB-XC(V2) interface sub-card interfaces

| Interface Name | Description                                            |
|----------------|--------------------------------------------------------|
| 1~48           | 100BASE-FX/1000Base-X SFP optical interface            |
| 49~52          | 10GBase-SR/LR/ER, 1000BASE-X<br>SFP+ optical interface |

The meanings of the indicators on the NSM66-48GEF4XGEFB-XC(V2) interface subcard are shown in the following table:

Appendix table A-22 Meanings of Indicators on NSM66-48GEF4XGEFB-XC(V2) Interface Subcard

| Name                                | LED Color | Status Description                                                                                                    |
|-------------------------------------|-----------|----------------------------------------------------------------------------------------------------|
| STA                                 | green     | Flashing slowly: Indicates that the board is<br>running normally. 0.5Hz<br>Fast flashing: Indicates that the board is in<br>the IOS loading state. 5Hz                     |
|                                     | red       | Fast flashing: the boot is starting. 5Hz<br>Flashing slowly: Indicates that the board<br>has a fault that affects services and cannot<br>be recovered automatically. 0.5Hz |
|                                     | Off       | It indicates that the board is not powered<br>on, or the board is powered on but not<br>loaded normally.                                                                   |
| LINK/ACT<br>(SFP comes with<br>LED) | green     | Off: The SFP port is not linked<br>On: The SFP port is linked, but no data is<br>being sent or received<br>Flashing: the SFP port is linked and data is                    |

| Name                                 | LED Color | Status Description                                                                                                    |
|--------------------------------------|-----------|----------------------------------------------------------------------------------------------------|
|                                      |           | being sent and received at the same time                                                                                                    |
| LINK/ACT<br>(SFP+ comes with<br>LED) | green     | Off: The SFP+ port is not linked<br>On: The SFP+ port is linked, but no data is<br>being sent or received<br>Flashing: SFP+ port is linked, and data is |
|                                      |           | being sent and received at the same time                                                                                                    |

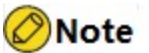

# A4.5 NSM66-48GET4XGEF-EB(V2)

The NSM66-48GET4XGEF-EB (V2) interface card is a Gigabit Ethernet signal interface card. This card supports 48 10Base-T/100Base-TX/1000Base-T RJ45 interfaces.

The panel of NSM66-48GET4XGEF-EB(V2) is as follows:

| ſ | ~   |                                                                            |                 |                                                                                                 | 6  |
|---|-----|----------------------------------------------------------------------------|-----------------|-------------------------------------------------------------------------------------------------|----|
|   |     |                                                                            |                 |                                                                                                 | 5  |
| 0 | +)) | المالك تكريف تكريفا إكالك تكريك تكريك                                      | 17 1 17         |                                                                                                 | 2  |
| £ | 9   | ا در به به به به به به به به به به ا                                       |                 |                                                                                                 |    |
|   |     |                                                                            |                 |                                                                                                 | -  |
|   |     | 11 42 13 44 15 45 15 45 15 45 15 45 10 10 10 10 10 10 10 10 10 10 10 10 10 | YEE 420 411 422 | 925 A20 927 A20 920 A20 927 A20 933 A36 935 A20 927 A30 927 A30 920 A40 841 A40 943 A44 947 A44 | () |

Appendix Figure A-18 NSM66-48GET4XGEF-EB (V2) card panel

The interfaces of the NSM66-48GET4XGEF-EB (V2) interface sub-card are shown in the following table:

Appendix Table A-32 Introduction to NSM66-48GET4XGEF-EB (V2) interface sub-card interface

| Interface Name | Description                                            |
|----------------|--------------------------------------------------------|
| 1~48           | 10Base-T/100Base-TX/1000Base-T RJ45<br>interface       |
| 49~52          | 10GBase-SR/LR/ER, 1000BASE-X<br>SFP+ optical interface |

The meanings of the indicators on NSM66-48GET4XGEF-EB (V2) interface subcard are shown in the following table:

| Name               | LED Color | Status Description                                                                                                    |
|--------------------|-----------|----------------------------------------------------------------------------------------------------|
| STA                |           | Flashing slowly: Indicates that the board is running normally. 0.5Hz                                                                                                    |
|                    | green     | Fast flashing: Indicates that the board is in the IOS loading state. 5Hz                                                                                                   |
|                    | red       | Fast flashing: the boot is starting. 5Hz<br>Flashing slowly: Indicates that the board<br>has a fault that affects services and cannot<br>be recovered automatically. 0.5Hz |
|                    | off       | It indicates that the board is not powered<br>on, or the board is powered on but not<br>loaded normally.                                                                   |
|                    | green     | Off: The link interface of the GE port is not connected                                                                                                    |
| (P 1/5 bottom LED) |           | On: GE port link interface is connected                                                                                                    |
| (RJ45 DOLION LED)  |           | Flashing: Data is being sent or received on the link interface of the GE port                                                                                              |
|                    | green     | Off: The SFP+ port is not linked                                                                                                    |
|                    |           | On: The SFP+ port is linked, but no data is being sent or received                                                                                                    |
|                    |           | Flashing: SFP+ port is linked, and data is being sent and received at the same time                                                                                        |

Appendix table A-33 Meanings of Indicators on the NSM66-48GET4XGEF-EB (V2) Interface Subcard

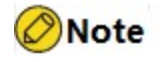

There are two types of port indicators: ▲ and ▼. ▲ indicates the status of evennumbered ports such as 2, 4, 6, etc. on the upper layer, and ▼ indicates the status of odd-numbered ports such as 1, 3, 5, etc. on the lower layer.

# A4.6 NSM66-48GET4XGEFB-XC(V2)

The NSM66-48GET4XGEFB-XC (V2) interface card is a Gigabit Ethernet signal interface card. This card supports 48 10Base-T/100Base-TX/1000Base-T RJ45 interfaces.

The panel of NSM66-48GET4XGEFB-XC(V2) is as follows:

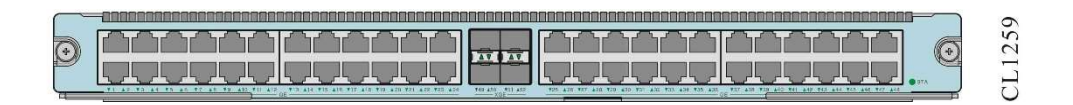

Appendix Figure A-13 NSM66-48GET4XGEFB-XC(V2) card panel

The interfaces of the NSM66-48GET4XGEFB-XC (V2) interface sub-card are shown in the following table:

Appendix Table A-34 Introduction to NSM66-48GET4XGEFB-XC(V2) interface daughter card interfaces

| Interface Name | Description                                            |
|----------------|--------------------------------------------------------|
| 1~48           | 10Base-T/100Base-TX/1000Base-T RJ45<br>interface       |
| 49~52          | 10GBase-SR/LR/ER, 1000BASE-X<br>SFP+ optical interface |

The meanings of the indicators on the NSM66-48GET4XGEFB-XC(V2) interface subcard are shown in the following table:

Appendix table A-35 Meanings of the Indicators on NSM66-48GET4XGEFB-XC(V2) Interface Subcard

| Name                          | LED Color | Status Description                                                                                                    |
|-------------------------------|-----------|----------------------------------------------------------------------------------------------------|
| STA                           | green     | Flashing slowly: Indicates that the board is<br>running normally. 0.5Hz<br>Fast flashing: Indicates that the board is in<br>the IOS loading state. 5Hz                     |
|                               | red       | Fast flashing: the boot is starting. 5Hz<br>Flashing slowly: Indicates that the board<br>has a fault that affects services and cannot<br>be recovered automatically. 0.5Hz |
|                               | Off       | It indicates that the board is not powered<br>on, or the board is powered on but not<br>loaded normally.                                                                   |
| LINK/ACT<br>(RJ45 bottom LED) | green     | Off: The link interface of the GE port is not connected                                                                                                    |
|                               |           | On: GE port link interface has established a connection                                                                                                    |
|                               |           | Flashing: Data is being sent or received on the link interface of the GE port                                                                                              |

| Name                                       | LED Color | Status Description                                                                  |
|--------------------------------------------|-----------|-------------------------------------------------------------------------------------|
| LINK/ACT<br>(SFP+ comes with green<br>LED) | green     | Off: The SFP+ port is not linked                                                    |
|                                            |           | On: The SFP+ port is linked, but no data is being sent or received                  |
|                                            |           | Flashing: SFP+ port is linked, and data is being sent and received at the same time |

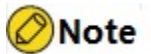

# A4.7 NSM66-16XGEF-EB(V2)

The NSM66-16XGEF-EB (V2) interface card is an interface card composed of Gigabit Ethernet electrical signals and 10 Gigabit Ethernet optical signals. This card supports 16 10GBase-SR/LR/ER SFP+ optical interfaces.

The panel of NSM66-16XGEF-EB (V2) is as follows:

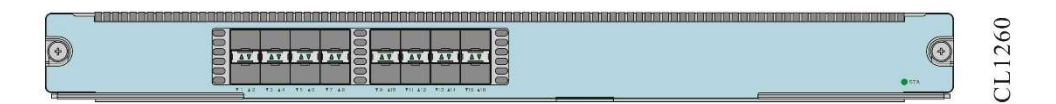

Appendix Figure A-20 NSM66-16XGEF-EB (V2) card panel

The interfaces of NSM66-16XGEF-EB (V2) interface sub-card are shown in the following table:

Appendix Table A-36 Introduction to NSM66-16XGEF-EB (V2) interface sub-card interface

| Interface Name | Description                  |
|----------------|------------------------------|
| 1~16           | 10GBase-SR/LR/ER, 1000BASE-X |
|                | SFP+ optical interface       |

The meanings of the indicators on NSM66-16XGEF-EB (V2) interface subcard are shown in the following table:

Appendix table A-37 Meanings of Indicators on the NSM66-16XGEF-EB (V2) Interface Subcard

| Name                        | LED Color | Status Description                                                                                                    |
|-----------------------------|-----------|----------------------------------------------------------------------------------------------------|
| STA                         | green     | Flashing slowly: Indicates that the board is<br>running normally. 0.5Hz<br>Fast flashing: Indicates that the board is in<br>the IOS loading state. 5Hz                                                  |
|                             | red       | Fast flashing: the boot is starting. 5Hz<br>Flashing slowly: Indicates that the board<br>has a fault that affects services and cannot<br>be recovered automatically. 0.5Hz                              |
|                             | off       | It indicates that the board is not powered<br>on, or the board is powered on but not<br>loaded normally.                                                                                                |
| LINK/ACT<br>(SFP+ with LED) | green     | Off: The SFP+ port is not linked<br>On: The SFP+ port is linked, but no data is<br>being sent or received<br>Flashing: The SFP+ port is linked, and data<br>is being sent and received at the same time |

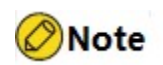

# A4.8 NSM66-16XGEFB-XC(V2)

The NSM66-16XGEFB-XC (V2) interface card is an interface card composed of Gigabit Ethernet electrical signals and 10 Gigabit Ethernet optical signals. This card supports 16 10GBase-SR/LR/ER SFP+ optical interfaces.

The panel of NSM66-16XGEFB-XC(V2) is as follows:

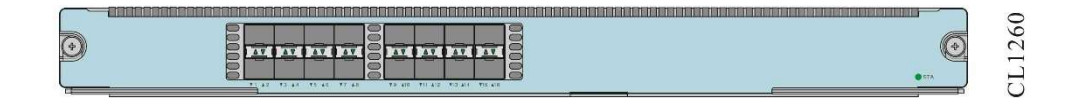

Appendix Figure A-14 NSM66-16XGEFB-XC(V2) card panel diagram

The interfaces of NSM66-16XGEFB-XC(V2) interface sub-card is shown in the following table:

Appendix Table A-23 Introduction to NSM66-16XGEFB-XC(V2) interface sub-card

#### interface

| Interface Name | Description                  |
|----------------|------------------------------|
| 1~16           | 10GBase-SR/LR/ER, 1000BASE-X |
|                | SFP+ optical interface       |

The meanings of the indicators on the NSM66-16XGEFB-XC(V2) interface subcard are shown in the following table:

Appendix table A-24 Meanings of Indicators on NSM66-16XGEFB-XC(V2) Interface Subcard

| Name                                 | LED Color | Status Description                                                                                                    |
|--------------------------------------|-----------|----------------------------------------------------------------------------------------------------|
| STA                                  | green     | Flashing slowly: Indicates that the board is<br>running normally. 0.5Hz<br>Fast flashing: Indicates that the board is in<br>the IOS loading state. 5Hz                                              |
|                                      | red       | Fast flashing: the boot is starting. 5Hz<br>Flashing slowly: Indicates that the board<br>has a fault that affects services and cannot<br>be recovered automatically. 0.5Hz                          |
|                                      | Off       | It indicates that the board is not powered<br>on, or the board is powered on but not<br>loaded normally.                                                                                            |
| LINK/ACT<br>(SFP+ comes with<br>LED) | green     | Off: The SFP+ port is not linked<br>On: The SFP+ port is linked, but no data is<br>being sent or received<br>Flashing: SFP+ port is linked, and data is<br>being sent and received at the same time |

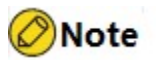

• There are two types of port indicators: ▲ and ▼. ▲ indicates the status of evennumbered ports such as 2, 4, 6, etc. on the upper layer, and ▼ indicates the status of odd-numbered ports such as 1, 3, 5, etc. on the lower layer.

#### A4.9 NSM66-32XGEF-EB(V2)

The NSM66-32 XGEF-EB (V2) interface card is an interface card composed of Gigabit Ethernet electrical signals and 10G Ethernet optical signals. This card supports 16

10GBase-SR/LR/ER SFP+ optical interfaces.

The panel of NSM66-32XGEF-EB (V2) is as follows:

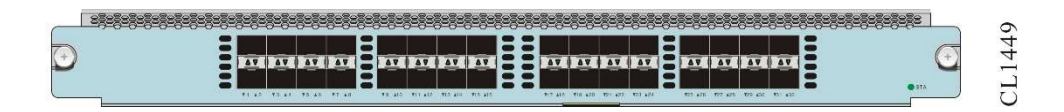

Appendix Figure A-22 NSM66-32XGEF-EB (V2) card panel

The interfaces of NSM66-32XGEF-EB(V2) interface daughter card are shown in the following table:

Appendix Table A-40 Introduction to NSM66-32XGEF-EB(V2) interface daughter card interface

| Interface Name | Description                  |
|----------------|------------------------------|
| 1~32           | 10GBase-SR/LR/ER, 1000BASE-X |
|                | SFP+ optical interface       |

The meanings of the indicators on the NSM66-32XGEF-EB(V2) interface subcard are shown in the following table:

Appendix table A-41 Meanings of NSM66-32XGEF-EB(V2) Interface Subcard Indicators

| Name                             | LED Color | Status Description                                                                                                    |
|----------------------------------|-----------|----------------------------------------------------------------------------------------------------|
| STA                              | green     | Flashing slowly: Indicates that the board is running normally. 0.5Hz                                                           |
|                                  |           | Fast flashing: Indicates that the board is in the IOS loading state. 5Hz                                                       |
|                                  |           | Fast flashing: the boot is starting. 5Hz                                                                                       |
|                                  | red       | Flashing slowly: Indicates that the board<br>has a fault that affects services and cannot<br>be recovered automatically. 0.5Hz |
|                                  | off       | It indicates that the board is not powered<br>on, or the board is powered on but not<br>loaded normally.                       |
| LINK/ACT<br>(SFP+ with LED) gree |           | Off: The SFP+ port is not linked                                                                                               |
|                                  | green     | On: The SFP+ port is linked, but no data is being sent or received                                                             |
|                                  |           | Flashing: SFP+ port is linked, and data is being sent and received at the same time                                            |

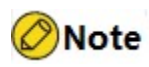

# A4.10 NSM66-32XGEFB-XC(V2)

The NSM66-32XGEFB-XC (V2) interface card is an interface card composed of Gigabit Ethernet electrical signals and 10 Gigabit Ethernet optical signals. This card supports 16 10GBase-SR/LR/ER SFP+ optical interfaces.

The panel of NSM66-32XGEFB-XC (V2) is as follows:

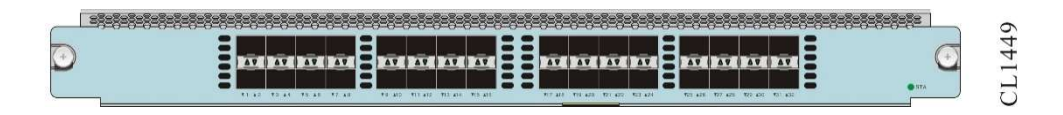

Appendix Figure A-15NSM66-32XGEFB-XC(V2) Card Panel

The interfaces of NSM66-32XGEFB-XC(V2) interface sub-card are shown in the following table:

Appendix Table A-25Introduction to NSM66-32XGEFB-XC(V2) Interface Subcard Interface

| Interface Name | Description                  |
|----------------|------------------------------|
| 1~32           | 10GBase-SR/LR/ER, 1000BASE-X |
|                | SFP+ optical interface       |

The meanings of the indicators on the NSM66-32XGEFB-XC(V2) interface subcard are shown in the following table:

Appendix table A-43 Meanings of Indicators on the NSM66-32XGEFB-XC(V2) Interface Subcard

| Name | LED Color | Status Description                                                                                                    |
|------|-----------|----------------------------------------------------------------------------------------------------|
| STA  | green     | Flashing slowly: Indicates that the board is<br>running normally. 0.5Hz<br>Fast flashing: Indicates that the board is in<br>the IOS loading state. 5Hz |
|      | red       | Fast flashing: the boot is starting. 5Hz<br>Flashing slowly: Indicates that the board                                                                  |

| Name                 | LED Color | Status Description                                                                                       |
|----------------------|-----------|----------------------------------------------------------------------------------------------------|
|                      |           | has a fault that affects services and cannot be recovered automatically. 0.5Hz                           |
|                      | Off       | It indicates that the board is not powered<br>on, or the board is powered on but not<br>loaded normally. |
| LINK/ACT             |           | Off: The SFP+ port is not linked                                                                         |
| (SFP+ comes with gre | green     | On: The SFP+ port is linked, but no data is being sent or received                                       |
| ,                    |           | Flashing: SFP+ port is linked, and data is being sent and received at the same time                      |

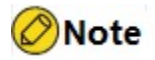

### A4.11 NSM66-40GETP8LTP4XF-EB(V2)

The NSM66-40GETP8LTP4XF-EB(V2) interface card is an interface card composed of Gigabit Ethernet signals, 2.5G Ethernet signals and 10 Gigabit Ethernet optical signals. This card supports 40 10/100/1000M Base-T electrical interfaces (support POE/POE+ 802.3af/at), eight 10/100/1000M/2.5G Base-T electrical interfaces (support POE/POE+/POE++ 802.3af/at/bt), and four 10GBase-SR/LR/ER SFP+ optical interfaces. The panel diagram of NSM66-40GETP8LTP4XF-EB(V2) is as follows:

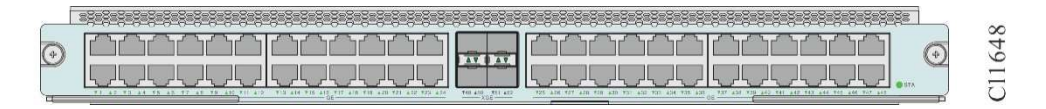

Appendix Figure A-16 NSM66-40GETP8LTP4XF-EB(V2) Card Panel

The interfaces of the NSM66-40GETP8LTP4XF-EB(V2) interface card is shown in the following table:

Appendix Table A-26 Introduction to NSM66-40GETP8LTP4XF-EB(V2) interface card interfaces

| Interface Name | Description                                                               |
|----------------|---------------------------------------------------------------------------|
| 1~8            | 10/100/1000M/2.5G Base-T RJ45 interface<br>(POE/POE+/POE++ 802.3af/at/bt) |
| 9-48           | 10Base-T/100Base-TX/1000Base-T RJ45                                       |

| Interface Name | Description                                            |
|----------------|--------------------------------------------------------|
|                | interface (support POE/POE+ 802.3af/at)                |
| 49-52          | 10GBase-SR/LR/ER, 1000BASE-X<br>SFP+ optical interface |

The meanings of the indicators on the NSM66-40GETP8LTP4XF-EB(V2) interface card are as follows:

Appendix table A-27 Meanings of Indicators on the NSM66-40GETP8LTP4XF-EB(V2) Interface Card

| Name                                 | LED Color | Status Description                                                                                                    |
|--------------------------------------|-----------|----------------------------------------------------------------------------------------------------|
| STA                                  | green     | Flashing slowly: Indicates that the board is running normally. 0.5Hz<br>Fast flashing: Indicates that the board is in                                                        |
|                                      |           |                                                                                                    |
|                                      | red       | Fast flashing: Bootloader is starting. 5Hz<br>Flashing slowly: Indicates that the board<br>has a fault that affects services and cannot<br>be recovered automatically. 0.5Hz |
|                                      | Off       | It indicates that the board is not powered<br>on, or the board is powered on but not<br>loaded normally.                                                                     |
|                                      |           | Off: The link interface of the GE port is not connected                                                                                                    |
| LINK/ACT<br>(RJ45 bottom LED)        | green     | Off: The link interface of the GE port is not<br>connected<br>On: GE port link interface has established a<br>connection<br>Flashing: Data is being sent or received on      |
|                                      |           | Flashing: Data is being sent or received on the link interface of the GE port                                                                                                |
| LINK/ACT<br>(SFP+ comes with<br>LED) | green     | Off: The 100G port is not linked                                                                                                    |
|                                      |           | On: The 100G port is linked, but no data is being sent or received                                                                                                    |
| ,                                    |           | Flashing: 100G port is linked, data is being sent and received at the same time                                                                                              |

Note

• There are two types of port indicators: ▲ and ▼. ▲ indicates the status of even-

numbered ports such as 2, 4, 6, etc. on the upper layer, and ▼ indicates the status of odd-numbered ports such as 1, 3, 5, etc. on the lower layer.

# A4.12 NSM66-40GETP8LTP4XFB-XC(V2)

The NSM66-40GETP8LTP4XFB-XC (V2) interface card is an interface card composed of Gigabit Ethernet signals, 2.5G Ethernet signals and 10 Gigabit Ethernet optical signals. This card supports 40 10/100/1000M Base-T electrical interfaces (support POE/POE+ 802.3af/at), eight 10/100/1000M/2.5G Base-T electrical interfaces (support POE/POE+/POE++ 802.3af/at/bt), and four 10GBase-SR/LR/ER SFP+ optical interface. The panel diagram of NSM66-40GETP8LTP4XFB-XC(V2) is as follows:

|   |                                                                                           | 88888            |                                                                                                | ~     |
|---|-------------------------------------------------------------------------------------------|------------------|------------------------------------------------------------------------------------------------|-------|
| Ð |                                                                                           |                  |                                                                                                | 11648 |
| a | TI 42 TO 44 TE 45 TT AT TE 422 TO 412 TO 414 TE 415 TO 418 TH 420 TE 412 TO 418 TH 420 TE | 1411 A10 111 A12 | 725 ADD 107 ADD 107 ADD 107 ADD 107 ADD 107 ADD 100 00 107 ADD 100 440 100 440 107 440 107 410 | 0     |

Appendix Figure A-17 NSM66-40GETP8LTP4XFB-XC(V2) card panel

The interfaces of the NSM66-40GETP8LTP4XFB-XC(V2) interface card is shown in the following table:

Appendix Table A-28 Introduction to NSM66-40GETP8LTP4XFB-XC(V2) interface card interfaces

| Interface Name | Description                                                                    |
|----------------|--------------------------------------------------------------------------------|
| 1~8            | 10/100/1000M/2.5G Base-T RJ45 interface<br>(POE/POE+/POE++ 802.3af/at/bt)      |
| 9-48           | 10Base-T/100Base-TX/1000Base-T RJ45<br>interface (support POE/POE+ 802.3af/at) |
| 49-52          | 10GBase-SR/LR/ER, 1000BASE-X<br>SFP+ optical interface                         |

The meanings of the indicators on the NSM66-40GETP8LTP4XFB-XC(V2) interface card are as follows:

Appendix table A-29 Meanings of the Indicators on NSM66-40GETP8LTP4XFB-XC(V2) Interface Card

| Name | LED Color | Status Description                                                                                                    |
|------|-----------|----------------------------------------------------------------------------------------------------|
| STA  | green     | Flashing slowly: Indicates that the board is<br>running normally. 0.5Hz<br>Fast flashing: Indicates that the board is in<br>the IOS loading state. 5Hz |

| Name                                 | LED Color | Status Description                                                                                                    |
|--------------------------------------|-----------|----------------------------------------------------------------------------------------------------|
|                                      | red       | Fast flashing: Bootloader is starting. 5Hz<br>Flashing slowly: Indicates that the board<br>has a fault that affects services and cannot<br>be recovered automatically. 0.5Hz                             |
|                                      | Off       | It indicates that the board is not powered<br>on, or the board is powered on but not<br>loaded normally.                                                                                                 |
| LINK/ACT<br>(RJ45 bottom LED)        | green     | Off: The link interface of the GE port is not<br>connected<br>On: GE port link interface has established a<br>connection<br>Flashing: The link interface of the GE port is<br>sending and receiving data |
| LINK/ACT<br>(SFP+ comes with<br>LED) | green     | Off: The 100G port is not linked<br>On: The 100G port is linked, but no data is<br>being sent or received<br>Flashing: 100G port is linked, data is being<br>sent and received at the same time          |

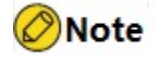

# A4.13 NSM66-8QXGE-EB(V2)

The NSM66-8QXGE-EB(V2) interface card is a 40G Ethernet optical signal interface card. This card supports eight 40GBASE-SR4/LR4/CR4 QSFP+ optical interfaces.

The panel diagram of NSM66-8QXGE-EB (V2) is as follows:

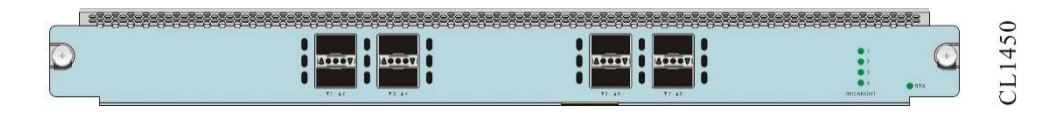

Appendix Figure A-18 NSM66-8QXGE-EB(V2) card panel

The interfaces of the NSM66-8QXGE-EB(V2) interface card are shown in the following table:
Appendix Table A-30 Introduction to NSM66-8QXGE-EB(V2) Interface Card Interfaces

| Interface Name | Description                      |       |         |
|----------------|----------------------------------|-------|---------|
| 1~8            | 40GBASE-SR4/LR4/CR4<br>interface | QSFP+ | optical |

The meanings of the indicators on the NSM66-8QXGE-EB(V2) interface card are as follows:

Appendix table A-31 Meanings of Indicators on the NSM66-8QXGE-EB(V2) Interface Card

| Name          | LED Color | Status Description                                                                                                    |  |  |
|---------------|-----------|----------------------------------------------------------------------------------------------------|--|--|
| STA           |           | Flashing slowly: Indicates that the board is running normally. 0.5Hz                                                           |  |  |
|               | green     | Fast flashing: Indicates that the board is in the IOS loading state. 5Hz                                                       |  |  |
|               |           | Fast flashing: Bootloader is starting. 5Hz                                                                                     |  |  |
|               | red       | Flashing slowly: Indicates that the board<br>has a fault that affects services and cannot<br>be recovered automatically. 0.5Hz |  |  |
|               | Off       | It indicates that the board is not powered<br>on, or the board is powered on but not<br>loaded normally.                       |  |  |
| LINK/ACT      |           | Off: The 40G port is not linked                                                                                                |  |  |
| (QSFP+ comes  | green     | The light is always on: the 40G port is linked, but no data is being sent or received                                          |  |  |
|               |           | Flashing: 40G port is linked, data is being sent and received at the same time                                                 |  |  |
| 1/4 indicator | green     | The BREAKOUT light cooperates with the 40G port status indicators to indicate the current status of each 10G port after 1/4:   |  |  |
|               |           | When light 1 is on, each port indicator indicates the status of the first port in the port.                                    |  |  |
|               |           | When light 2 is on, the indicator of each interface indicates the status of the second interface in the interface.             |  |  |
|               |           | When light 3 is on, the indicator of each interface indicates the status of the third interface in the interface.              |  |  |
|               |           | When light 4 is on, the indicator of each                                                                                      |  |  |

| Name | LED Color | Status Description                                                       |
|------|-----------|--------------------------------------------------------------------------|
|      |           | interface indicates the status of the fourth interface in the interface. |
|      |           | Off: The port is not split                                               |

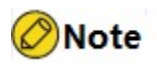

There are two types of port indicators: ▲ and ▼. ▲ indicates the status of evennumbered ports such as 2, 4, 6, etc. on the upper layer, and ▼ indicates the status of odd-numbered ports such as 1, 3, 5, etc. on the lower layer.

## A4.14 NSM66-8QXGEB-XC(V2)

The NSM66-8QXGEB-XC (V2) interface card is a 40G Ethernet optical signal interface card. This card supports eight 40GBASE-SR4/LR4/CR4 QSFP+ optical interfaces.

The panel of NSM66-8QXGEB-XC (V2) is as follows:

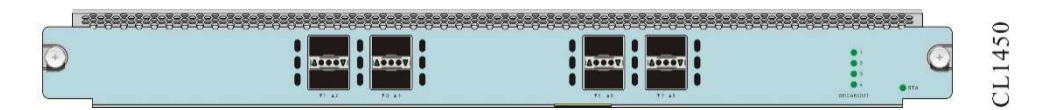

Appendix Figure A-19 NSM66-8QXGEB-XC (V2) card panel

The interfaces of NSM66-8QXGEB-XC(V2) interface card areshown in the following table:

Appendix table A-32 Introduction to NSM66-8QXGEB-XC(V2) interface card interfaces

| Interface Name | Description                                 |
|----------------|---------------------------------------------|
| 1~8            | 40GBASE-SR4/LR4/CR4 QSFP+ optical interface |

The meanings of the indicators on the NSM66-8QXGEB-XC(V2) interface card are shown in the following table:

Appendix table A-33 Meanings of the Indicators on NSM66-8QXGEB-XC(V2) Interface Card

| Name | LED Color | Status Description                                                                                                    |
|------|-----------|----------------------------------------------------------------------------------------------------|
| STA  | green     | Flashing slowly: Indicates that the board is<br>running normally. 0.5Hz<br>Fast flashing: Indicates that the board is in<br>the IOS loading state. 5Hz |

| Name                                  | LED Color | Status Description                                                                                                    |
|---------------------------------------|-----------|----------------------------------------------------------------------------------------------------|
|                                       | red       | Fast flashing: Bootloader is starting. 5Hz<br>Flashing slowly: Indicates that the board<br>has a fault that affects services and cannot<br>be recovered automatically. 0.5Hz                                                                                                    |
|                                       | Off       | It indicates that the board is not powered<br>on, or the board is powered on but not<br>loaded normally.                                                                                                    |
| LINK/ACT<br>(QSFP+ comes<br>with LED) | green     | Off: The 40G port is not linked<br>The light is always on: the 40G port is<br>linked, but no data is being sent or received<br>Flashing: 40G port is linked, data is being<br>sent and received at the same time                                                                                                    |
| 1/4 indicator                         | green     | The BREAKOUT light cooperates with the 40G port status indicator to indicate the current status of each 10G port after 1/4:<br>When light 1 is on, each port indicator indicates the status of the first port in the port.<br>When light 2 is on, the indicator of each interface indicates the status of the second interface in the interface.<br>When light 3 is on, the indicator of each interface indicates the status of the third interface in the interface.<br>When light 4 is on, the indicator of each interface indicates the status of the third interface indicates the status of the third interface indicates the status of the fourth interface in the interface.<br>Off: The port is not split |

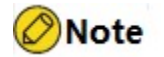

There are two types of port indicators: ▲ and ▼. ▲ indicates the status of evennumbered ports such as 2, 4, 6, etc. on the upper layer, and ▼ indicates the status of odd-numbered ports such as 1, 3, 5, etc. on the lower layer.

## A4.15 NSM66-12QXGE-EB(V2)

The NSM66-12QXGE-EB(V2) interface card is a 40G Ethernet optical signal interface card. This card supports 12 40GBASE-SR4/LR4/CR4 QSFP+ optical interfaces.

The panel diagram of NSM66-12QXGE-EB(V2) is as follows:

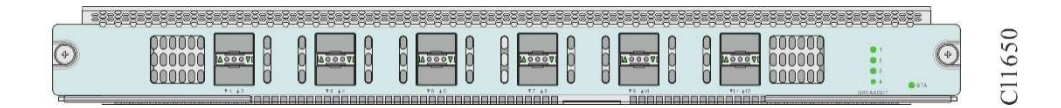

Appendix Figure A-20 NSM66-12QXGE-EB(V2) card panel

The interfaces of the NSM66-12QXGE-EB(V2) interface card are shown in the following table:

Appendix Table A-34 Introduction to NSM66-12QXGE-EB(V2) interface card interfaces

| Interface Name | Description                      |       |         |
|----------------|----------------------------------|-------|---------|
| 1~16           | 40GBASE-SR4/LR4/CR4<br>interface | QSFP+ | optical |

The meanings of the indicators on the NSM66-12QXGE-EB(V2) interface card are shown in the following table:

Appendix table A-35 Meanings of Indicators on the NSM66-12QXGE-EB(V2) Interface Card

| Name                                  | LED Color | Status Description                                                                                                    |
|---------------------------------------|-----------|----------------------------------------------------------------------------------------------------|
| STA                                   | green     | Flashing slowly: Indicates that the board is<br>running normally. 0.5Hz<br>Fast flashing: Indicates that the board is in<br>the IOS loading state. 5Hz                                                           |
|                                       | red       | Fast flashing: Bootloader is starting. 5Hz<br>Flashing slowly: Indicates that the board<br>has a fault that affects services and cannot<br>be recovered automatically. 0.5Hz                                     |
|                                       | Off       | It indicates that the board is not powered<br>on, or the board is powered on but not<br>loaded normally.                                                                                                    |
| LINK/ACT<br>(QSFP+ comes<br>with LED) | green     | Off: The 40G port is not linked<br>The light is always on: the 40G port is<br>linked, but no data is being sent or received<br>Flashing: 40G port is linked, data is being<br>sent and received at the same time |
| 1/4 indicator                         | green     | The BREAKOUT light cooperates with the 40G port status indicator to indicate the current status of each 10G port after 1/4:                                                                                      |

| Name | LED Color | Status Description                                                                                                 |
|------|-----------|----------------------------------------------------------------------------------------------------|
|      |           | When light 1 is on, each port indicator indicates the status of the first port in the port.                        |
|      |           | When light 2 is on, the indicator of each interface indicates the status of the second interface in the interface. |
|      |           | When light 3 is on, the indicator of each interface indicates the status of the third interface in the interface.  |
|      |           | When light 4 is on, the indicator of each interface indicates the status of the fourth interface in the interface. |
|      |           | Off: The port is not split                                                                                         |

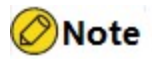

• There are two types of port indicators: ▲ and ▼. ▲ indicates the status of evennumbered ports such as 2, 4, 6, etc. on the upper layer, and ▼ indicates the status of odd-numbered ports such as 1, 3, 5, etc. on the lower layer.

## A4.16 NSM66-12QXGEB-XC(V2)

The NSM66-12QXGEB-XC (V2) interface card is a 40G Ethernet optical signal interface card. This card supports 12 40GBASE-SR4/LR4/CR4 QSFP+ optical interfaces.

The panel of NSM66-12QXGEB-XC(V2) is as follows:

| _ |        | 5=5=5=5=5=5=5=5=5 | 388888 | 88888888 | 88888888 | ****   | 8-8-8-8-8- |    |
|---|--------|-------------------|--------|----------|----------|--------|------------|----|
| 0 | 000000 |                   | 9 9    |          | 9 🔲 9    | 000000 | . 6        | 50 |
| 9 |        |                   |        |          | 0 00071  |        | :          | 16 |
| 6 |        |                   |        |          |          |        |            | 5  |

Appendix Figure A-21 NSM66-12QXGEB-XC(V2) card panel

The interfaces of NSM66-12QXGEB-XC(V2) interface card are shown in the following table:

Appendix Table A-36 Introduction to NSM66-12QXGEB-XC(V2) Interface Card Interfaces

| Interface Name | Description                            |         |
|----------------|----------------------------------------|---------|
| 1~16           | 40GBASE-SR4/LR4/CR4 QSFP+<br>interface | optical |

The meanings of the indicators on the NSM66-12QXGEB-XC(V2) interface card are shown in the following table:

| Appendix table A-37 N | Aeanings of the | Indicators on | NSM66-12QX | GEB-XC(V2) In | terface |
|-----------------------|-----------------|---------------|------------|---------------|---------|
| Card                  |                 |               |            |               |         |

| Name                                  | LED Color | Status Description                                                                                                    |
|---------------------------------------|-----------|----------------------------------------------------------------------------------------------------|
| STA                                   | green     | Flashing slowly: Indicates that the board is<br>running normally. 0.5Hz<br>Fast flashing: Indicates that the board is in<br>the IOS loading state, 5Hz                                                                     |
|                                       | red       | Fast flashing: Bootloader is starting. 5Hz<br>Flashing slowly: Indicates that the board<br>has a fault that affects services and cannot<br>be recovered automatically. 0.5Hz                                               |
|                                       | Off       | It indicates that the board is not powered<br>on, or the board is powered on but not<br>loaded normally.                                                                                                    |
| LINK/ACT<br>(QSFP+ comes<br>with LED) | green     | Off: The 40G port is not linked<br>The light is always on: the 40G port is<br>linked, but no data is being sent or received<br>Flashing: 40G port is linked, data is being<br>sent and received at the same time           |
| 1/4 indicator                         | green     | The BREAKOUT light cooperates with the 40G port status indicator to indicate the current status of each 10G port after 1/4:<br>When light 1 is on, each port indicator indicates the status of the first port in the port. |
|                                       |           | When light 2 is on, the indicator of each interface indicates the status of the second interface in the interface.                                                                                                    |
|                                       |           | When light 3 is on, the indicator of each interface indicates the status of the third interface in the interface.                                                                                                    |
|                                       |           | When light 4 is on, the indicator of each<br>interface indicates the status of the fourth<br>interface in the interface.<br>Off: The port is not split                                                                     |

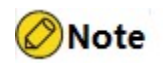

 There are two types of port indicators: ▲ and ▼. ▲ indicates the status of evennumbered ports such as 2, 4, 6, etc. on the upper layer, and ▼ indicates the status of odd-numbered ports such as 1, 3, 5, etc. on the lower layer.

#### A4.17 NSM66-48XGEF-EB (V2)

The NSM66-48XGEF-EB(V2) interface card is a 10 Gigabit Ethernet optical signal interface card. This card supports 48 10GBASE-SR/LR/ER/CR SFP+ optical interfaces.

The panel diagram of NSM66-48XGEF-EB(V2) is as follows:

|   |                                      | <br>                                                                                                    | ,,,,,,,,,,,,,,,,,,,,,,,,,,,,,,,,,,,,,,          | 0         |
|---|--------------------------------------|----------------------------------------------------------------------------------------------------|-------------------------------------------------|-----------|
| • |                                      |                                                                                                    |                                                 | €5<br>065 |
|   | TT 82 TO 84 TO 80 TO 87 TO 80 TO 810 | The state of the state of the s | 727 ATR 728 416 911 ATP 915 ATF 915 416 917 416 | •III      |

Appendix Figure A-22 NSM66-48XGEF-EB(V2) card panel

The interfaces of the NSM66-48XGEF-EB(V2) interface card are shown in the following table:

Appendix Table A-38 Introduction to NSM66-48XGEF-EB(V2) Interface Card Interfaces

| Interface Name | Description                                |
|----------------|--------------------------------------------|
| XGEF: 1~48     | 10GBASE-SR/LR/ER/CR SFP+ optical interface |
|                | Support 1000BASE-X SFP optical module      |

The meanings of the indicators on the NSM66-48XGEF-EB(V2) interface card are shown in the following table:

Appendix Table A-39 Meanings of Indicators on the NSM66-48XGEF-EB(V2) Interface Card

| Name | LED Color | Status Description                                                                                                    |
|------|-----------|----------------------------------------------------------------------------------------------------|
| STA  | green     | Flashing slowly: Indicates that the board is<br>running normally. 0.5Hz<br>Fast flashing: Indicates that the board is in<br>the IOS loading state. 5Hz                       |
|      | red       | Fast flashing: Bootloader is starting. 5Hz<br>Flashing slowly: Indicates that the board<br>has a fault that affects services and cannot<br>be recovered automatically. 0.5Hz |
|      | Off       | It indicates that the board is not powered<br>on, or the board is powered on but not<br>loaded normally.                                                                     |

| Name                                 | LED Color | Status Description                                                                                                    |
|--------------------------------------|-----------|----------------------------------------------------------------------------------------------------|
| LINK/ACT<br>(SFP+ comes with<br>LED) | green     | Off: the 10G port is not linked<br>On: The 10G port is linked, but no data is<br>being sent or received<br>Flashing: 10G port is linked, data is being<br>sent and received at the same time |

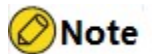

 There are two types of port indicators: ▲ and ▼. ▲ indicates the status of evennumbered ports such as 2, 4, 6, etc. on the upper layer, and ▼ indicates the status of odd-numbered ports such as 1, 3, 5, etc. on the lower layer.

## A4.18 NSM66-48XGEFB-XC(V2)

The NSM66-48XGEFB-XC(V2) interface card is a 10 Gigabit Ethernet optical signal interface card. This card supports 48 10GBASE-SR/LR/ER/CR SFP+ optical interfaces.

The panel of NSM66-48XGEFB-XC(V2) is as follows:

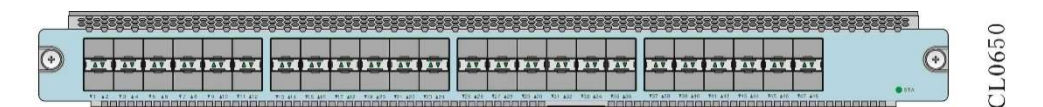

Appendix Figure A-23 NSM66-48XGEFB-XC (V2) card panel

The interfaces of the NSM66-48XGEFB-XC(V2) interface card are shown in the following table:

Appendix Table A-40 Introduction to NSM66-48XGEFB-XC(V2) Interface Card Interfaces

| Interface Name | Description                                |
|----------------|--------------------------------------------|
| XGEF: 1~48     | 10GBASE-SR/LR/ER/CR SFP+ optical interface |
|                | Support 1000BASE-X SFP optical module      |

The meanings of the indicators on the NSM66-48XGEFB-XC(V2) interface card are as follows:

Appendix Table A-41 Meanings of Indicators on the NSM66-48XGEFB-XC(V2) Interface Card

| Name                                 | LED Color | Status Description                                                                                                    |
|--------------------------------------|-----------|----------------------------------------------------------------------------------------------------|
| STA                                  | green     | Flashing slowly: Indicates that the board is<br>running normally. 0.5Hz<br>Fast flashing: Indicates that the board is in<br>the IOS loading state. 5Hz                                       |
|                                      | red       | Fast flashing: Bootloader is starting. 5Hz<br>Flashing slowly: Indicates that the board<br>has a fault that affects services and cannot<br>be recovered automatically. 0.5Hz                 |
|                                      | Off       | It indicates that the board is not powered<br>on, or the board is powered on but not<br>loaded normally.                                                                                     |
| LINK/ACT<br>(SFP+ comes with<br>LED) | green     | Off: the 10G port is not linked<br>On: The 10G port is linked, but no data is<br>being sent or received<br>Flashing: 10G port is linked, data is being<br>sent and received at the same time |

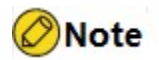

There are two types of port indicators: ▲ and ▼. ▲ indicates the status of evennumbered ports such as 2, 4, 6, etc. on the upper layer, and ▼ indicates the status of odd-numbered ports such as 1, 3, 5, etc. on the lower layer.

## A4.19 NSM66-16XGEF4QXGE-EB (V2)

NSM66-16XGEF4QXGE-EB(V2) interface card is an interface card composed of 10 Gigabit Ethernet optical signals and 40G Ethernet optical signals. This card supports 16 10GBASE-SR/LR/ER/CR SFP+ optical interfaces and four 40GBASE-SR4/LR4/CR4 QSFP+ optical interfaces.

The panel of NSM66-16XGEF4QXGE-EB(V2) is as follows:

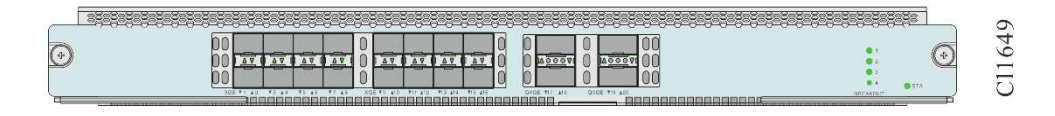

Appendix Figure A-24 NSM66-16XGEF4QXGE-EB(V2) card panel

The interfaces of the NSM66-16XGEF4QXGE-EB(V2) interface card are shown in the following table:

Appendix Table A-42 Introduction to NSM66-16XGEF4QXGE-EB(V2) Interface Card Interfaces

| Interface Name | Description                                 |
|----------------|---------------------------------------------|
| 1~16           | 10GBASE-SR/LR/ER/CR SFP+ optical interface  |
|                | Support 1000BASE-X SFP optical module       |
| 17~20          | 40GBASE-SR4/LR4/CR4 QSFP+ optical interface |

The meanings of the indicators on the NSM66-16XGEF4QXGE-EB(V2) interface card are as follows:

Appendix table A-43 Meanings of Indicators on the NSM66-16XGEF4QXGE-EB(V2) Interface Card

| Name                   | LED Color | Status Description                                                                                                    |
|------------------------|-----------|----------------------------------------------------------------------------------------------------|
| STA                    | areen     | Flashing slowly: Indicates that the board is running normally. 0.5Hz                                                           |
|                        |           | Fast flashing: Indicates that the board is in the IOS loading state. 5Hz                                                       |
|                        |           | Fast flashing: Bootloader is starting. 5Hz                                                                                     |
|                        | red       | Flashing slowly: Indicates that the board<br>has a fault that affects services and cannot<br>be recovered automatically. 0.5Hz |
|                        | Off       | It indicates that the board is not powered<br>on, or the board is powered on but not<br>loaded normally.                       |
| LINK/ACT               |           | Off: The 10G port is not linked                                                                                                |
| (SFP+ comes with       | green     | On: The 10G port is linked, but no data is being sent or received                                                              |
| ,                      |           | Flashing: 10G port is linked, data is being sent and received at the same time                                                 |
| LINK/ACT               |           | Off: The 40G port is not linked                                                                                                |
| (QSFP+ comes with LED) | green     | On: 4 0G port is linked, but no data is being sent or received                                                                 |
| ,                      |           | Flashing: 4 0 G port is linked, data is being sent and received at the same time                                               |
| 1/4 indicator          | green     | The BREAKOUT light cooperates with the                                                                                         |

| Name | LED Color | Status Description                                                                                                 |
|------|-----------|----------------------------------------------------------------------------------------------------|
|      |           | 100G port status indicator to indicate the current status of each 25G or 10G port after 1/4:                       |
|      |           | When light 1 is on, each port indicator indicates the status of the first port in the port.                        |
|      |           | When light 2 is on, the indicator of each interface indicates the status of the second interface in the interface. |
|      |           | When light 3 is on, the indicator of each interface indicates the status of the third interface in the interface.  |
|      |           | When light 4 is on, the indicator of each interface indicates the status of the fourth interface in the interface. |
|      |           | Off: The port is not split                                                                                         |

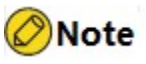

There are two types of port indicators: ▲ and ▼. ▲ indicates the status of evennumbered ports such as 2, 4, 6, etc. on the upper layer, and ▼ indicates the status of odd-numbered ports such as 1, 3, 5, etc. on the lower layer.

## A4.20 NSM66-16XGEF4QXGEB-XC(V2)

The NSM66-16XGEF4QXGEB-XC (V2) interface card is an interface card composed of 10 Gigabit Ethernet optical signals and 40G Ethernet optical signals. This card supports 16 10GBASE-SR/LR/ER/CR SFP+ optical interfaces and four 40GBASE-SR4/ LR4/CR4 QSFP+ optical interfaces.

The panel of NSM66-16XGEF4QXGEB-XC(V2) is as follows:

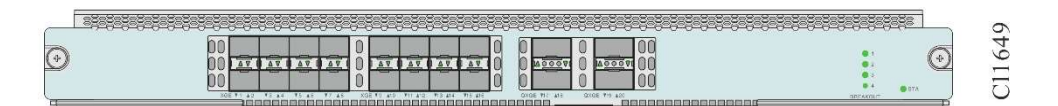

Appendix Figure A-25 NSM66-16XGEF4QXGEB-XC(V2) Card Panel Diagram

The interfaces of the NSM66-16XGEF4QXGEB-XC(V2) interface card are shown in the following table:

Appendix Table A-44 Introduction to NSM66-16XGEF4QXGEB-XC(V2) Interface Card Interfaces

| Interface Name | Description                                 |
|----------------|---------------------------------------------|
| 1~16           | 10GBASE-SR/LR/ER/CR SFP+ optical interface  |
|                | Support 1000BASE-X SFP optical module       |
| 1 7~20         | 40GBASE-SR4/LR4/CR4 QSFP+ optical interface |

The meanings of the indicators on the NSM66-16XGEF4QXGEB-XC(V2) interface card are as follows:

Appendix table A-45 Meanings of Indicators on NSM66-16XGEF4QXGEB-XC(V2) Interface Card

| Name                      | LED Color | Status Description                                                                                                    |
|---------------------------|-----------|----------------------------------------------------------------------------------------------------|
| STA                       | droop     | Flashing slowly: Indicates that the board is running normally. 0.5Hz                                                                |
|                           | gicen     | Fast flashing: Indicates that the board is in the IOS loading state. 5Hz                                                            |
|                           |           | Fast flashing: Bootloader is starting. 5Hz                                                                                          |
|                           | red       | Flashing slowly: Indicates that the board<br>has a fault that affects services and cannot<br>be recovered automatically. 0.5Hz      |
|                           | Off       | It indicates that the board is not powered<br>on, or the board is powered on but not<br>loaded normally.                            |
| LINK/ACT                  |           | Off: The 10G port is not linked                                                                                                    |
| (SFP+ comes with<br>LED)  | green     | On: The 10G port is linked, but no data is being sent or received                                                                   |
| ,                         |           | Flashing: 10G port is linked, data is being sent and received at the same time                                                      |
| LINK/ACT                  |           | Off: The 40G port is not linked                                                                                                    |
| (QSFP+ comes<br>with LED) | green     | On: The 40G port is linked, but no data is being sent or received                                                                   |
|                           |           | Flashing: 40G port is linked, data is being sent and received at the same time                                                      |
| 1/4 indicator             | green     | The BREAKOUT light cooperates with the 100G port status indicator to indicate the current status of each 25G or 10G port after 1/4: |

| Name | LED Color | Status Description                                                                                                 |
|------|-----------|----------------------------------------------------------------------------------------------------|
|      |           | When light 1 is on, each port indicator indicates the status of the first port in the port.                        |
|      |           | When light 2 is on, the indicator of each interface indicates the status of the second interface in the interface. |
|      |           | When light 3 is on, the indicator of each interface indicates the status of the third interface in the interface.  |
|      |           | When light 4 is on, the indicator of each interface indicates the status of the fourth interface in the interface. |
|      |           | Off: The port is not split                                                                                         |

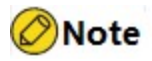

There are two types of port indicators: ▲ and ▼. ▲ indicates the status of evennumbered ports such as 2, 4, 6, etc. on the upper layer, and ▼ indicates the status of odd-numbered ports such as 1, 3, 5, etc. on the lower layer.

#### **A5** Power Module Specifications

The power modules supported by the NSS6600-06 switch are as follows:

| Specification     | Brief Description      |
|-------------------|------------------------|
| AD800-1D005M(V2)  | AC power module, 800W  |
| AD1600-1D005M(V2) | AC power module, 1600W |
| DD1600M-5V1F(V1)  | DC power module, 1600W |

# Caution

- When the power module is inserted into the chassis but does not provide power input for it. The system considers these power modules to be in a fault state, and the system alarms.
- The NSS6600-06 switch does not support mixed insertion of power modules of different models.

## A5.1 AD8 00-1D005M(V1) AC Power Module

The panel of AD800-1D005M(V1) AC power module is as follows:

| <u> </u> |  |
|----------|--|

CL0910

Appendix Figure A-34 AD800-1D005M(V1) power module panel

The meanings of the indicators on AD800-1D005M(V1) AC power supply module are as follows:

Appendix Table A-64 Meanings of the indicators on AD800-1D005M(V1) power module

| Name  | LED Color                                                                                              | Status Description                                                                                                    |  |
|-------|----------------------------------------------------------------------------------------------------|----------------------------------------------------------------------------------------------------|--|
|       | off: There is no AC power input, or the power cord is in poor contact, or the power supply is damaged. |                                                                                                    |  |
| POWER | POWER Orange and green                                                                                 | orange: There is an abnormality in the power supply output<br>(overcurrent, overvoltage, overtemperature, fan damage,<br>etc.) |  |
|       |                                                                                                    | green: The power supply is working normally                                                                                    |  |

The specifications of AD800-1D005M(V1) AC power module are as follows:

Appendix Table A-65 AD800-1D005M(V1) Power Module Specifications

| Item                           | Data                          |
|--------------------------------|-------------------------------|
| Rated input voltage range      | 100V~240V AC 50/60Hz          |
| Maximum input voltage<br>range | 90V~264V AC 47~63Hz           |
| Output voltage                 | 54V, 12V                      |
| Input current                  | AC 220V: 4A<br>AC110V: 5.5A   |
| Maximum output power           | AC 220V: 800W<br>AC110V: 600W |

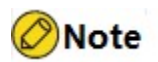

 When using 110V dual live wire input, the maximum output power of AD800-1D005M can also reach 800W.

## A5.2 AD1600-1D005M (V2) AC Power Module

The panel of AD1600-1D005M (V2) AC power module is as follows:

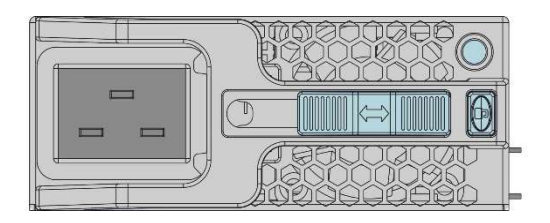

CL0909

Appendix Figure A-35 AD1600-1D005M (V2) Power Module Panel

The meanings of the indicators on the AD1600-1D005M (V2) AC power module are as follows:

Appendix Table A-66 Meanings of the indicators on AD1600-1D005M (V2) power module

| Name  | LED Color              | Status Description                                                                                                    |
|-------|------------------------|----------------------------------------------------------------------------------------------------|
|       |                        | off: There is no AC power input, or the power cord is in poor contact, or the power supply is damaged.                         |
| POWER | POWER Orange and green | orange: There is an abnormality in the power supply output<br>(overcurrent, overvoltage, overtemperature, fan damage,<br>etc.) |
|       |                        | green: The power supply is working normally                                                                                    |

The specifications of AD1600-1D005M (V2) AC power module are as follows:

Appendix Table A-67 AD1600-1D005M (V2) Power Module Specifications

| Item                           | Data                  |
|--------------------------------|-----------------------|
| Rated input voltage range      | 100V ~240V AC 50/60Hz |
| Maximum input voltage<br>range | 90V ~264V AC 47~63Hz  |

| Item                 | Data                            |
|----------------------|---------------------------------|
| Output voltage       | 54V, 12V                        |
| Input current        | AC220V: 8A<br>AC110V: 11A       |
| Maximum output power | AC 220V: 1600W<br>AC110V: 1200W |

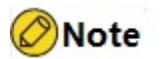

 When using 110V dual live wire input, the maximum output power of AD1600-1D005M(V2) can also reach 1600W.

## A5.3 DD1600M-5V1F(V1) DC Power Module

The panel of DD1600M-5V1F(V1) DC power module is as follows:

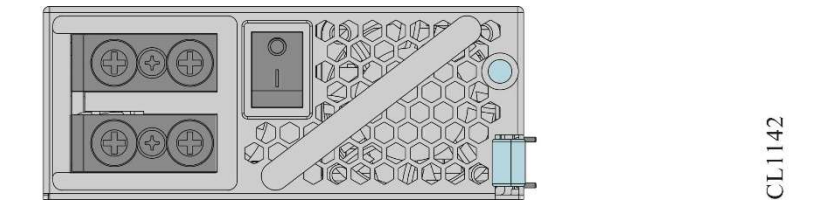

Appendix Figure A-26 DD1600M-5V1F(V1) power module panel

The meanings of the indicators on the DD1600M-5V1F(V1) DC power supply module are as follows:

Appendix Table A-46 Meanings of the indicators on DD1600M-5V1F(V1) power module

| Name                         | LED Color                                                                                                    | Status Description                                                                                  |  |
|------------------------------|----------------------------------------------------------------------------------------------------|----------------------------------------------------------------------------------------------------|--|
| POWER Orange and green color |                                                                                                    | Off: There is no power input, or the power cord is in poor contact, or the power supply is damaged. |  |
|                              | On and orange: There is an abnormality in the power<br>supply output (overcurrent, overvoltage, overtemperature,<br>fan damage, etc.) |                                                                                                    |  |
|                              |                                                                                                    | On and green: The power supply is working normally                                                  |  |

The specifications of the DD1600M-5V1F(V1) AC power module are as follows:

Appendix Table A-47 DD1600M-5V1F(V1) Power Module Specifications

| Item                      | Data                                   |
|---------------------------|----------------------------------------|
| Rated input voltage range | 48V~60V DC                             |
| Max. input voltage range  | 36V~72VDC                              |
| Output voltage            | 54V, 12V                               |
| Max. output power         | 36V~41V DC: 1200W<br>42V~72V DC: 1600W |

## A6 Fan Module Specifications

The fan module is an important part to ensure the normal operation of the device system, and provides airflow for the system to dissipate heat. It consists of a fan frame, a fan, and a fan controller. Fan modules have the following specifications:

| Specification   | Brief Description |
|-----------------|-------------------|
| FAN-11A-01 (V2) | 5U fan module     |
| FAN-15B-01(V1)  | 7U fan module     |

## A6.1 FAN-11A-01(V1)

FAN-11A-01 (V1) card panel is as follows:

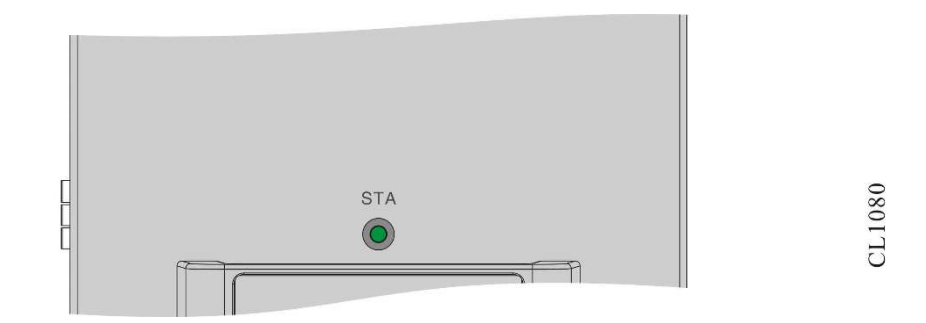

Appendix Figure A-37 FAN-11A-01 (V1) card panel

The meanings of the indicators on the FAN-11A-01 (V1) card are shown in the table below:

| Appendix Table A-70 | FAN-11A-01(V1 | ) Card Indicator | Meaning |
|---------------------|---------------|------------------|---------|
|---------------------|---------------|------------------|---------|

| Name | LED Color     | Status Description                     |
|------|---------------|----------------------------------------|
| STA  | red and green | off: The fan is working abnormally/not |

| Name | LED Color | Status Description                 |
|------|-----------|------------------------------------|
|      |           | working                            |
|      |           | green: The fan is working normally |
|      |           | red: The fan is working abnormally |

## A6.2 FAN-15B-01(V1)

The diagram of the FAN-15B-01(V1) card panel is as follows:

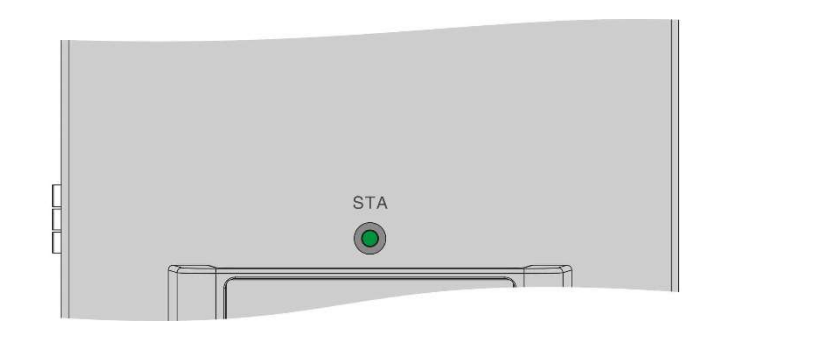

CL1080

Appendix Figure A-27FAN-15B-01(V1) card panel

The meanings of the indicators on the FAN-15B-01 (V1) card are shown in the table below:

| Name | LED Color     | Status Description                             |
|------|---------------|------------------------------------------------|
| STA  | red and green | off: The fan is working abnormally/not working |
|      |               | green: The fan is working normally             |
|      |               | red: The fan is working abnormally             |

## A7 Blank Board Specification

The MPU slots, LPU slots, and power supply slots all have corresponding blank boards.

The schematic diagram of the half-width MPU blank board is as follows:

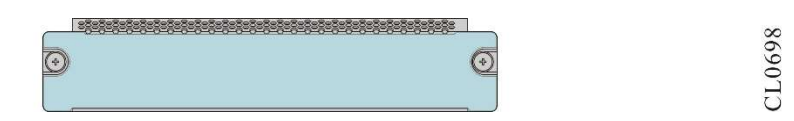

Appendix Figure A-28Half-width MPU blank board

The size of the blank boards of the SFU and the LPU is the same, and the schematic diagram is as follows:

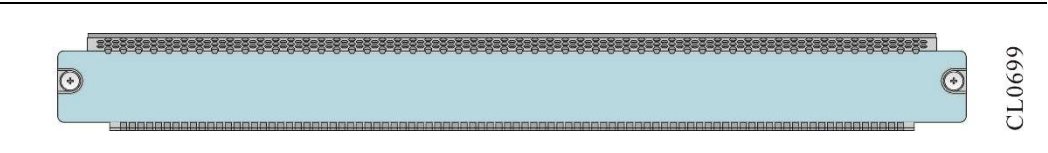

Appendix Figure A-29LPU blank board

The schematic diagram of the power blank board is as follows:

| <i>a</i> |       |  |
|----------|-------|--|
|          |       |  |
|          |       |  |
|          |       |  |
| 1        | 1 1 1 |  |

Appendix Figure A-30Power blank board

## **B** Specifications of Common Interfaces

Describes the attributes of the device interfaces

#### **B1** Console Port Attributes

Appendix Table B-1Console port attributes

| Attributes         | Description                                                                                                    |
|--------------------|----------------------------------------------------------------------------------------------------|
| Interface standard | Asynchronous EIA/TIA-232                                                                                              |
| Connector type     | RJ45                                                                                                    |
| Baud rate          | 9600~115200 (the default value is 9600)                                                                               |
| Supported services | Connected with the serial port of a local terminal (such as PC), and run a terminal emulation program on the terminal |

## B2 10Base-T/100Base-TX/1000Base-T RJ45 Electrical Interface Attributes

Appendix Table B-210Base-T/100Base-TX/1000Base-T RJ45 Electrical Interface Attributes

| Attributes                    | Description                                                         |
|-------------------------------|---------------------------------------------------------------------|
| Interface standard            | IEEE 802.3, IEEE 802.3u, IEEE 802.3ab,<br>IEEE802.3az               |
| Connector type                | RJ45                                                                |
| Work mode                     | 10Mbps/100Mbps/1000Mbps<br>Half-duplex/full-duplex/auto-negotiation |
| Maximum transmission distance | 100m                                                                |
| Connection cable              | Category-5 and above twisted pair                                   |

## B3 1000Base-X SFP Optical Interface Attributes

Appendix Table B-31000Base-X SFP Optical Interface Attributes

| Attributes            | Description                                        |
|-----------------------|----------------------------------------------------|
| Interface standard    | IEEE 802.3z                                        |
| Connector type        | SFP                                                |
| Work mode             | 1000Mbps full duplex/1000Mbps auto-<br>negotiation |
| Support SFP interface | Support 1000Base-X                                 |
| Connection cable      | single mode fiber or multimode fiber               |

## B4 10GBase-SR/LR/ER SFP+ Optical Interface Attributes

Appendix Table B-4 10GBase- SR/LR/ER SFP+ Optical Interface Attributes

| Attributes             | Description                                                         |
|------------------------|---------------------------------------------------------------------|
| Interface standard     | Conforms to the standard IEEE 802.3ae                               |
| Connector type         | SFP+                                                                |
| Work mode              | 10 Gbps/1000Mbps full duplex                                        |
| Support SFP+ interface | Supports 10 G Base-SR<br>Support 10G Base-LR<br>Support 10G Base-ER |
| Connection cable       | single mode fiber or multimode fiber                                |

#### **B5 USB Interface Attributes**

Appendix Table B-5USB Interface Attributes

| Attributes         | Description                                                                                                    |
|--------------------|----------------------------------------------------------------------------------------------------|
| Interface standard | USB2.0                                                                                                    |
| Connector type     | USB Type A                                                                                                    |
| Work mode          | 1.5M bps, 12 Mbps, 480 Mbps Host,<br>support direct hot swap and controlled<br>(command mode) hot swap. (Hot-swap<br>operation is not allowed during data |

| Attributes | Description   |
|------------|---------------|
|            | transmission) |
| Cable      | none          |

## C Cable

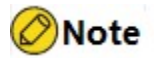

- It is recommended to use relevant cables of Maipu on the device.
- The following information is for reference only, please consult Maipu marketing personnel or technical support engineers for details.

## C1 Console Port Cable

The console port cable of the NSS6600-06 switch is connected to the 9 -core serial socket of the computer. It is an 8-core unshielded cable with a crimped RJ45 crystal plug on one side and a DB9 (hole) on the other side. The schematic diagram of the configuration port cable is as follows:

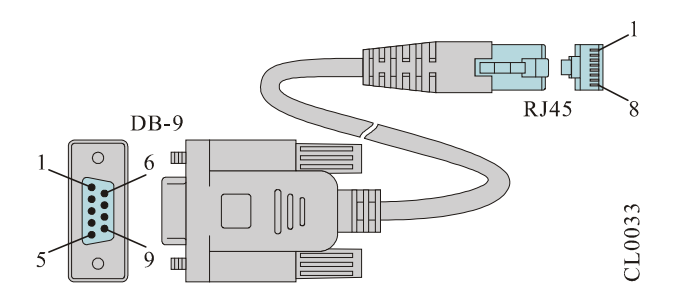

Appendix Figure C-1Console Port Cable

The internal signal connection relationship table of the console port cable is as follows:

| RJ45 | Signal | Direction     | DB-9 |
|------|--------|---------------|------|
| 1    | RTS    | $\rightarrow$ | 8    |
| 2    | DTR    | $\rightarrow$ | 6    |
| 3    | TXD    | $\rightarrow$ | 2    |
| 4    | GND    |               | 5    |

| RJ45 | Signal | Direction | DB-9 |
|------|--------|-----------|------|
| 5    | GND    |           |      |
| 6    | RXD    | <i>←</i>  | 3    |
| 7    | DSR    | <i>←</i>  | 4    |
| 8    | CTS    | <i>←</i>  | 7    |
|      |        |           | 1    |
|      |        |           | 9    |

## **C2** Ethernet Electrical Interface Cable

Appendix Table C-2 RJ45 cable connection table

| RJ45 | Signal | Direction                | RJ45 | Description  | Length  |
|------|--------|--------------------------|------|--------------|---------|
| 1    | TRD0+  | $\longleftrightarrow$    | 1    | twisted pair |         |
| 2    | TRD0-  | $\longleftrightarrow$    | 2    |              |         |
| 3    | TRD1+  | $\longleftrightarrow$    | 3    | twisted pair |         |
| 6    | TRD1-  | $\longleftrightarrow$    | 6    |              | Support |
| 4    | TRD2+  | $\longleftrightarrow$    | 4    | twisted pair | 100m    |
| 5    | TRD2-  | $\leftarrow \rightarrow$ | 5    |              |         |
| 7    | TRD3+  | $\longleftrightarrow$    | 7    | twisted pair |         |
| 8    | TRD3-  | $\leftarrow \rightarrow$ | 8    | Т            |         |

The wiring sequence of the Ethernet RJ45 port is shown in Figure C-2 in the appendix:

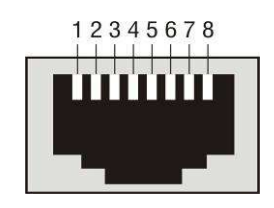

Appendix Figure C-2Schematic diagram of RJ45 seat

## C3 1000Base-X SFP Gigabit Optical Module Model and Corresponding Interface Cable Relationship Table

Appendix Table C-31000Base-X SFP Gigabit optical module model and corresponding interface cable relationship table

| Optical Module<br>Model | Center<br>Wavelen<br>gth | Tx<br>Optical<br>Power | Rx<br>Sensiti<br>vity | Overlo<br>ad<br>Optical<br>Power | Use<br>r<br>Inte<br>rfac<br>e | Interface<br>Cable<br>Specificati<br>on | Max.<br>Trans<br>missi<br>on<br>Dista<br>nce | Remar<br>k          |
|-------------------------|--------------------------|------------------------|-----------------------|----------------------------------|-------------------------------|-----------------------------------------|----------------------------------------------|---------------------|
| SFP-M1-L24P8            | 850nm                    | -9.5 ~ -<br>4 _<br>dBm | < -17<br>dBm          | > 0<br>dBm                       | LC                            | 50/125um<br>multimode                   | 0.5km                                        | -                   |
| SFP-S2-L24P3            | 1310nm                   | -9.5~ -<br>3dBm        | <-20<br>dBm           | > - 3<br>dBm                     | LC                            | 9/125µm<br>single<br>mode               | 20 km                                        | -                   |
| SFP-S2-L24P3<br>(E1)    | 1310nm                   | -9.5~ -<br>3dBm        | <-20<br>dBm           | > - 3<br>dBm                     | LC                            | 9/125µm<br>single<br>mode               | 20 km                                        | Suppor<br>t<br>DDMI |
| SFP-S4-L24P 3           | 1 31 0nm                 | -2 ~ +3<br>dBm         | <-24<br>dBm           | > - 3<br>dBm                     | LC                            | 9/125µm<br>single<br>mode               | 40 km                                        | -                   |
| SFP-S4-L24P5            | 1550nm                   | -5~0<br>dBm            | <-24<br>dBm           | > - 3<br>dBm                     | LC                            | 9/125µm<br>single<br>mode               | 40 km                                        | -                   |
| SFP-S8-L24P5            | 1550nm                   | 0 ~ 5<br>dBm           | < -24<br>dBm          | > - 3<br>dBm                     | LC                            | 9/125µm<br>single<br>mode               | 80 km                                        | -                   |
| SFP-S 10 -<br>L24P5     | 1550nm                   | 0 ~ 5<br>dBm           | <-28<br>dBm           | > - 3<br>dBm                     | LC                            | 9/125µm<br>single<br>mode               | 100<br>km                                    | -                   |

## C4 10GBase-SR/LR/ER SFP+ 10G Optical Module Model and Corresponding Interface Cable Relationship Table

Appendix Table C-410GBase-SR/LR/ER SFP+ 10G Optical Module Model and Corresponding Interface Cable Relationship Table

| Optical<br>Modul | Center  | Tx      | Rx      | Overl<br>oad | User    | Interface Cable | Max.<br>Transmi | Rema<br>rk |
|------------------|---------|---------|---------|--------------|---------|-----------------|-----------------|------------|
| е                | wavelen | Optical | Sensiti | Optic        | Interia | Cable           | ssion           |            |

| Model                     | gth        | Power               | vity          | al<br>Powe<br>r | се | Specification                                      | Distance |                     |
|---------------------------|------------|---------------------|---------------|-----------------|----|----------------------------------------------------|----------|---------------------|
| SFP-<br>M1-<br>L192P<br>8 | 850nm      | -7.3~-1<br>dBm      | <-9.9<br>dBm  | > -1<br>dBm     | LC | Multimode (OM4)<br>fiber (fiber diameter:<br>50µm) | 0.4km    | suppo<br>rt<br>DDMI |
| SFP-<br>S1-<br>L192P<br>3 | 1310nm     | -<br>8.2~0.5<br>dBm | <-14.4<br>dBm | >0.5<br>dBm     | LC | 9/125µm<br>single mode                             | 10km     | suppo<br>rt<br>DDMI |
| SFP-<br>S4-<br>L192P<br>5 | 1550nm<br> | -4.7~ 4<br>dBm      | <-15.8<br>dBm | > -1<br>dBm     | LC | 9/125µm<br>single mode                             | 40km _   | suppo<br>rt<br>DDMI |

## C5 10G Optical Interface Passive Cable Relationship Table

Appendix Table C-510G Optical Interface Passive Cable Relationship Table

| Cable Model  | User Interface Type | Cable<br>Specifications | Electrical<br>Characteristics |
|--------------|---------------------|-------------------------|-------------------------------|
| SFP-STACK-15 | SFP+←to→SFP+        | 1.5m                    | Passive                       |
| SFP-STACK-30 | SFP+←to→SFP+        | 3m                      | Passive                       |
| SFP-STACK-50 | SFP+←to→SFP+        | 5m                      | Passive                       |

## C6 GETA Electrical Port Module

Appendix Table C-6GETA Electrical Port Module Model Parameters and Corresponding Interface Cable Relationship Table

| GETA Module<br>Model | User<br>Interface | Cable Type                              | Transmission<br>Rate                                             | Max.<br>Transmissi<br>on<br>Distance | Remark |
|----------------------|-------------------|-----------------------------------------|------------------------------------------------------------------|--------------------------------------|--------|
| SFP-GETA             | RJ45              | Category 5<br>and above<br>twisted pair | 1000Mbps<br>Half-<br>duplex/full-<br>duplex/auto-<br>negotiation | 100m                                 | -      |

## C7 GETB Electrical Port Module

Appendix Table C-7GETB electrical port module model parameters and corresponding interface cable relationship table

| GETA Module<br>Model | User<br>Interface | Cable Type                              | Transmission<br>Rate                                                                    | Max.<br>Transmission<br>Distance | Remark |
|----------------------|-------------------|-----------------------------------------|-----------------------------------------------------------------------------------------|----------------------------------|--------|
| SFP-GETB             | RJ45              | Category 5<br>and above<br>twisted pair | 10Mbps/100<br>Mbps/1000<br>Mbps<br>Half-<br>duplex/full-<br>duplex/auto-<br>negotiation | 100m                             | -      |

## C8 10G Optical-to-Electrical Module

Appendix Table C-8 10G electrical port module model parameters and corresponding interface cable relationship table

| GETA Module<br>Model | User<br>Interface | Cable Type                       | Transmission<br>Rate                                                                    | Max.<br>Transmission<br>Distance | Remark |
|----------------------|-------------------|----------------------------------|-----------------------------------------------------------------------------------------|----------------------------------|--------|
| SFP-XGEA             | RJ45              | 6 A and<br>above<br>twisted pair | 100Mbps/10<br>00Mbps/10<br>Gbps<br>Half-<br>duplex/full-<br>duplex/auto-<br>negotiation | 30m                              | -      |

## C9 10A AC Power Cord

Appendix Table C-810A AC power cord description

| Supporting Power  | Power Cord | Max. Load | Main Country or  |
|-------------------|------------|-----------|------------------|
| Supply Model      | Length     | Current   | Region of Use    |
| AD800M-1D005M(V2) | 1.5 m      | 10A       | Chinese mainland |

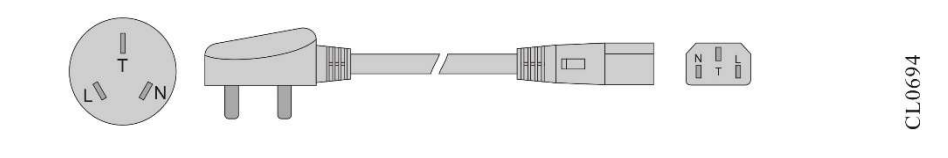

Appendix Figure C-310A AC Power Cable

## C10 16A AC Power Cord

Appendix Table C-916A AC power cord description

| Supporting Power   | Power Cord | Max. Load | Main Country or  |
|--------------------|------------|-----------|------------------|
| Supply Model       | Length     | Current   | Region of Use    |
| AD1600-1D005M (V2) | 3 meters   | 16A       | Chinese mainland |

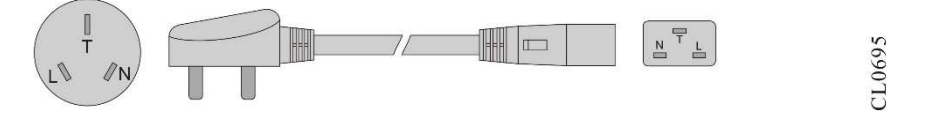

Appendix Figure C-416A AC power cord

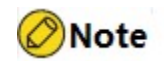

 The specification of the power cord is the bulk type, and it is necessary to select a plug-in strip that supports the specification of a 16A power cord.

#### C11 10mm<sup>2</sup> Ground Wire

NSS6600-06 (V2) is equipped with a 10mm<sup>2</sup> grounding wire as standard, the schematic diagram is as follows:

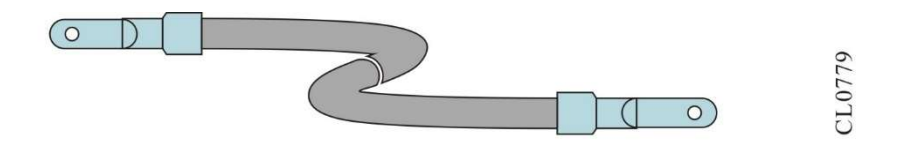

Appendix Figure C-5 Schematic diagram of 10mm<sup>2</sup> ground wire

The specifications of the ground wire are as follows:

Appendix Table C-1010mm<sup>2</sup> ground wire specification information

| Ground Wire<br>Model | Length | Wire Diameter | Color        | Terminal<br>Specification             |
|----------------------|--------|---------------|--------------|---------------------------------------|
| P7878-1465           | 3m     | 10mm²         | yellow green | Single-hole<br>cold-press<br>terminal |

## **D** Equipment Operating Environment Requirements

## D1 Environmental Requirements for Computer Room

## D1.1 Computer Room Building Requirements

It is recommended that the computer room adopt an anti-static floor to avoid dust. It is generally required to lay an electrostatic raised floor. The laying of floor boards should be tight and solid, and the horizontal error per square meter should not be greater than 2mm. When there is no access floor, static conductive floor materials should be laid (volume resistivity should be  $1.0 \times 10^7 \,\Omega^*m \sim 1.0 \times 10^{10}\Omega^*m$ ). Static grounding materials or raised floors must be grounded electrostatically, and can be connected to the grounding device with a current-limiting resistor and a connecting wire. The resistance of the current-limiting resistor is  $1M\Omega$ .

## D1.2 Temperature Requirements

To ensure the normal operation of the device, a certain temperature must be maintained in the device room. See the table below for the working environment temperature requirements.

| Description                     | Temperature |
|---------------------------------|-------------|
| Storage environment temperature | -40°C~70°C  |
| Working conditions              | 0°C ~ 45°C  |

Appendix Table D-1Working Environment Temperature Requirements

# Caution

- If the temperature is too high, the reliability of the device will be greatly reduced. Long-term high temperature will also affect its life. Too high temperature will accelerate the aging process of insulating materials.
- When the device enters a high temperature environment from a low temperature environment, if there is condensed water on the device, please take certain

measures (such as drying, drying, etc.).

- Long-term working altitude: 45°C@2000m. If the distance is greater than 2000m and less than 4000m, the temperature will drop by 1°C for every increase of 220m, that is, the derating of 1°C/220m.
- Storage altitude: <5000m.

## D1.3 Humidity Requirements

To ensure the normal operation of the switch, a certain humidity must be maintained in the device room. See the table below for the humidity requirements of the working environment.

Appendix Table D-2Working Environment Humidity Requirements

| Description                           | Humidity                           |
|---------------------------------------|------------------------------------|
| Working environment relative humidity | 10% $\sim$ 90%/RH, no condensation |
| Storage relative humidity             | 0~95%/RH, non-condensing           |

# Caution

• The measured values of the temperature and humidity of the working environment in the NSS6600-06 switch room refer to the values measured at 1.5m above the floor and 0.4m in front of the switch when there is no protective plate at the front and rear of the cabinet.

If the long-term humidity in the computer room is too high, it is easy to cause poor insulation of insulating materials or even leakage, and sometimes it is easy to cause changes in the mechanical properties of materials and corrosion of metal parts.

If the humidity in the computer room is too low for a long time, the insulating gasket will shrink and cause the fastening screws to loosen. At the same time, in a dry climate, static electricity is likely to be generated, which will damage the circuit on the switch.

## D1.4 Load Requirements

Please evaluate the ground load-bearing requirements based on the actual weight of the installed switch and its accessories (such as cabinets, switch chassis, boards, power supplies, etc.), and ensure that the ground load-bearing capacity of the installation site meets this requirement. For the weight of each component of the switch, see "<u>Appendix</u> <u>A Specifications of the Switch and Common Modules</u>."

# Caution

• When evaluating the ground load, please consider the need for future switch expansion (such as adding boards).

#### D1.5 Space Requirements

In order to ensure sufficient operating space for moving the chassis far away and for module plugging and maintenance, it is recommended that the aisle width of the device room should not be less than 0.8meters. If the switch is installed in the cabinet, the clear height of the device room should not be less than 3meters.

In order to facilitate heat dissipation and switch maintenance, please do not install the switch against the wall, and the space between the front and back of the switch should be no less than 0.7 meters.

#### D1.6 Cleanliness Requirements

Dust is a hazard to the safe operation of switches. Indoor dust falls on the machine body, which can cause electrostatic adsorption and cause poor contact of metal connectors or metal contacts. Especially in the case of low indoor relative humidity, it is more likely to cause electrostatic adsorption, which will not only affect the life of the device, but also easily cause communication failures. See the table below for the dust content and particle size requirements in the device room.

Appendix Table D-3Requirements for Dust Content in Computer Room

| Max. Diameter<br>(µ m)                           | 0.5                 | 1                 | 3                   | 5       |
|--------------------------------------------------|---------------------|-------------------|---------------------|---------|
| Max.<br>concentration<br>(grains/m <sup>3)</sup> | 1.4×10 <sup>7</sup> | 7×10 <sup>5</sup> | 2.4×10 <sup>5</sup> | 1.3×10⁵ |

# Caution

• The cleanliness requirement is met when there is no visible dust on the desktop within 3 days.

In addition to dust, the switch room also has strict requirements on the salt, acid, and sulfide contained in the air, because these harmful gases will accelerate the corrosion of metals and the aging process of certain components.

The device room should prevent the intrusion of harmful gases such as SO<sub>2</sub>,  $H_2S$ ,  $NO_2$ ,  $NH_3$ ,  $CI_2$ , etc. The specific limit values are shown in the table below:

| Gas                              | Max. (mg/m <sup>3)</sup> |
|----------------------------------|--------------------------|
| Sulfur dioxide SO <sub>2</sub>   | 0.2                      |
| Hydrogen sulfide $H_2S$          | 0.006                    |
| Nitrogen dioxide NO <sub>2</sub> | 0.2                      |
| Ammonia NH₃                      | 0.05                     |
| Chlorine Cl <sub>2</sub>         | 0.01                     |

Appendix table D-4Harmful gas content index in computer room

## D1.7 Anti-Interference Requirements

There may be sources of interference in the use of the switch. Whether it comes from the outside of the application system or from the inside of the switch, it is conducted by capacitive coupling, inductive coupling, electromagnetic wave radiation, public impedance (including grounding system) coupling, wires (including power lines, signal lines, and output lines, etc.) The mode affects the switch. For this please note:

# Caution

- Effective anti-grid interference measures should be taken for the power supply system.
- It is best not to use the working place of the switch with the grounding device of the power device or the lightning protection grounding device, and keep it as far away as possible.
- Stay away from high-power radio transmitters, radar transmitters, and highfrequency and high-current device. If necessary, users can adopt electromagnetic shielding method for anti-interference.

## D1.8 Grounding Requirements

A good grounding system is the basis for the stable and reliable operation of the switch, and it is an important guarantee for the switch to prevent lightning strikes, anti-interference, and anti-static. The user must provide a good grounding system for the switch, and the resistance between the switch chassis and the ground should be less than 10hm.

#### **D2** Power Condition Requirements

#### D2.1 AC Basic Power Requirements

# Caution

- The low-voltage power supply system should adopt a three-phase five-wire system or a single-phase three-phase system. The nominal voltage of low-voltage alternating current is 110V/220V, and the frequency is 50Hz/60Hz.
- An uninterruptible power supply is required. Such as UPS (Uninterrupted Power Supply) as an AC backup power supply. The AC backup power supply and the mains power should be in the same phase, and the switching time with the mains power should be less than 10ms, otherwise the device may restart or reset.
- The AC power distribution capacity of the device room should fully consider the working current and fault current of the device. Ensure that independent device has AC power distribution protection devices. The configuration protection switch should be larger than the protection switch of the subsequent electrical device.

The allowable fluctuation range of the power input of the device using AC power is shown in the table below.

| Item                  | Index    |
|-----------------------|----------|
| Input voltage range   | 100~240V |
| Input frequency range | 50/60Hz  |

Appendix Table D-5AC Basic Power Supply Requirements Table

# Caution

 The AC wires should be flame-retardant wires, and the wire layout should be in accordance with the provisions of GB50045-95" Class I Fire Protection Design Standards for High-rise Civil Buildings". Low-voltage power distribution is carried out in accordance with GB50045-95 "Code for Design of Low-Voltage Power Distribution Devices and Circuits".

## D2.2 AC Base Power Recommendations

Suggestions on AC basic power supply are:

If the device is directly powered by the mains, its supply voltage exceeds -10% to 5% of the rated voltage, or exceeds the allowable voltage range of the device. Regulating or stabilizing device should be used to meet the requirements.

- For communication loads that require uninterrupted AC or no transient, UPS power supply system or inverter power supply system should be used for power supply.
- When the mains power is abnormal, in order to ensure the important communication load and important power load, the communication station should be equipped with a self-provided generator set as a self-provided power supply. Its capacity should be checked according to not less than 1.5 times to 2 times the total capacity of AC uninterrupted power device.

## D2.3 DC Basic Power Requirements

The DC power supply method of the device should ensure stable and reliable power supply, and the power supply should be arranged close to the switch to make the length of the DC feeder line as short as possible. The requirements for the DC power supply are shown in the table below.

| Item                                                   | Index                                                                                                    |
|--------------------------------------------------------|----------------------------------------------------------------------------------------------------|
| 48V input terminal voltage allowable fluctuation range | 36 V~72V                                                                                                    |
| DC power supply withstand surge current capability     | At least 1.5 times the rated current capacity of the load                                                                 |
| Switch overshoot range                                 | Not exceeding ±5% of the DC output voltage setting value                                                                  |
| Peak-to-peak noise voltage                             | ≤200mV                                                                                                    |
| Dynamic Response                                       | The recovery time is less than 200ms, and the overshoot shall not exceed $\pm 5\%$ of the DC output voltage setting value |

Appendix Table D-6DC Basic Power Supply Requirements Table

#### D2.4 DC Basic Power Supply Recommendations

Suggestions on DC basic power supply are:

- It is recommended to adopt a decentralized power supply method, choose multiple DC power supply systems and install power supply device in multiple places.
- Adopt a DC power supply system that meets the standards, and set the output voltage of the communication power supply system to meet the required output voltage range.
- The total capacity configuration of the high-frequency switching rectifier should meet the communication load power and the charging power of the storage battery, and the number of rectifier modules should be redundantly configured.

• Batteries should be installed in two or more groups, and their total capacity is determined by the time when the battery groups independently supply power to the load.
# **E** Equipment Grounding Specification and Protection

## E1 Equipment Grounding Specifications

Grounding specifications include: general grounding specifications, device room building grounding specifications, device grounding specifications, communication power supply grounding specifications, and grounding wire layout specifications.

# E1.1 General Grounding Specifications

Common grounding specifications are shown in the table below.

| SN. | Description                                                                                                    |
|-----|----------------------------------------------------------------------------------------------------|
| 1   | The grounding design should be designed according to the principles of voltage equalization and equipotentiality, that is, the combined grounding method of a group of grounding bodies for working grounding and protective grounding (including shielding grounding and lightning protection grounding for distribution frames). |
| 2   | Cable racks, hanging iron frames, racks or cabinets, metal ventilation ducts, metal doors and windows in the machine room should be grounded for protection.                                                                                                    |
| 3   | The metal parts of the device that are normally not charged shall be protectively grounded.                                                                                                    |
| 4   | Ensure that the ground wire is in good contact with the protective ground bar in the device room.                                                                                                    |
| 5   | No other device shall be used as part of the electrical connection to the ground wire.                                                                                                    |

Appendix Table E-1General Grounding Specifications

# E1.2 Specifications for Grounding of Computer Room Buildings

The specific requirements of the building grounding code for the computer room:

The grounding resistance of the comprehensive communication building should not be greater than 10hm, and should be less than 50hm in ordinary communication bureaus (stations) (it can be relaxed to 100hm in areas with high soil resistivity).

# E1.3 Equipment Grounding Specifications

The device grounding specifications are shown in the table below.

Appendix Table E-2Equipment Grounding Specifications

| SN. | Description                                                                                                    |
|-----|----------------------------------------------------------------------------------------------------|
| 1   | All communication equipment and supporting equipment (mobile base<br>station, transmission, switching, power supply, etc.) in the machine room<br>shall be protected and grounded. The protective grounding of all equipment<br>in the station shall be connected to the same main grounding bar. The<br>protective grounding of equipment in the same machine room shall be<br>connected to the same protective grounding bar in the same machine room. |
| 2   | The protective ground (PGND) of the device is short-circuited to the protective grounding copper bar provided by the user, and the short-circuit wire should be a yellow-green two-color plastic insulated copper conductor with a cross-sectional area not smaller than the device standard grounding cable specification requirements                                                                                                    |
| 3   | There are grounding terminals and grounding signs under the front, rear and side doors of the cabinet, which must be connected to the grounding terminals of the cabinet structure through connecting cables with a cross - sectional area of not less than 2.5mm <sup>2</sup> .                                                                                                    |
| 4   | The metal components of the device cabinet must ensure good electrical conductivity, and it is strictly forbidden to spray insulating paint on the joints of the metal components of the cabinet.                                                                                                    |
| 5   | The rack bodies of the cabinets in the same row are tightly connected to<br>each other through fastening bolts and gaskets at the top. The<br>30mm*50mm rectangular surface around the fastening bolt connection hole<br>should not be painted, and must be treated with anti-rust and anti-corrosion<br>treatment. The surface of the gasket and nut should also be galvanized to<br>ensure good electrical contact.                                    |
| 6   | When cabinets of the same type are combined, the grounding bus bars of adjacent cabinets (if any) need to be interconnected through the bus bar short circuit cable. The short circuit cable has a sectional area of 6mm <sup>2</sup> and a length of not more than 300mm. Both ends are connected to the grounding bus bar terminals of adjacent cabinets and fastened.                                                                                 |

# E1.4 Grounding Specifications for Communication Power

The grounding specifications of the communication power supply are shown in the table below.

Appendix Table E-3Grounding Specifications for Communication Power Supply

| SN. | Description                                                                                                    |
|-----|----------------------------------------------------------------------------------------------------|
| 1   | The AC power supply system of the communication room shall adopt the TN-S power supply mode.                                                 |
| 2   | The entrance of the AC power cable into the computer room should be equipped with an AC power surge protector (Class-C surge protector) with |

| SN. | Description                                                                                                    |
|-----|----------------------------------------------------------------------------------------------------|
|     | a nominal discharge current of not less than 20KA.                                                                                                    |
| 3   | The protective ground of the communication power supply and the protective ground of the communication device should share a set of grounding bodies. If the communication power supply and the communication device are in the same computer room, it is advisable to share the same protective ground bar in the computer room.             |
| 4   | A lightning protection circuit should be added to the AC power port.                                                                                                    |
| 5   | The positive pole of the 48V DC power supply should be grounded at the output of the DC power supply.                                                                                                    |
| 6   | The working ground and protection ground of the DC power supply should<br>share a set of grounding bodies with the protection ground of the<br>communication device. If the communication power supply and the<br>communication device are in the same computer room, it is advisable to<br>use the same computer room protection ground bar. |
| 7   | A surge protection circuit should be added to the DC power port.                                                                                                    |

# E1.5 Specifications for Layout of Grounding Wires

The laying specifications of ground wires are shown in the table below:

| · · · · ·      | E 40 10 11        | e           |        |        |        |
|----------------|-------------------|-------------|--------|--------|--------|
| Annendix Table | -4.Shecifications | tor lave    | na out | around | W/Ires |
| rependix rubit |                   | i or i a yi | ng out | ground | wii 03 |

| SN. | Description                                                                                                    |
|-----|----------------------------------------------------------------------------------------------------|
| 1   | Ground leads should not run parallel to or intertwined with signal lines.                                                                                                    |
| 2   | It is strictly forbidden to lead the grounding wire from outdoors overhead, and must be buried in the ground or routed indoors.                                                     |
| 3   | It is strictly forbidden to connect the protective ground wire, and it is strictly forbidden to install switches or fuses.                                                          |
| 4   | The protective ground wire should be a plastic insulated copper core wire with alternating yellow and green colors.                                                                 |
| 5   | It is strictly forbidden to connect the neutral line of the AC power line to the protective ground of the transmission and various communication device in the device room.         |
| 6   | The length of the protective ground wire should not exceed 45m and should be as short as possible. When it exceeds 45m, the user should be required to reset the ground row nearby. |

### **E2 Device Protection**

This chapter mainly introduces the matters needing attention for device lightning protection during installation.

# E2.1 General Requirements for Lightning Protection Cabling

Equipment cables can be divided into indoor cables and outdoor cables according to the location of the connection terminal. The two have different requirements for wiring in the lightning protection design.

# Caution

• The communication connection cables should be routed indoors as far as possible, which can effectively reduce the damage rate of the device induced by lightning. The Ethernet cable is an indoor signal interconnection cable. Normally, it should not be routed overhead or over cornices outdoors.

General requirements for indoor cable wiring:

- Cable installation requires cables to be routed by category to avoid bundling cables of different categories.
- It is recommended that the cables be bundled with a cable tie every 100mm to strengthen combing and fixing.
- The ground wire should be as short and thick as possible. The connection between the ground wire and the ground bar must be screwed or welded and treated with anticorrosion.

General requirements for outdoor cable wiring:

- If the actual conditions cannot fully meet the indoor routing, the outdoor cables should be laid underground (introduced from the ground into the room).
- If it is impossible to lay all the outdoor cables underground, the overhead cables should pass through metal pipes 15 meters before entering the room, and the two ends of the metal pipes should be grounded. After the cables enter the room, a signal lightning protection device should be installed at the corresponding interface of the device.
- If a shielded cable is used, ensure that the shielding layer is in good contact with the metal shell of the device at the device interface. After the cable enters the room, a signal surge protector should be installed at the corresponding interface of the device.
- When the outdoor cable without any protection is connected to the device, a signal surge protector must be installed at the corresponding port.

 When routing optical fibers, it is required that the cables be routed smoothly and bundled neatly. Outdoor optical cables require that the internal strengthening core be grounded before entering the room, and the optical fibers cannot be stretched or bundled too tightly.

### E2.2 Cable Routing Installation Method

#### How to install the power cable?

One end of the power cable is connected to the device, and the other end is connected to the power strip or lightning protection strip. The excess part is folded into an S shape and fixed inside the chassis. Keep a distance of more than 20cm from other cables.

#### How to install the cable?

The signal cables are installed and bundled according to indoor and outdoor categories, and are led out to user terminals or cascading device from different outlet holes of the chassis.

#### **Precautions for Using Optical Fiber**

# Caution

- When selecting optical fiber to connect network device, please confirm whether the type of optical connector and the type of optical fiber are consistent with the type of optical interface used.
- Before connecting the optical fiber, please make sure that the optical power at the receiving end does not exceed the upper limit of the received optical power of the optical module. Otherwise, the optical module may be burned out.
- If the optical interface is not connected to an optical connector, be sure to cover the dustproof cap.
- When the optical interface is not connected to the optical connector and the dust cap is opened, invisible rays may emerge from the optical interface, so please do not look directly at the optical interface.
- Optical fiber connectors must have safe and reliable outer packaging, and their connectors must have dust-proof caps. When not in use, the fiber optic connector must wear a dust cap to avoid scratching the end face of the fiber optic connector ferrule during assembly and affecting its performance indicators. If the dust cap is too loose or contaminated, it should be replaced in time.
- Before connecting, the end face of the fiber optic connector ferrule must be wiped clean with a dust-free paper dipped in absolute alcohol. When wiping, it can only be wiped in one direction, and the end face of the optical fiber connector that is connected to it must also be wiped.
- The optical fiber shall not be twisted or bent during connection, and the bending radius of the optical fiber after installation shall not be less than 40mm (the minimum bending radius is 20D in the case of dynamic bending, and 10D in the static state, and D is the outer diameter of the fiber sheath).
- When connecting, if the optical fiber needs to pass through the metal plate hole, then the metal plate hole should have a smooth, fully rounded surface (the

rounding radius should not be less than 2mm), pass through the metal plate hole and turn along the sharp edge of the structural member When used, a protective cover or liner should be added.

• Be careful when plugging and unplugging the connector to avoid damaging the connector or breaking the optical fiber due to excessive force. Avoid pulling, pressing, or squeezing the fiber. See the table below for the maximum tensile force and crushing force allowed by the cable.

Appendix Table E-5Allowable force table for optical fibers

| Stress Time      | Tensile Force ( N) | Flattening Force (N/100mm) |  |
|------------------|--------------------|----------------------------|--|
| Temporary stress | 150                | 500                        |  |
| Long-term stress | 80                 | 100                        |  |

#### Fiber installation method

After the optical fiber is led out from the optical port, the optical fiber directly connected to the photoelectric converter can be coiled and hung inside the chassis. Optical fibers cascaded with other device should be led out through PVC pipes to avoid traction and stretching.

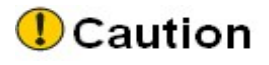

 Optical fiber itself is not a conductor, so it will not induce and transmit overvoltage. However, the strengthening core of the optical cable (the armored component installed to protect the optical fiber from the influence of environmental events) is very easy to induce and transmit lightning strike overvoltage, and must be properly handled. Therefore, it is recommended that users do a good job of grounding protection at the cable entry end.

## E2.3 Equipotential Connection Requirements and Methods

# Caution

• Interconnected devices within the same operating range requires equipotential connection. For example: the interconnected device, the metal sheath of the cable, the PE line of the power supply, and the installation of metal structural parts, etc., should ensure the equipotential connection.

The equipotential connection of interconnected devices can be carried out according to the following schematic diagram. After the connection is completed, use a multimeter to measure whether each equipotential connection point is in good contact and the impedance is low enough.

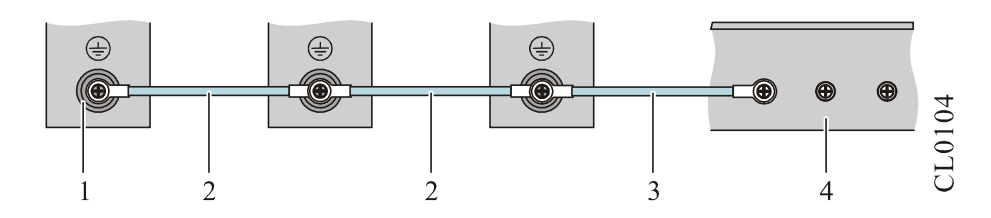

Appendix Figure E-1Schematic diagram of device equipotential connection

| 1. Equipment ground terminal | 2. Device equipotential connection line |
|------------------------------|-----------------------------------------|
| 3. Ground protection cable   | 4. Ground bar                           |

# F Cable Fixing Recommendation

### F1 Anti-falling Treatment of AC Power Cable

To ensure the normal operation of the device and prevent accidental power failure, please close the anti-disengagement device on the handle of the AC power module downwards and lock the cables, as shown in the following figure:

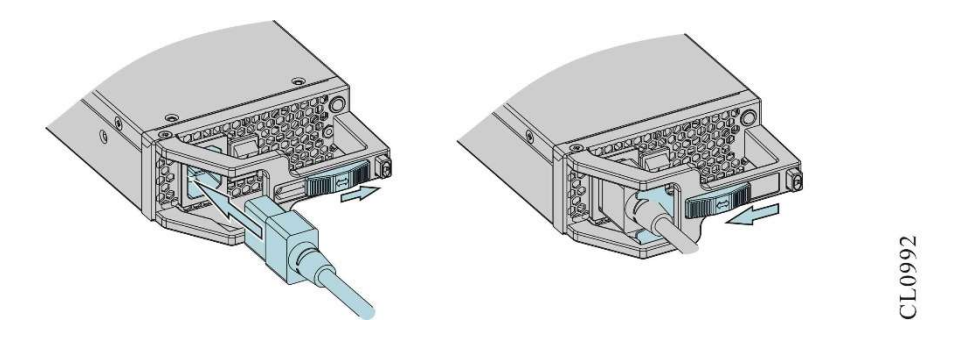

Appendix Figure F-1 Schematic diagram of anti-tripping of AC power lines

## F2 Cable Bundling Recommendation

 After the cables are bundled in the cabinet, they should be straight and neatly bundled without cable entanglement or bending. A sample diagram of cable bundling is as follows:

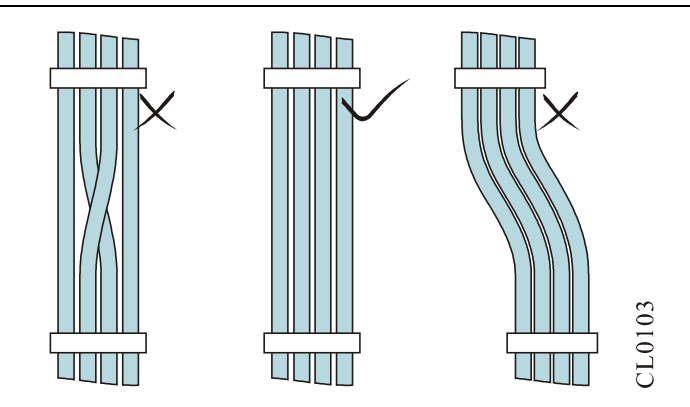

Appendix Figure F-2 Cable Bundling Diagram

- In the middle of the cable, the bending radius should not be less than 2 times of the cable diameter, and at the outlet of the connector, the bending radius should not be less than 5 times of the diameter.
- Different types of cables (power cables, signal cables, ground cables, etc.) should be routed and bundled separately in the cabinet. Do not mix together. When the distance is relatively short, cross wiring can be adopted. When wiring in parallel, the distance between the power cable and the signal line should not be less than 30mm.
- The cable binding frame and cable trough inside and outside the cabinet should be smooth and free of sharp edges and corners.
- After tying the cables with wire ties, cut off the excess part. The incision should be smooth and tidy without any sharp corners. A sample diagram of cable bundling is as follows:

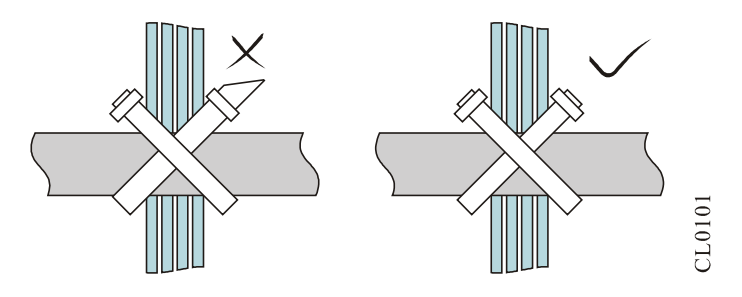

Appendix Figure F-3 Cable Bundling Diagram

• When the cable needs to be bent, it needs to be bound before the cable is bent. However, the wire tie cannot be bound in the bending area, so as not to generate a large stress in the cable and cause the cable core wire to break, as shown below.

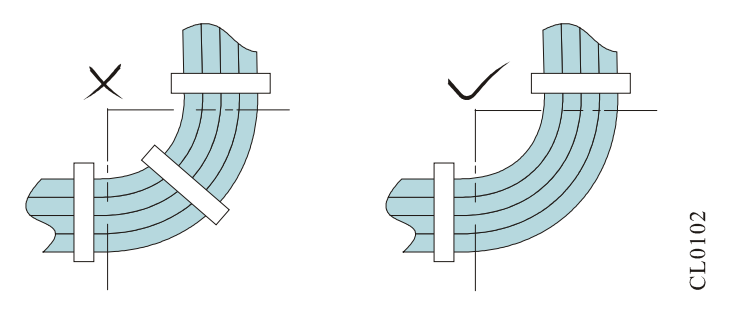

Appendix Figure F-4 Schematic diagram of cable bending and bundling

- The power cord must not be tied to the rails of moving parts.
- For power cables connected to moving parts, such as grounding wires, etc., a certain margin should be left after assembly to prevent the cables from being stressed. When the moving parts reach the installation position, it should be ensured that the excess cables will not come into contact with heat sources, sharp corners, sharp edges, etc. When the heat source cannot be avoided, the cable should use high temperature resistant cable.
- The screw or nut of the cable connection terminal fixed by thread shall be firmly fixed, and anti-loosening measures shall be taken, as shown below.

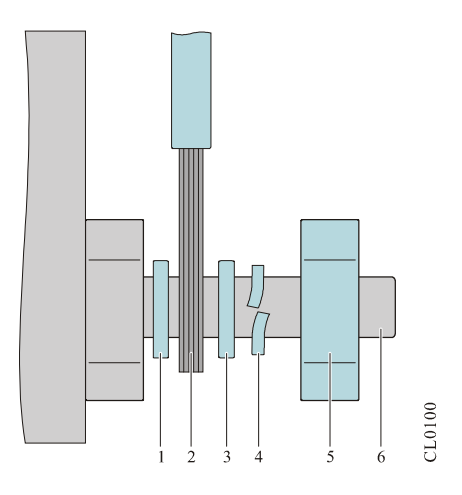

Appendix Figure F-5 Cable Fixing Diagram

| 1. Flat pad   | 2. Cable | 3. Flat pad        |
|---------------|----------|--------------------|
| 4. Spring pad | 5. Nut   | 6. Threaded column |

- For stiffer power cords, the cable should be secured near the termination to prevent stress on the termination and on the cable.
- Do not use self-tapping screws to fasten the terminals.
- Power cables of the same type and in the same direction should be bundled into a cable bundle, and the cables in the cable bundle should be clean and straight. The binding of the wire buckle should be carried out according to the following table:

Appendix Table F-1Cord tie binding comparison table

| Cable Bundle Diameter (mm) | Binding Spacing (mm) |
|----------------------------|----------------------|
| 10                         | 80~150               |
| 10~30                      | 150~200              |
| 40                         | 200~300              |

• Any cable routing or bundling must not be knotted.

• For terminal blocks with crimped cold-pressed terminals (such as air switches, etc.), the metal part of the cold-pressed terminals should not be exposed outside the terminal block during assembly.

# **G** Environmental Substance Declaration

|                                                  | Toxic and hazardous substances or elements |    |    |        |     |      |
|--------------------------------------------------|--------------------------------------------|----|----|--------|-----|------|
| Part name <sup>1</sup>                           | Pb                                         | Hg | Cd | Cr(VI) | PBB | PBDE |
| Each printed circuit board assembly <sup>2</sup> | х                                          | 0  | 0  | o      | O   | O    |
| switching<br>power supply                        | х                                          | ο  | 0  | 0      | х   | х    |
| Chassis/Frame<br>(Metal)                         | 0                                          | 0  | 0  | 0      | Ο   | Ο    |
| Chassis pads                                     | о                                          | о  | о  | о      | х   | х    |
| screw                                            | x                                          | о  | x  | о      | о   | ο    |
| dust cover<br>(plastic)                          | х                                          | х  | х  | х      | Х   | х    |
| heat sink                                        | о                                          | 0  | 0  | 0      | о   | о    |
| fan                                              | 0                                          | 0  | 0  | 0      | ο   | о    |
| cable                                            | х                                          | х  | х  | х      | x   | x    |
| lithium battery                                  | 0                                          | 0  | 0  | 0      | 0   | 0    |

Appendix Table G-1Toxic and Hazardous Substance Name and Content Identification

O: Indicates that the content of this toxic and hazardous substance in all homogeneous materials of this part is below the limit requirement stipulated in the SJ/T11363-2006 standard.

×: Indicates that the content of the toxic and hazardous substance in at least one homogeneous material of the part exceeds the limit requirement stipulated in the SJ/T11363-2006 standard.

During the environmental protection use period, as long as the use conditions within the environmental protection use period are strictly followed, the environmental substances or elements contained in this product will not leak or mutate.

The environmental protection use period of the lithium battery of this product is 5 years, and the environmental protection use period of other components is 50 years.

For the conditions of use within the environmental protection use period of the product, please refer to the requirements for the use environment in the product manual.

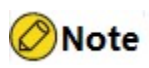

- The statement lists all possible components of our company's products. The actual parts contained in each product are subject to the actual product.
- Printed circuit board assemblies include printed circuit boards and their constituent IC devices and discrete devices, such as resistors, capacitors, integrated circuits, connectors, etc.